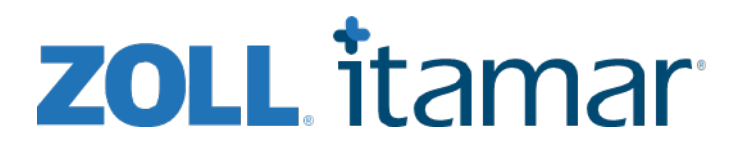

# ZZZPAT For WatchPAT<sup>TM</sup> Software Extended And Illustrated Manual

Itamar Medical REF OM2197450

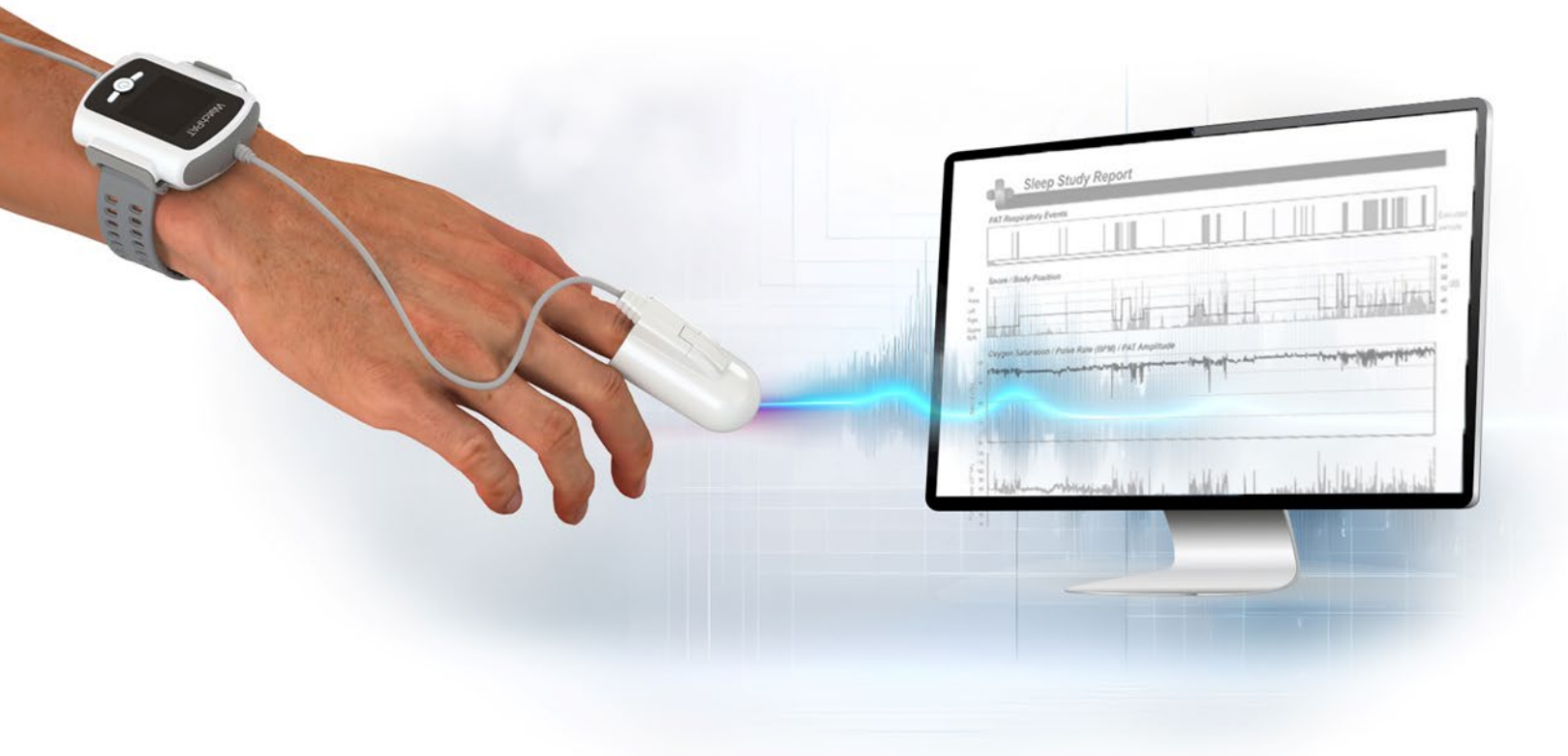

**R**<sup>only</sup> Caution: Federal law restricts this device to sale by or on the order of a licensed healthcare practitioner

Copyright © 2025 Itamar Medical Ltd. WatchPAT and PAT are trademarks or registered trademarks of Itamar Medical Ltd., a subsidiary of ZOLL Medical Corporation, in the United States and/or other countries.

#### DISCLAIMER

**Itamar Medical** Ltd. shall not be held responsible in any manner for any bodily injury and/or property damage arising from operation or use of this product other than that which adheres strictly to the instructions and safety precautions contained herein and in all supplements hereto and according to the terms of the warranty provided in the License Agreement available at https://www.itamar-medical.com/Images/licensewp.pdf.

This product and/or method of use, is covered by one or more of the following US patents: 6319205, 6322515, 6461305, 6488633, 6916289, 6939304, 7374540, as well as any pending US patent applications and corresponding patents and/or applications filed in other countries.

Itamar Medical Ltd. 9 Halamish Street, PO 3579 Caesarea 3088900 Israel Tel: International + 972-4-617-7000, US 1-888-7ITAMAR Fax + 972 4 627 5598 www.itamar-medical.com customersupportinc@itamar-medical.com

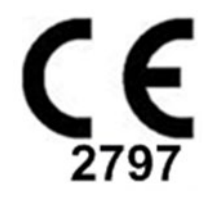

EN ISO 13485:2016 See appendix D for contact information of the regulatory authorized representative

# **Edition Table**

| Edition | Date      | Description                                 | Chapter      | Pages   |
|---------|-----------|---------------------------------------------|--------------|---------|
| 1       | Jan 2020  | Initial                                     | All          | All     |
|         |           | Based on OM2197434 Ed.23                    |              |         |
| 2       | May 2020  | Intended use WP1                            | 13           | 12      |
| 2       | May 2020  | Transferring a Study to Itamar Medical      | 5.6          | 101-102 |
|         |           | Manage WatchPAT One Registered              | 6.10         | 101-102 |
|         |           | Devices                                     | 0.10         | 114     |
| 3       | June 2021 | Updated SQL Express Version                 | 2.3          | 13      |
| Ū       |           | Update ODI % calculate value                | 3.3          | 42      |
|         |           |                                             | 4.6          | 89      |
|         |           |                                             | App B        | 129     |
|         |           | New Report Lavout                           | 4.6.1        | 91-94   |
|         |           | Added cybersecurity risk related note       | 3.3.5        | 40      |
|         |           |                                             | 3.3.9        | 40      |
| 4       | Eab 2022  | Detailed report                             | 227          | 41      |
| 4       | Fed 2022  |                                             | 3.3.7        | 40-40   |
|         |           | Report: Additional page with Pulse rate     | 4.0.0        | 00.07   |
|         |           | and Ovimetry histograms                     | 4.0.2        | 90-97   |
|         |           |                                             |              |         |
|         |           | WP1 Multi study: register additional nights | 4122         | 57-59   |
|         |           | on same national set-up hade and            | 160          | 108-100 |
|         |           | summary report                              | 4.0.0        | 100-105 |
|         |           | Patient report according to gender          | 467          | 103     |
|         |           | Pack and Send to Itamar: Additional         | 5.6          | 111     |
|         |           | Problem type                                | 0.0          |         |
|         |           | Check status of WP1 registered devices      | 42           | 64-65   |
|         |           | Search option by Patient Id and/or Device   | 6.10         | 123-124 |
|         |           | SN in WP1 download and manage               | 0.10         | 120 121 |
|         |           | screens                                     |              |         |
|         |           |                                             |              |         |
| 5       | Oct 2022  | Change of wording to Intended Use           | 1.3          | 10      |
| 6       | Nov 2022  | Change WP300 to WatchPAT™ 300               | All          | All     |
|         |           | Change WP1 to WatchPAT™ ONE                 | All          | All     |
|         |           | Change SaO2 to SpO2                         | All          | All     |
|         |           | Add OS WIN 11                               | 2.3          | 14      |
|         |           | Add "Verify user when clicking "Set as      | 3.3.5        | 41      |
|         |           | Reported"                                   |              |         |
|         |           | Add upgrade WatchPAT™ 300 message.          | 4.2.2        | 67      |
|         |           |                                             |              |         |
|         |           | Warning Message:                            | 8            | 135     |
|         |           | Snore/Body Position data may not be         | Troubleshoot |         |
|         |           | properly presented in the study.            | ing          |         |
|         |           |                                             |              |         |
| 7       | Nov 2023  | Updated Hardware Requirements               | 2.2          | 15      |
|         |           | Updated Software Requirements               | 2.4          | 17      |
|         |           | Events Options window                       | 3.2.3        | 34      |
|         |           | Prompt for upgrading zzzPAT software to     | 3.3.4        | 42      |
|         |           | latest version                              |              |         |
|         |           | Set multiple nights default                 | 3.3.4        | 42      |
|         |           | Low battery message                         | 4.1.2.1      | 58      |

|   |             | Modify analysis name                                   | 423              | 74  |
|---|-------------|--------------------------------------------------------|------------------|-----|
|   |             | Recent studies section                                 | 4231             | 77  |
|   |             | Adding an analysis name                                | 425              | 78  |
|   |             | Correcting study date and time                         | 420              | 79  |
|   |             | Added Resp. to "Replace with" menu                     | 4.2.5            | Q/  |
|   |             | New info in sleep study report                         | 4.6.2            | 100 |
|   |             | - Respiratory Indices section - numbers                | 4.0.2            | 100 |
|   |             | added for 4% for REM and NREM                          |                  |     |
|   |             | - Sleen Stages Chart section - added                   |                  |     |
|   |             | WASO(min)                                              |                  |     |
|   |             | Prompt to upgrade WP300 when loading                   | 5.8              | 125 |
|   |             | study                                                  | 0.0              | 120 |
|   |             | New Help menu item to upgrade WP300                    | 5.8              | 125 |
|   |             | device                                                 | 0.0              | 120 |
|   |             | Using mouse scroll wheel to scroll through             | Throughout       |     |
|   |             | study                                                  | document         |     |
| 8 | Apri 2025   | - Support WP400 Device                                 | All              |     |
| 0 | , ipii 2020 | WP400 device registration                              | ,                |     |
|   |             | downloading study and analyzing                        |                  |     |
|   |             | Define patient mobile phone to be                      |                  |     |
|   |             | mandatory                                              |                  |     |
|   |             | - Updated front page image                             | Front page       |     |
|   |             | - Updated General Settings Dialog Box                  | 3.3.4. 3.3.6     |     |
|   |             | images – General Options Tab and                       | ,                |     |
|   |             | Analysis/Statistics Parameters Tab                     | 4.1.3.2          |     |
|   |             | - Updated Demographic Details Dialog                   | -                |     |
|   |             | Box image                                              | 3.3.4            |     |
|   |             | - Added that for WP400 mobile phone                    |                  |     |
|   |             | always mandatory                                       |                  |     |
|   |             | - Removed section "Intended                            |                  |     |
|   |             | Use/Indications for Use of the Watch-                  |                  |     |
|   |             | PAT200"                                                |                  |     |
|   |             | - Removed label example                                | 3.3.4            |     |
|   |             | - Change AASM to AASM                                  | Through doc      |     |
|   |             | - Added info about AHI and ODI 3% & 4%                 | 3.3.6            |     |
|   |             | - Mobile phone entry format                            | 4.1.2.2, 4.1.3.2 |     |
|   |             | <ul> <li>Added definition of hypoxic burden</li> </ul> | 4.6.2            |     |
|   |             | - Updated Sleep Report images                          | 4.6.2            |     |

# **Table of Contents**

| 1         | INTRODUCTION TO THE ZZZPAT11                                                                                                    |
|-----------|----------------------------------------------------------------------------------------------------|
| 1.1<br>Wa | Intended Use/Indications for Use of the Watch- PAT200U, WatchPAT <sup>TM</sup> 300,<br>tchPAT <sup>TM</sup> ONE, and WatchPAT <sup>TM</sup> 40011 |
| 1.2       | The zzzPAT S/W – Definition11                                                                                                    |
| 1.3       | Overview12                                                                                                    |
| 2         | INSTALLATION14                                                                                                    |
| 2.1       | Overall Description of zzzPAT Software14                                                                                                    |
| 2.2       | Network Communication and Interfaces15                                                                                                    |
| 2.3       | Hardware Requirements16                                                                                                    |
| 2.4       | Software Requirements17                                                                                                    |
| 2.5       | Installing zzzPAT software17                                                                                                    |
| 2.6       | Defining the WatchPAT <sup>™</sup> drive (WP200(U) only)24                                                                                        |
| 2.7       | Using zzzPAT Software in a secure way25                                                                                                    |
| 3         | SETTING UP ZZZPAT CONFIGURATION                                                                                                    |
| 3.1       | Setup>Directories                                                                                                    |
| 3.2       | Setup>User Settings                                                                                                    |
| 3.3       | Setup>General Settings                                                                                                    |
| 4         | USING ZZZPAT                                                                                                    |
| 4.1       | Preparing a New Study57                                                                                                    |
| 4.2       | Managing Patient Studies71                                                                                                    |
| 4.3       | The Display Screen81                                                                                                    |
| 4.4       | Signal Display Options87                                                                                                    |
| 4.5       | Review, Analysis and Report Study91                                                                                                    |

# Itamar Medical Ltd.

| 4.6           | Reports                                                                                                |
|---------------|----------------------------------------------------------------------------------------------------|
| 5 E           | EXPORTING DATA120                                                                                      |
| 5.1           | File>Export Data120                                                                                    |
| 5.2           | File>Export Events - Creating *.txt File120                                                            |
| 5.3           | File>Export Manual Events120                                                                           |
| 5.4           | Tools>Export/Delete120                                                                                 |
| 5.5           | Tools>Export General Settings120                                                                       |
| 5.6           | Transferring a Study to Itamar Medical120                                                              |
| 5.7           | Displaying WatchPAT <sup>TM</sup> Device Information (WP200(U)/ WatchPAT <sup>TM</sup> 300)124         |
| 5.8           | Upgrading WatchPAT <sup>TM</sup> Device firmware (WatchPAT <sup>TM</sup> 300)125                       |
| 6 7           | TOOLS                                                                                                  |
| 6.1           | Tools>Export/Delete126                                                                                 |
| 6.2           | Tools>Import                                                                                           |
| 6.3           | Tools>Backup131                                                                                        |
| 6.4           | Tools>Restore131                                                                                       |
| 6.5           | Tools>Move Files to New Location                                                                       |
| 6.6           | Tools>Export General Settings133                                                                       |
| 6.7           | Tools>Import General Settings                                                                          |
| 6.8           | Tools>User Administration133                                                                           |
| 6.9           | Tools>Export Activity log134                                                                           |
| 6.10<br>Devic | For WatchPAT <sup>TM</sup> ONE/WatchPAT <sup>TM</sup> 400: Tools>Manage WatchPAT One Registered<br>res |
| 7 I           | DATABASE WIZARD                                                                                        |
| 7.1           | Database Tools                                                                                         |
| 7.2           | User Administration138                                                                                 |

# Itamar Medical Ltd.

| 7.3 | Configuration Tools                 | 138 |
|-----|-------------------------------------|-----|
| 8   | TROUBLESHOOTING                     | 140 |
| AP  | PENDIX A: LICENSE AGREEMENT         | 146 |
| AP  | PENDIX B: TECHNICAL SUPPLEMENT      | 147 |
| AP  | PENDIX C: KEYBOARD SHORTCUTS        | 152 |
| AP  | PENDIX D: REGULATORY REPRESENTATIVE | 153 |
| AP  | PENDIX E: INDEX                     | 154 |

# List of Figures

| Figure 1 – zzzPAT installation dialog box                                                                              | .18  |
|----------------------------------------------------------------------------------------------------|------|
| Figure 2 – zzzPAT License Agreement                                                                                    | .19  |
| Figure 3 – Customer Information dialog box                                                                             | .19  |
| Figure 4 – Database Properties dialog box                                                                              | .20  |
| Figure 5 – Database Destination dialog box                                                                             | .21  |
| Figure 6 – Choose folder dialog box                                                                                    | .21  |
| Figure 7 – Application folder dialog box                                                                               | .22  |
| Figure 8 – Ready to Install dialog box                                                                                 | .22  |
| Figure 9 – Select WatchPAT Drive dialog box                                                                            | .24  |
| Figure 10 – zzzPAT database Wizard dialog box                                                                          | .26  |
| Figure 11 – User Administration dialog box                                                                             | .27  |
| Figure 12 – User Details dialog box                                                                                    | .28  |
| Figure 13 – Set Directories dialog box                                                                                 | .30  |
| Figure 14 – Save settings for curent user question                                                                     | .31  |
| Figure 15 – Manage Montage of zzzPAT display                                                                           | .31  |
| Figure 16 – Setting colors of zzzPAT display                                                                           | . 33 |
| Figure 17 – Setting "Options"                                                                                          | 34   |
| Figure 18 – Showing Segment Information                                                                                | . 36 |
| Figure 19 - Event Options Window                                                                                       | .36  |
| Figure 20 – General Settings Setting Dialog Box – Events Tab                                                           | . 37 |
| Figure 21 – Save Settings for curent user question                                                                     | . 38 |
| Figure 22 – General Settings Dialog Box – Clinical Data                                                                | .39  |
| Figure 23 – General Settings Dialog Box – Custom Fields Tab                                                            | .40  |
| Figure 24 – Define Values List Dialog box                                                                              | .40  |
| Figure 25 – General Settings Dialog Box – General Options Tab                                                          | .42  |
| Figure 26 – Device Information Dialog Box                                                                              | .43  |
| Figure 27 – General Settings Dialog B'ox – Security Tab                                                                | .46  |
| Figure 28 – General Settings Dialog Box – Analysis/Statistics Parameters Tab                                           | .47  |
| Figure 29 – General Settings Dialog Box – Report Appearance Tab                                                        | . 50 |
| Figure 30 – General Settings Dialog Box – Report Translation Tab                                                       | . 52 |
| Figure 31 – General Settings Dialog Box – HL7 Configuration                                                            | . 53 |
| Figure 32 – General Settings Dialog Box – HL7 Configuration/Modify fields dialog                                       | . 55 |
| Figure 33 – General Settings Dialog Box – WP Device Configuration                                                      | . 56 |
| Figure 34 – Login Dialog Box                                                                                           | . 57 |
| Figure 35 – New Study Dialog Box for WatchPAT <sup>™</sup> 300                                                         | . 59 |
| Figure 36 – WatchPAT <sup>TM</sup> 300 Device Test results Dialog Box                                                  | .61  |
| Figure 37 – WatchPAT <sup>TM</sup> Not Loaded Dialog Box                                                               | .62  |
| Figure 38 – New Study Termination Ouestion                                                                             | .62  |
| Figure 39 – New Study Dialog Box for WatchPAT <sup>TM</sup> ONE/WatchPAT <sup>TM</sup> ONE-M/ WatchPAT <sup>TM</sup> , | 400  |
|                                                                                                    | .63  |
| Figure 40 – New Study Termination Question                                                                             | . 66 |
| Figure 41 – Demographic Details Dialog box                                                                             | . 67 |
| Figure 42 – Patient Clinical Data Dialog box                                                                           | .68  |
| Figure 43 – More Study Details Dialog box                                                                              | .70  |
| Figure 44 – List of WatchPAT <sup>TM</sup> ONE's/WatchPAT <sup>TM</sup> 400's registered patients                      | .72  |
| Figure 45 – Loading Study dialog box                                                                                   | .73  |
|                                                                                                    | -    |

| Figure 46 – Select Patient Study dialog box             | 74  |
|---------------------------------------------------------|-----|
| Figure 47 – Select Analysis dialog box                  | 75  |
| Figure 48 – Select studies options dialog box           | 76  |
| Figure 49 – Save Analysis as dialog box                 | 78  |
| Figure 50 - Set Correct Study Date dialog box           | 79  |
| Figure 51 – zzzPAT display screen                       | .81 |
| Figure 52 – Selecting the All night Window              | .82 |
| Figure 53 – All Night pop-up Menu                       | 83  |
| Figure 54 – Signal Properties – All Night window        | .84 |
| Figure 55 – All Night pop-up menu                       | 85  |
| Figure 56 – Active channel pop-up menu                  | 86  |
| Figure 57 – zzzPAT Screen - Status Bar                  | 86  |
| Figure 58 – Montage screen                              | .87 |
| Figure 59 – Set y-Scale dialog box                      | .88 |
| Figure 60 – Set y-Scale – per channel dialog box        | .89 |
| Figure 61 – Change event color                          | .92 |
| Figure 62 – Add Event dialog box                        | 93  |
| Figure 63 – Right Clicking Event                        | .94 |
| Figure 64 – Right Clicking Segment                      | 95  |
| Figure 65 – Event Type Search options                   | 95  |
| Figure 66 – Select Event dialog box                     | 96  |
| Figure 67 – Draw Background of Events                   | .97 |
| Figure 68 – Editing sleep stages                        | .97 |
| Figure 69 – Report Toolbar                              | .98 |
| Figure 70 – Clinical Diagnosis dialog box               | 99  |
| Figure 71 – New Analysis Warning message1               | 00  |
| Figure 72 – Snoring and Body Position Statistics1       | 02  |
| Figure 73 – AHI Severity Graph1                         | 03  |
| Figure 74 – First page of Sleep Report1                 | 04  |
| Figure 75 – Second page of Sleep Report1                | 05  |
| Figure 76 – Third page of Sleep Report1                 | 06  |
| Figure 77 – Fourth page of Sleep Report1                | 07  |
| Figure 78 – Fifth Page of Sleep Report (Optional)1      | 80  |
| Figure 79 – Sleep Report for Selected Time Range Title1 | 09  |
| Figure 80 – Event Report1                               | 10  |
| Figure 81 – Detailed Event Report 1                     | 11  |
| Figure 82 – Sleep Indices report1                       | 11  |
| Figure 83 – Patient Follow-up Report1                   | 13  |
| Figure 84 – Report for Patient                          | 15  |
| Figure 85 – Sample Page from Detailed Report1           | 16  |
| Figure 86 – Multi-night Summary Report                  | 18  |
| Figure 87 – Print dialog box                            | 19  |
| Figure 88 – Launching Transfer Files1                   | 21  |
| Figure 89 – Prepare and Send Study Dialog Box1          | 21  |
| Figure 90 – List of Problem Types                       | 22  |
| Figure 91 – Saving Case Study                           | 22  |
| Figure 92 – Sending Study confirmation1                 | 23  |
| Figure 93 – Data Transfer Progress1                     | 23  |

| Figure 94 – Data Transfer Successfully Completed                                                           | 124 |
|----------------------------------------------------------------------------------------------------|-----|
| Figure 95 – Device Information Dialog Box                                                                  | 124 |
| Figure 96 – Device Information Dialog Box                                                                  | 125 |
| Figure 97 – Export Dialog box                                                                              | 126 |
| Figure 98 – Delete studies options Dialog box                                                              | 127 |
| Figure 99 – Study Selection Dialog box                                                                     | 128 |
| Figure 100 – Import Dialog Box                                                                             | 129 |
| Figure 101 – Select Archive Dialog box                                                                     | 130 |
| Figure 102 – Restore Dialog box                                                                            | 131 |
| Figure 103 – Move Files dialog box                                                                         | 132 |
| Figure 104 – Export General Settings Dialog Box                                                            | 133 |
| Figure 105 – Import General Settings Dialog Box                                                            | 133 |
| Figure 106 – Export Activity log window                                                                    | 134 |
| Figure 107 – Manage WatchPAT™ ONE/WatchPAT™ 400 registered devices window – visible i                      | in  |
| the list                                                                                                   | 135 |
| Figure 108 – Manage WatchPAT <sup>™</sup> ONE/WatchPAT <sup>™</sup> 400 registered devices window – hidden |     |
| from the list                                                                                              | 135 |
| Figure 109 – Database Wizard Login                                                                         | 136 |
| Figure 110 – Database Tools Wizard dialog box                                                              | 137 |
| Figure 111 – Configuration Tool Wizard                                                                     | 138 |

# List of Tables

| Table 1 – User Permissions                           | 29  |
|------------------------------------------------------|-----|
| Table 2 – Troubleshooting, Installation              | 140 |
| Table 3 – Troubleshooting, zzzPAT                    |     |
| Table 4 – Troubleshooting, Shared Access Mode zzzPAT |     |
| Table 5 – Troubleshooting, Utilities                 |     |

# 1 Introduction to the zzzPAT

**Note:** Throughout this document, the term WatchPAT<sup>™</sup> refers to all 4 devices—WP200U, WatchPAT<sup>™</sup> 300, WatchPAT<sup>™</sup> ONE, and WatchPAT<sup>™</sup> 400 (only where commercially available)—unless specified otherwise.

# 1.1 Intended Use/Indications for Use of the Watch- PAT200U, WatchPAT<sup>™</sup> 300, WatchPAT<sup>™</sup> ONE, and WatchPAT<sup>™</sup> 400

The Watch-PAT200U (WP200U), WatchPAT<sup>™</sup> 300, WatchPAT<sup>™</sup> ONE, and WatchPAT<sup>™</sup> 400 devices are non-invasive home care device for use with patients suspected to have sleep related breathing disorders. The WP200U, WatchPAT<sup>™</sup> 300, WatchPAT<sup>™</sup> ONE, and WatchPAT<sup>™</sup> 400 are a diagnostic aid for the detection of sleep related breathing disorders, sleep staging (Rapid Eye Movement (REM) Sleep, Light Sleep, Deep Sleep and Wake), snoring level and body position. The devices generates a peripheral arterial tonometry ("PAT") Respiratory Disturbance Index ("PRDI"), Apnea-Hypopnea index ("PAHI"), Central Apnea-Hypopnea index ("PAHIc"), PAT sleep staging identification (PSTAGES) and optional snoring level and body position discrete states from an external integrated snoring and body position sensor. The device's PSTAGES and snoring level and body position are not intended to be used as the sole or primary basis for diagnosing any sleep related breathing disorder, prescribing treatment, or determining whether additional diagnostic assessment is warranted.

PAHIc is indicated for use in patients 17 years and older. All other parameters are indicated for 12 years and older.

Note: The presentation of pAHIc is subject to regulatory approval in the country

# 1.2 The zzzPAT S/W – Definition

The zzzPAT is an analysis software package used with the WatchPAT<sup>™</sup> devices to aid in diagnosis of sleep related breathing disorders, detects REM, Light Sleep, Deep Sleep and Wake stages and measure snoring intensity and body position states. The zzzPAT S/W displays the signals recorded by the WatchPAT<sup>™</sup> devices, automatically identifies breathing disordered events, sleep stages and snoring and body position data and generates a comprehensive report for the physician.

The analysis software also includes detection of cardiac arrhythmia as additional information to its sleep indices.

#### 1.3 Overview

Obstructive sleep apnea syndrome (OSAS) is considered a major public health problem. The prevalence of the syndrome is estimated at 2% to 5% in the adult population. It is characterized by recurrent events of complete or partial obstruction of the upper airways during sleep, often leading to hypoxemia, and/or arousals associated with sympathetic nervous system activation. The diagnosis and assessment of the sleep apnea patient is based on the Respiratory Disturbance Index (RDI), the number of Apneas, Hypopneas and Respiratory Effort Related Arousals (RERA) per hour of sleep and/or apnea-hypopnea index (AHI), along with sleep architecture. The common consequences of this sleep disruption are daytime sleepiness, poor daytime performance and increased vulnerability to accidents. Cardiovascular complications such as systemic/pulmonary hypertension, ischemic heart disease and arrhythmias are the major sequel of OSAS in the adult population.

The WatchPAT<sup>™</sup> device is worn on the wrist and utilizes a plethysmographic based finger-mounted probe, to measure the PAT (Peripheral Arterial Tone) signal. The PAT signal is a measurement of the pulsatile volume changes in the fingertip arteries which reflects the relative state of the arterial vasomotor activity, and thus indirectly the level of sympathetic activation. Peripheral arterial vasoconstriction, which mirrors sympathetic activation, is shown as attenuation in the PAT signal amplitude. The PAT signal is recorded continuously and stored in the device along with pulse rate (derived from the PAT signal), together with either data from oximetry channels integrated into the uPAT probe (WP200U/ WatchPAT<sup>™</sup> 300/ WatchPAT<sup>™</sup> ONE/WatchPAT<sup>™</sup> 400), or from a built-in pulse-oximetry sensor (WP200) and an actigraph (embedded in the device). Snoring and Body Position signals are generated from the SBP/RESBP integrated sensor. The RESBP (Respiratory Effort Snoring and Body Position) sensor records the subject's chest movement signal in addition to the snoring and body position signals that are included with the SBP sensor. Following the sleep study, in an offline procedure, the recordings are automatically downloaded and analyzed using the proprietary zzzPAT software.

The zzzPAT algorithms use the four WatchPAT<sup>™</sup> channels: PAT, Pulse Rate, actigraphy and Oxygen saturation (either recorded in WP200 or derived in WP200U/ WatchPAT<sup>™</sup> 300/ WatchPAT<sup>™</sup> ONE/WatchPAT<sup>™</sup> 400) for the detection of sleep related breathing disorders and sleep staging (Rapid Eye Movement (REM), Light Sleep, Deep Sleep and Wake). In WP200U, WatchPAT<sup>™</sup> 300 and WatchPAT<sup>™</sup> ONE, and WatchPAT<sup>™</sup> 400 using the RESBP's respiratory movement channel in addition to the other WatchPAT<sup>™</sup> channels, allows further identification of central apnea.

The zzzPAT uses WatchPAT™'s snoring and body position channels to generate snoring level and body position discrete states. The software issues comprehensive reports of the study, with statistics and graphic presentation of the results. The whole night data can be viewed and the automatically detected events can be revised manually.

The analysis software also includes detection of cardiac arrhythmia (i.e., Atrial Fibrillation, Premature Beats) as additional information to its sleep indices.

| Note                                                                                                    |
|----------------------------------------------------------------------------------------------------|
| <ul> <li>The WP200U, WatchPAT<sup>™</sup> 300, WatchPAT<sup>™</sup> ONE, and<br/>WatchPAT<sup>™</sup> 400 are not intended to be used as a diagnostic device for<br/>any cardiac arrhythmia and are not intended to replace traditional<br/>methods of diagnosis of cardiac arrhythmia. The arrhythmia output flags<br/>patients suspected of having arrhythmias, thereby aiding the physician in<br/>deciding if further arrhythmia investigation is needed.</li> <li>A suspected arrhythmia flagging in the sleep report does not<br/>necessarily imply an arrhythmia condition is present but rather<br/>suggests that further investigation should be considered.</li> <li>The absence of arrhythmia flagging in the sleep report does not rule<br/>out any arrhythmia.</li> <li>In some patients, in particular those with a high density of premature<br/>beats or AFib, the device may under-detect arrhythmic events (both<br/>premature beats and AFib) and/or misclassify between premature<br/>beats and AFib.</li> </ul> |

**Note:** Throughout this document, the Snore and Body Position sensor is referring to both SBP sensor and RESBP sensor unless specified otherwise. In WP200(U)/ WatchPAT<sup>™</sup> 300, the use of Snore and Body Position sensor is optional and according to physician preference. The use of RESBP sensor is subject to regulatory approval in the country.

**Note:** The arrhythmia feature is available only in territories approved for.

This manual provides the information necessary for routine use of the zzzPAT software.

#### Restrictions

The tracings and calculations provided by the WatchPAT<sup>™</sup> systems are intended as an aid for Sleep Breathing Disorders diagnosis. They are explicitly not to be regarded as a sole incontrovertible basis for clinical diagnosis.

- The zzzPAT software should be used only on compatible computers that meet the requirements specified in this document.
- Running other programs, commercial or customized, simultaneously with the zzzPAT may interfere with its proper function.
- Sleep/Hibernate features should be disabled in case of shared database configuration.

# 2 Installation

# 2.1 Overall Description of zzzPAT Software

zzzPAT is a proprietary PC software developed specifically for managing and analyzing data recorded by the WatchPAT<sup>™</sup> device. The software displays and stores the recorded signals, and provides a set of analytical functions for interpretation purposes.

In WP200(U)/ WatchPAT<sup>™</sup> 300 a USB cable is used in order to read the data recorded by the WatchPAT<sup>™</sup> on the internal memory card. The zzzPAT S/W automatically detects the data on the internal memory card once the WatchPAT<sup>™</sup> is connected to the PC via the USB communication cable.

In WatchPAT<sup>™</sup> ONE and WatchPAT<sup>™</sup> 400, an internet connection is used in order to read the data recorded by the WatchPAT<sup>™</sup> ONE/WatchPAT<sup>™</sup> 400. The zzzPAT S/W automatically opens a list with all registered patients that the study was not yet retrieved from the web server.

Please refer to Section 2.3 for required PC configuration.

### zzzPAT can operate in two modes:

**Standalone** - for use on a single PC with a local database.

**Shared Access** - for use in a networked environment where multiple zzzPAT stations access a single, shared database.

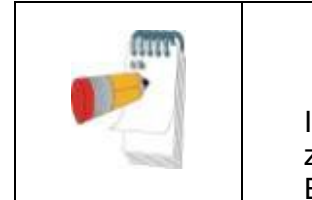

#### Note

It is strongly advised to coordinate the setting of **shared access** zzzPAT operation mode with an Itamar Medical representative. Extra training is crucial for proper operation.

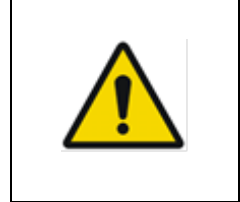

# Warning

The WatchPAT<sup>™</sup> device is a PC operated device. It is recommended to use antivirus software to protect your system and files and use adequate user access controls.

The zzzPAT mode of operation is determined during installation as further described in the Installation section of this operation manual.

#### 2.2 Network Communication and Interfaces

This section explains the network ports and interfaces the application uses to communicate and exchange data:

#### 2.2.1 Health Level 7 (HL7) Interface

**Functionality:** Used for sending and receiving standardized healthcare data in HL7 format between the application and other healthcare systems.

Direction: Incoming and outgoing

**Note:** The HL7 interface ensures seamless integration with Electronic Health Records (EHR) and other clinical systems.

#### 2.2.2 HTTPS Port 443

**Functionality:** Provides secure communication over the internet between the application and external systems or cloud services via HTTPS.

Direction: Outgoing

Note: Data exchanged over port 443 is encrypted to ensure data confidentiality and integrity.

#### 2.2.3 SQL Database Ports (3306/1433)

**Functionality:** Port 3306 is used for MySQL database connections, and port 1433 is used for Microsoft SQL Server connections, enabling the application to retrieve and store data in external databases.

**Direction:** Incoming and outgoing

**Note:** These ports facilitate database queries and data exchange necessary for the operation and data management of the application.

#### 2.2.4 USB Interface (for WP200U and WP300 only)

**Functionality:** Allows the application to connect to external devices such as USB storage or medical peripherals for data transfer.

Direction: Incoming and outgoing

**Note:** USB ports may be used for transferring data to/from external devices or loading necessary configuration files. It is recommended to only connect trusted devices to maintain security.

#### 2.2.5 General Internet Connectivity

**Functionality:** The application requires an active Internet connection for downloading updates, transmitting data via HTTPS, and communicating with remote servers. **Direction:** Outgoing

**Note:** An Internet connection is necessary for secure data transmission and software updates. Ensure the clinic's firewall permits the required ports and protocols (e.g., HTTPS, SQL) for proper functionality.

| Notes                                                                                                    |
|----------------------------------------------------------------------------------------------------|
| All unused ports are disabled to prevent unauthorized access.                                                                                                    |
| It is important to secure the PC in compliance with the clinic's IT policies to ensure data privacy.                                                                                                    |
| Software Bill of Materials (SBOM) for zzzPAT is continuously<br>maintained and reviewed by Itamar Medical. Latest version of<br>the SBOM in a machine readable format is available upon<br>request by contacting Itamar Support. |
| Network and personal PC security are the clinic's responsibility.                                                                                                    |

### 2.3 Hardware Requirements

#### 2.3.1 Hardware configuration:

Intel Core i5 or above 1 available USB port (WP200(U)/ WatchPAT<sup>™</sup> 300) Minimum screen resolution: 1024 x 768 pixels 4GB RAM or higher (recommended 16GB) Access to the local Network (WatchPAT<sup>™</sup> ONE/WatchPAT<sup>™</sup> 400)

# 2.3.2 Disk space requirements:

# • Standalone installation

 10GB minimum / 60GB recommended disk space on Files folder and at least 1.2GB on boot drive

# • Shared installation

- SQL DB drive 1.2GB if using our default MS SQL Express installation and enough for 1 year worth of studies (500 KB / study).
- Shared Files folder for raw data signal files enough for 1 year worth of studies (30 MB / study).

# 2.4 Software Requirements

#### 2.4.1 **Operating System supported:**

Windows 10 Windows 11

# 2.4.2 MS SQL Server supported:

MS SQL Express 2017 (default) MS SQL Server 2008 Standard/Enterprise (existing installation) MS SQL Server 2012 Standard/Enterprise (existing installation) MS SQL Server 2016 Standard/Enterprise (existing installation)

### 2.4.3 Microsoft .NET Framework required:

Microsoft .NET Framework 2 Microsoft .NET Framework 4

#### 2.4.4 Hotfixes required:

Hotfix KB2999226 (Universal CRT) must be installed before the installation can be begin.

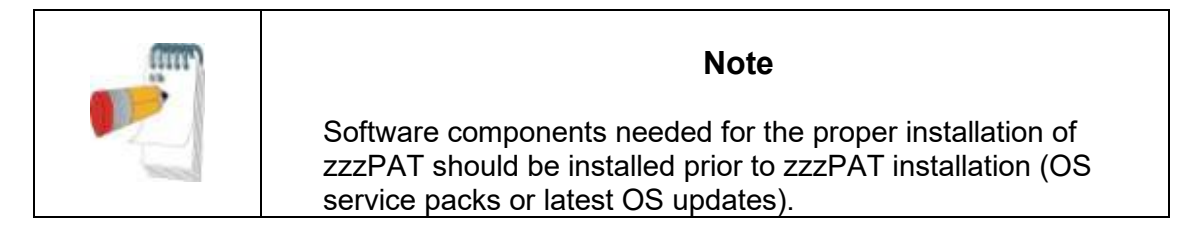

# 2.5 Installing zzzPAT software

zzzPAT can be installed either by CD or by downloading from Itamar website (itamarmedical.com).

This process will install a single Icon on the desktop, which opens the zzzPAT analysis and reporting software.

# 2.5.1 Quick start instructions:

#### CD installation:

- Insert the zzzPAT CD into the computer's CD-ROM drive.
- If the CD-ROM drive is set to run automatically, the installation will begin automatically. If installation does not begin, refer to the section below.
- Follow the instructions on the screen.

# If the installation does not start automatically:

- Double-click the My Computer icon on your desktop.
- Double-click the CD-ROM icon labeled zzzPAT.
- Double-click 'Setup.exe'.
- Follow the instructions on the screen.

#### Web Download:

• Go to Itamar website (itamar-medical.com) and download the zzzPAT software. In case of any issues with the download or installation process, please refer to the Clinical Account Specialist representative in your area.

You are now ready to run the zzzPAT software. See section <u>Using zzzPAT Software in a</u> <u>secure way</u>.

#### 2.5.2 Step by step installation instructions

Prior to installation, verify that you are in full system administrator mode with full privileges.

1. Insert the zzzPAT installation disk into the CD drive. The installation program is activated, and the following dialog box appears. If the installation does not start automatically refer to section 2.5.

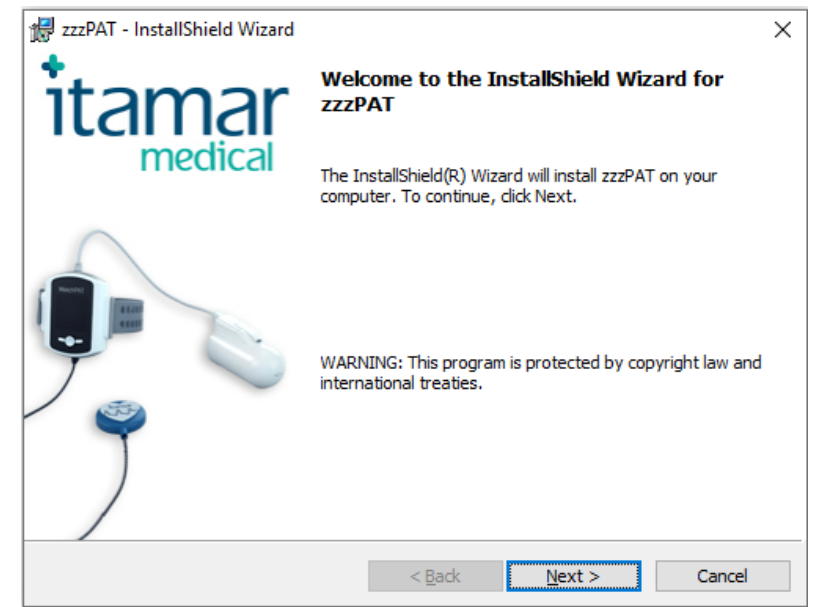

Figure 1 – zzzPAT installation dialog box

2. Click **Next**. The License Agreement appears.

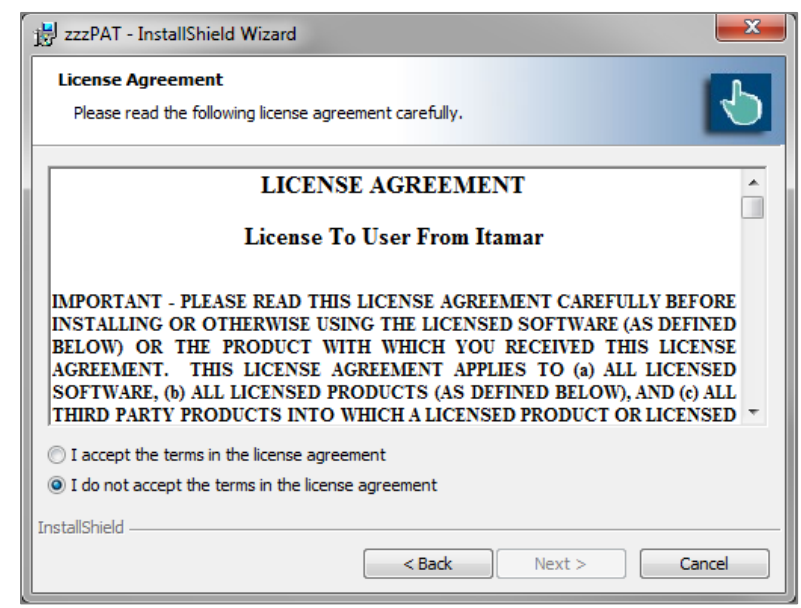

Figure 2 – zzzPAT License Agreement

3. After reading the agreement, select **I accept the terms in the license agreement** and click **Next** to continue.

| Customer Information<br>Please enter your information. |  |  |
|--------------------------------------------------------|--|--|
| User Name:                                             |  |  |
| User                                                   |  |  |
| Organization:                                          |  |  |
|                                                        |  |  |
|                                                        |  |  |
|                                                        |  |  |
|                                                        |  |  |
|                                                        |  |  |
|                                                        |  |  |
| 1. Test 1. 1. 1                                        |  |  |

Figure 3 – Customer Information dialog box

4. Enter user name, company name and Click **Next** to continue. The 'Database Properties' dialog box appears.

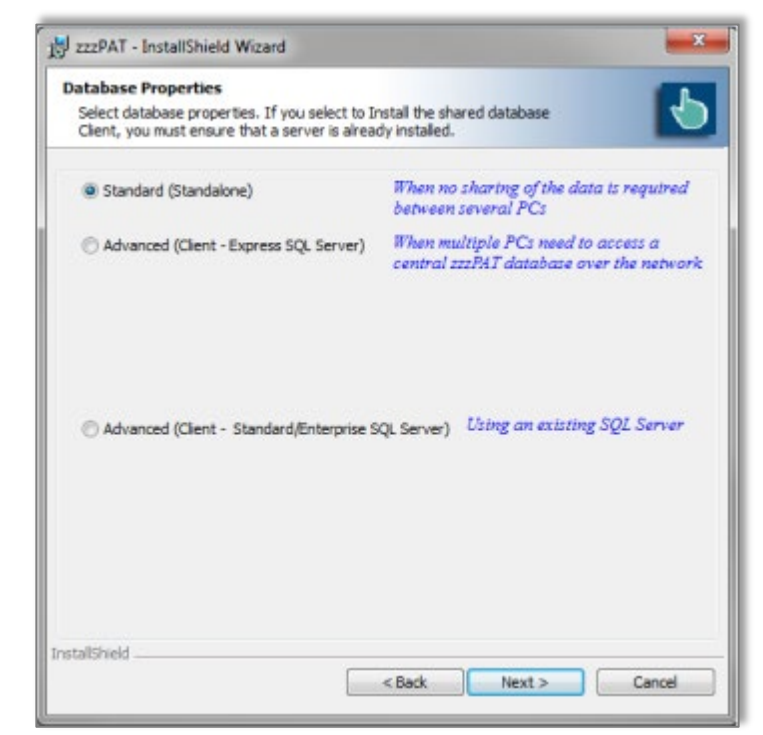

Figure 4 – Database Properties dialog box

# 2.5.3 Installations types

The zzzPAT software can be installed as a standalone or as a client/server configuration.

- "Standalone" intended for users that do not require sharing that database with other zzzPAT stations.
- "Client/Server" intended for network installations with multiple zzzPAT stations accessing a central zzzPAT database over the network. If you wish to install this mode it is strongly advised to coordinate the installation with an Itamar Medical representative. Extra training is crucial for proper operation.
  - The "Server" mode is selected **only once prior** to installing the "Clients". This installation should be done on the dedicated computer which will serve as the server for the zzzPAT clients.
  - The "Client" mode is selected **only after** installing the "Server" and is **repeated for all clients**.

# 2.5.3.1 Standard - Standalone installation only

The zzzPAT Installer will assist in selecting a destination location for the zzzPAT database (signal files). If the necessary folder does not exist, zzzPAT Installer will create the folder.

| Databas  | e Destination                                                                                                    |
|----------|----------------------------------------------------------------------------------------------------|
| Click Ne | xt to install to this folder, or click Change to install to a different folder.                                           |
| 1        | Install zzzPAT database to:                                                                                               |
| -        | c:\itamar medical\zzzpat\database\ Change                                                                                 |
| This     |                                                                                                    |
| ther     | : folder will hold the data files (30MB per study). Please ensure that<br>e is enough disk space for your future studies. |
| ther     | folder will hold the data files (30MB per study). Please ensure that<br>e is enough disk space for your future studies.   |

Figure 5 – Database Destination dialog box

If you wish to change the default folder, select the Change button. The 'Choose Folder' dialog appears.

| Choose Folder                                                    |
|------------------------------------------------------------------|
| Please choose the database folder<br>DO NOT USE MAPPED DRIVES!!! |
| c:\itamar medical\zzzpat\database                                |
| Directories:                                                     |
|                                                                  |
|                                                                  |
| OK Cancel                                                        |

Figure 6 – Choose folder dialog box

Make sure you are not selecting a mapped drive. Select **OK** to Proceed.

The zzzPAT Installer will assist in selecting a destination location for the zzzPAT application files. If you wish to change the default folder, select the Change button.

| 🛃 zzzPAT -             | InstallShield Wizard                                                                                                    |
|------------------------|----------------------------------------------------------------------------------------------------|
| Applicati<br>Click Nex | on Folder<br>kt to install to this folder, or click Change to install to a different folder.                                                                   |
| This fe                | Install zzzPAT to:<br>C:\Program Files (x86)\Itamar medical\zzzPAT\<br>Change<br>blder will hold all zzzPAT components (programs, utilities, help files, etc.) |
| InstallShield -        | < Back Next > Cancel                                                                                                    |

Figure 7 – Application folder dialog box

The last dialog before standalone installations summarizes your selections. After reading this summary, click **Install** to begin the installation.

| 📸 zzzPAT - InstallShield Wizard                                                                                                    |  |  |  |  |
|----------------------------------------------------------------------------------------------------|--|--|--|--|
| Ready to Install the Program         The wizard is ready to begin installation.                                                                                                    |  |  |  |  |
| Click Install to begin the installation.                                                                                                    |  |  |  |  |
| If you want to review or change any of your installation settings, dick Back. Click Cancel to<br>exit the wizard.                                                                                                    |  |  |  |  |
| * You have chosen a 'Standalone' installation.<br>* You have chosen to install the zzzPAT Program at 'C:\Program Files<br>(x86)\Itamar medical\zzzPAT\'.<br>* You have selected to use the 'c:\itamar medical\zzzpat\database\' folder for<br>your data files. |  |  |  |  |
| InstallShield Cancel                                                                                                    |  |  |  |  |

Figure 8 – Ready to Install dialog box

At the end of the installation you should restart your computer.

| Note                                                                                                    |
|----------------------------------------------------------------------------------------------------|
| A login name and password are needed to operate this software.<br>The default administrator login information is:<br>Login name: 111<br>Login password: 111<br>To modify the administrator login name and password, and to<br>add/modify additional users, refer to section 2.7. |

|           | Warning                                                                                                    |
|-----------|----------------------------------------------------------------------------------------------------|
| <u>/!</u> | <ul> <li>Do not attempt to modify the zzzPAT software.</li> <li>It is recommended to close other programs when using zzzPAT to prevent possible conflicts.</li> </ul> |

For any other installation except the Standalone please refer to the **Installation guide.pdf** (can be found in the installation CD).

# 2.5.4 Upgrading from previous versions

### 2.5.4.1 Upgrading using the Patch program

You can find the Patch program inside the installation CD or in <u>http://www.itamar-medical.com</u> web site under the Support>Downloads section. The Patch program will update your software to the latest version.

# 2.5.4.2 Upgrading a Standalone Installation

| Ĩ | Note                                                                                                    |
|---|----------------------------------------------------------------------------------------------------|
|   | Uninstalling zzzPAT does not remove the zzzPAT database, however, it is strongly recommended to backup the database before upgrading zzzPAT. |

- Backup the entire database of the existing zzzPAT installation (see Database Wizard, Backup section 7.1.3).
- Uninstall the previous version using 'Add/Remove Programs' applet from the control panel.
- Select 'Setup.exe' from the zzzPAT installation CD-ROM to start the zzzPAT installation program.
- Follow stages in section 2.5.2.

### 2.5.4.3 Upgrading a Shared Database Installation

Use the Patch program to upgrade the clients unless you need to uninstall and re-install from the beginning.

Activating the Shared Database installation on an older version zzzPAT station will update the zzzPAT software only – the database will not be updated through the installer and will require a separate upgrade process that is done automatocally during the first time zzzPAT is launched after the upgrade.

| im | `Note                                                                                                    |
|----|----------------------------------------------------------------------------------------------------|
|    | Uninstalling zzzPAT does not remove the zzzPAT database, however, it is strongly recommended to backup the database before upgrading zzzPAT. |

- Backup the entire database of the existing zzzPAT installation (see Database Wizard, Backup section 7.1.3).
- Uninstall the previous zzzPAT version using 'Add/Remove Programs' applet from the control panel.
- Select 'Setup.exe' from the zzzPAT installation CD-ROM to start the zzzPAT installation program.
- Follow stages in section 2.5.2.

#### 2.6 Defining the WatchPAT<sup>™</sup> drive (WP200(U) only)

To prepare a new study (**File>New Study Details** from zzzPAT), you must first define the WatchPAT<sup>™</sup> drive.

Connect the device to the PC's USB drive using the supplied USB cable.

- Click **File>New Study Details** in zzzPAT. A dialog box opens (see Figure 35).
- Click **Set WatchPAT Drive** in the 'New Study' dialog box. The following window will appear:

| Select WatchPAT Drive  |                 |  |
|------------------------|-----------------|--|
| Select WatchPAT Drive: | ОК              |  |
|                        | Cancel          |  |
|                        | Show All Drives |  |
|                        |                 |  |

Figure 9 – Select WatchPAT Drive dialog box

• The WP200(U) device is identified by the zzzPAT, and is listed in this window. Click **OK** to confirm the drive selection.

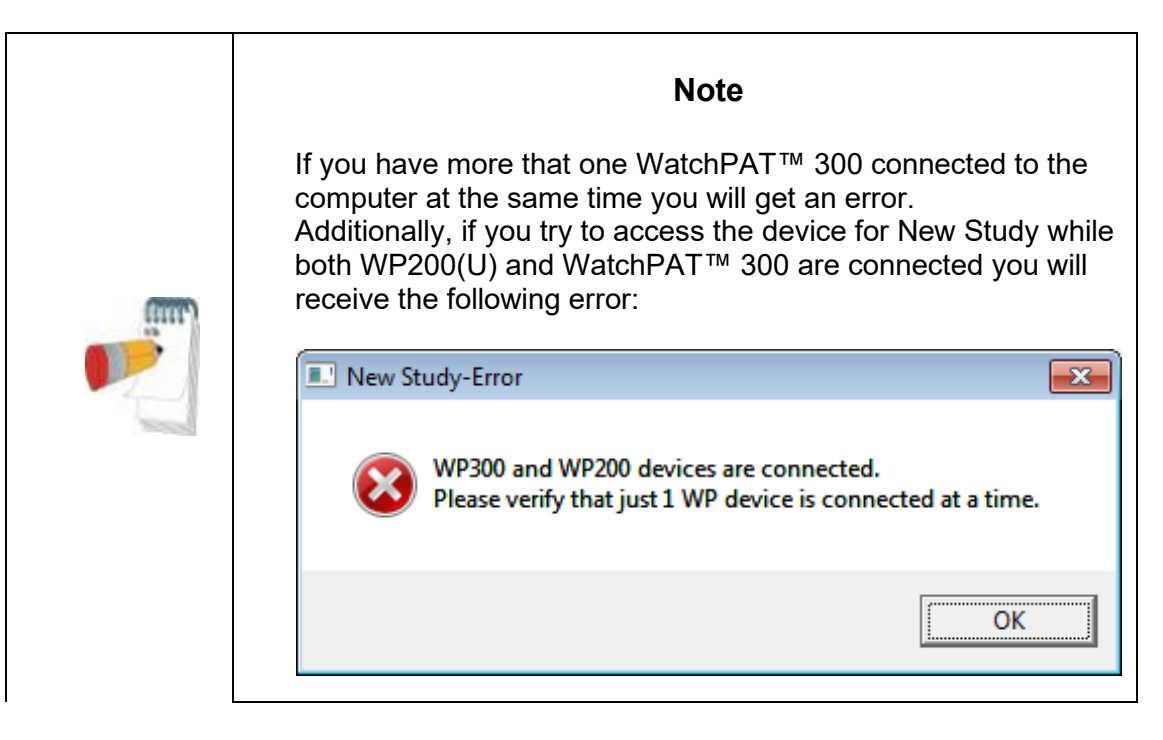

# 2.7 Using zzzPAT Software in a secure way

In order to maintain the security of the information stored by the zzzPAT, it is recommended that you set new administration Login and Password, replacing the default setting.

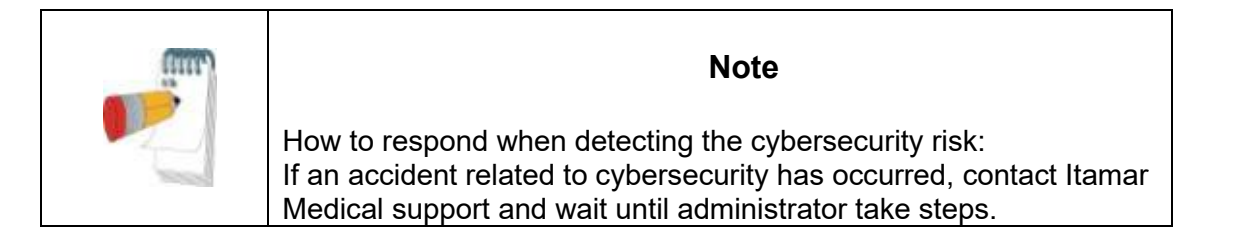

# 2.7.1 Setting new login and Password for the zzzPAT Administrator

You can either use the Active Directory Service option to define the users or you can use the User Administration functionality as described below:

- Select **Tools>User Administration** from zzzPAT or navigate through the installation folder of zzzPAT to the dltools.exe from the BIN folder.
- Log in using the system default settings (in Shared Access mode this process needs to be repeated twice once for the shared access database and once for the local database
- Login: 111
- Password: 111

• A dialog box opens – Figure 10 for **dbtools.exe** Figure 11 – User Administration dialog box or **Tools>User Administration**.

| 👰 zzzPAT Database W | lizard |                                                              | ×    |
|---------------------|--------|--------------------------------------------------------------|------|
| tramar<br>medical   |        | Database Tools<br>User Administration<br>Configuration Tools |      |
| DB Connection: Loca |        |                                                              | Exit |

Figure 10 – zzzPAT database Wizard dialog box

- Click 'User Administration' icon
   Image: The 'User Administration' dialog box opens.
- Select 'Super User'.
- Click Edit User.
- Change the default Login from 111 to the new login.
- Change the default Password from 111 to a new password.
- Update the personal information.
- Click Save User.

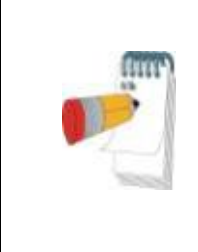

# Note

In Shared Access mode changing the administrator login for the shared access database needs to be performed only once. Changes to the local database administrator login needs to be changed in each of the zzzPAT stations.

#### 2.7.2 Setting a New user

Setting new user Login and Password and defining the permissions allowed for each user operating the zzzPAT.

If the users are defined by ADSI see 3.3.4 for instructions on how to set new users and define permissions.

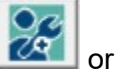

 Launch the 'Database Wizard' and Click 'User Administration' icon select Tools>User Administration from zzzPAT.

| er Administra                           | tion                              |                       |                               |         |                                      |                                          |
|-----------------------------------------|-----------------------------------|-----------------------|-------------------------------|---------|--------------------------------------|------------------------------------------|
| First Name<br>John<br>Super<br>Jonathan | Last Name<br>Smith<br>User<br>Lee | ID<br>1<br>111<br>123 | Login<br>1<br>111<br>jonathan | d Title | Status<br>Active<br>Active<br>Active | Created by<br>zzzPAT<br>zzzPAT<br>zzzPAT |
| De<br>DB Connectio                      | activate User                     | Activate User         | Add                           | User    | Edit Use                             | F<br>Exit                                |

• The following dialog box opens:

Figure 11 – User Administration dialog box

| (IIII) | Note                                                                                                    |
|--------|----------------------------------------------------------------------------------------------------|
|        | The column "Created by" denotes if the user was defined by zzzPAT or was defined by Active Directory service (in this case "Created by" is ADSI).<br>"Activate User" / "Deactivate User" will not be functional for user that was defined by Active Directory service. |

Click Add User. The following dialog box opens: •

| User Details                                       |                              | ×                                    |
|----------------------------------------------------|------------------------------|--------------------------------------|
| User Details<br><u>F</u> irst Name:<br><u>I</u> D: | Last <u>N</u> ame:           | <u>S</u> ave User<br>Canc <u>e</u> l |
| Login:                                             |                              | <u>C</u> lear all Fields             |
| Password:                                          |                              | Clear Signat <u>u</u> re             |
| C <u>o</u> nfirm:                                  | <u>D</u> emographics         |                                      |
| Digital<br>Signature:                              | <u>B</u> rowse               |                                      |
| Extended Permissions                               |                              |                                      |
| Patient ID Modification                            | Database <u>M</u> aintenance |                                      |
| Finalizing <u>R</u> eports                         | User Administrator           |                                      |
|                                                    |                              |                                      |
| Eiguro 1                                           | 2 Llear Detaile dieler hev   |                                      |

Figure 12 – User Details dialog box

- User Details: Fill all user details fields. Demographics information is optional. •
- Set Digital Signature file to be saved in the report (when report is set as • reported). Use the Browse button in order to select signature image file (jpg or png).
- Extended Permissions: This section defines the functions each user is • allowed to perform with the zzzPAT (see Table 1).
- Extended Permissions for users defined by Active Directory service and • set to be defined by ADSI cannot be set in zzzPAT (see 3.3.4).

| Extended Permissions    | Allowed activities                                                    |  |
|-------------------------|-----------------------------------------------------------------------|--|
| No extended permissions | Basic User:                                                           |  |
| selected                | <ul> <li>Prepare a new study</li> </ul>                               |  |
|                         | <ul> <li>Load study into zzzPAT</li> </ul>                            |  |
|                         | <ul> <li>Issue reports</li> </ul>                                     |  |
| Patient ID Modification | Basic User plus:                                                      |  |
|                         | <ul> <li>Modify a patient's ID</li> </ul>                             |  |
| Finalizing report       | Basic User plus:                                                      |  |
| _                       | <ul> <li>Finalizing the report. This action locks the</li> </ul>      |  |
|                         | current analysis, so that no further changes can                      |  |
|                         | be made to the analysis and report.                                   |  |
| Database Maintenance    | Basic User plus:                                                      |  |
|                         | <ul> <li>Database export, import, delete, backup, restore</li> </ul>  |  |
|                         | and upgrade functions. (See section 5)                                |  |
|                         | <ul> <li>Customizing capabilities for the General Settings</li> </ul> |  |
| User Administrator      | Basic User plus:                                                      |  |
|                         | <ul> <li>Adding users to zzzPAT and defining their</li> </ul>         |  |
|                         | permissions                                                           |  |
|                         |                                                                       |  |

Table 1 – User Permissions

### 2.7.3 Deactivating a user:

- Click on the User's name in the 'User Administration' dialog box.
- Click Deactivate User.

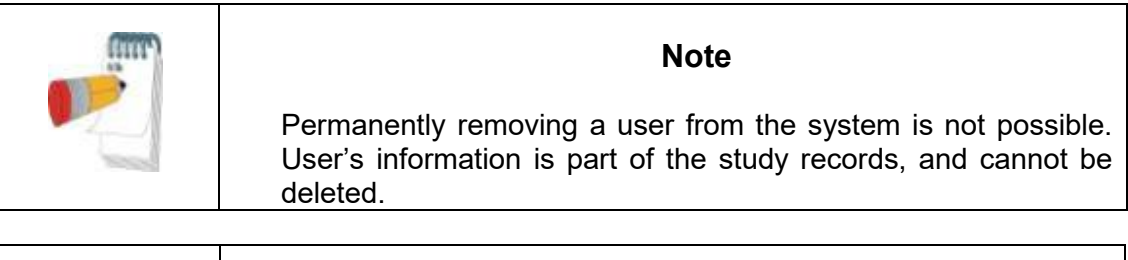

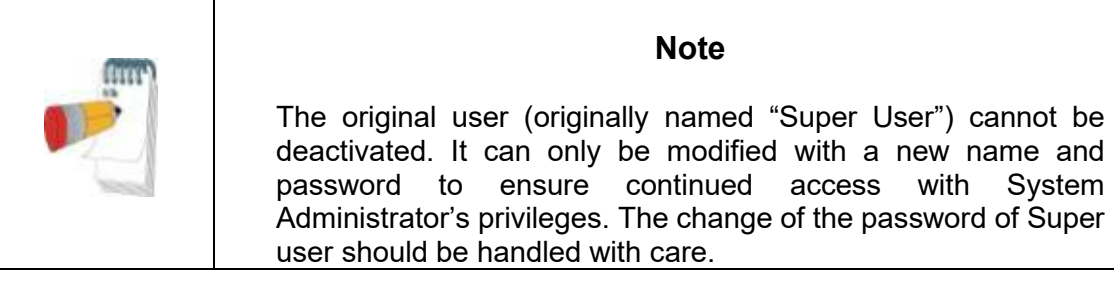

# 3 Setting Up zzzPAT Configuration

# 3.1 Setup>Directories

Displays the zzzPAT working directory, the name of the currently connected database, the files directory (signal files data) and the USB drive.

| Directories Setup |                                                  | X               |
|-------------------|--------------------------------------------------|-----------------|
| Working Directory | \Program Files (x86)\Itamar medical\zzzPAT\Data\ | ОК              |
| Database          | LDIANA-SSD-LTVZZZSQL                             | DB Logged Users |
| Files Directory   | C:\temp\                                         |                 |
| USB Drive         |                                                  |                 |
|                   |                                                  |                 |

Figure 13 – Set Directories dialog box

Select "DB Logged Users" in order to see who is connected to the shared database. The list will contain all computers' names that use the same shared database and have the zzzPAT application up and running.

# 3.2 Setup>User Settings

The user can change the following Setup parameters by opening the 'User Settings' dialog box from **Setup>User Settings**. 'User Settings' setup parameters are stored in the zzzPAT database for each user (either the local database in a standalone installation or the shared access database in a Shared Access installation).

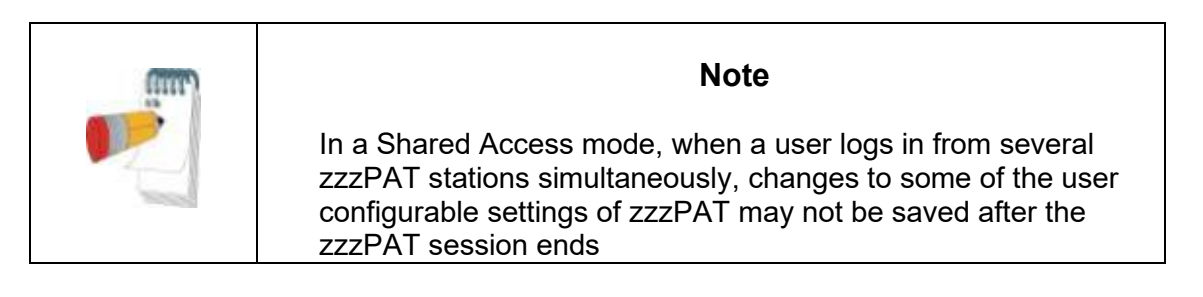

When all settings changes are completed, click **OK** to close the Settings dialog box. The following dialog box opens:

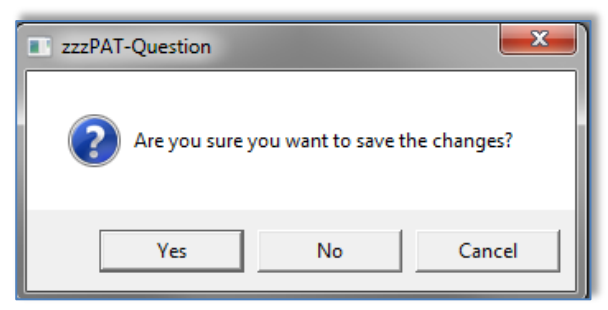

Figure 14 - Save settings for curent user question

Clicking **Yes** will save the changes. Clicking **No** will exit 'User Settings' Dialog Box. Clicking **Cancel** will return the last displayed dialog box.

#### 3.2.1 Setup>User Settings>Manage Montage

A montage defines which channels will be presented on the zzzPAT screen, in what order and size, which channel is displayed in "All Night" window and other parameters.

A number of montages may be defined and used according to the specific needs. The selection of the current montage can be easily done through the main screen's toolbar (see 4.3).

| User Settings                             | <b>—</b>              |
|-------------------------------------------|-----------------------|
| Manage Montage Colors Options             |                       |
| Current Montage<br>Itamar Montage<br>Save | Save as               |
| Montage List:<br>Itamar Montage(Default)  | Delete Set as Default |
|                                           |                       |
|                                           |                       |
| OK                                        | Cancel Help           |

Figure 15 – Manage Montage of zzzPAT display

#### To Save the current montage:

• Click the "Save" option.

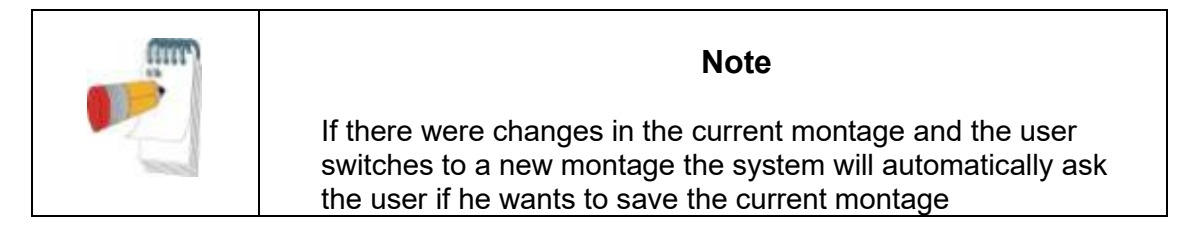

#### To create new montage:

• Click on "Save as..." to give a name to the new montage. The current montage will be saved to a new montage and can be edited (see 4.3.1 and 4.4).

#### To delete a montage:

• Select the montage and click on "Delete".

|        | Note                                                                                                    |  |
|--------|----------------------------------------------------------------------------------------------------|--|
|        | The Itamar montage cannot be modified or deleted. If you make a change and try to save it the following dialog opens:        |  |
| (IIII) | zzzPAT-Error 83                                                                                                    |  |
|        | Itamar montage can't be modified.<br>Press 'Yes' to save the changes as another montage<br>Press 'No' to cancel the changes. |  |
|        | Yes No                                                                                                    |  |
|        | If you click YES the montage will be saved as a new montage.                                                                 |  |

#### To set a montage as the default montage:

 Select the montage and click on "Set as Default". This montage will be used from now on when zzzPAT is opened.

#### 3.2.2 Setup>User Settings>Colors

Colors Setup page (Figure 16) consists of a list of all the display elements that can be colored, allowing the user to personalize the screens. The example area provides a preview of the selected color scheme.

# To change a color:

- Select a display element from the list.
- Click the **Change Color** button to select a new color. The preview is displayed in the 'Example' area.

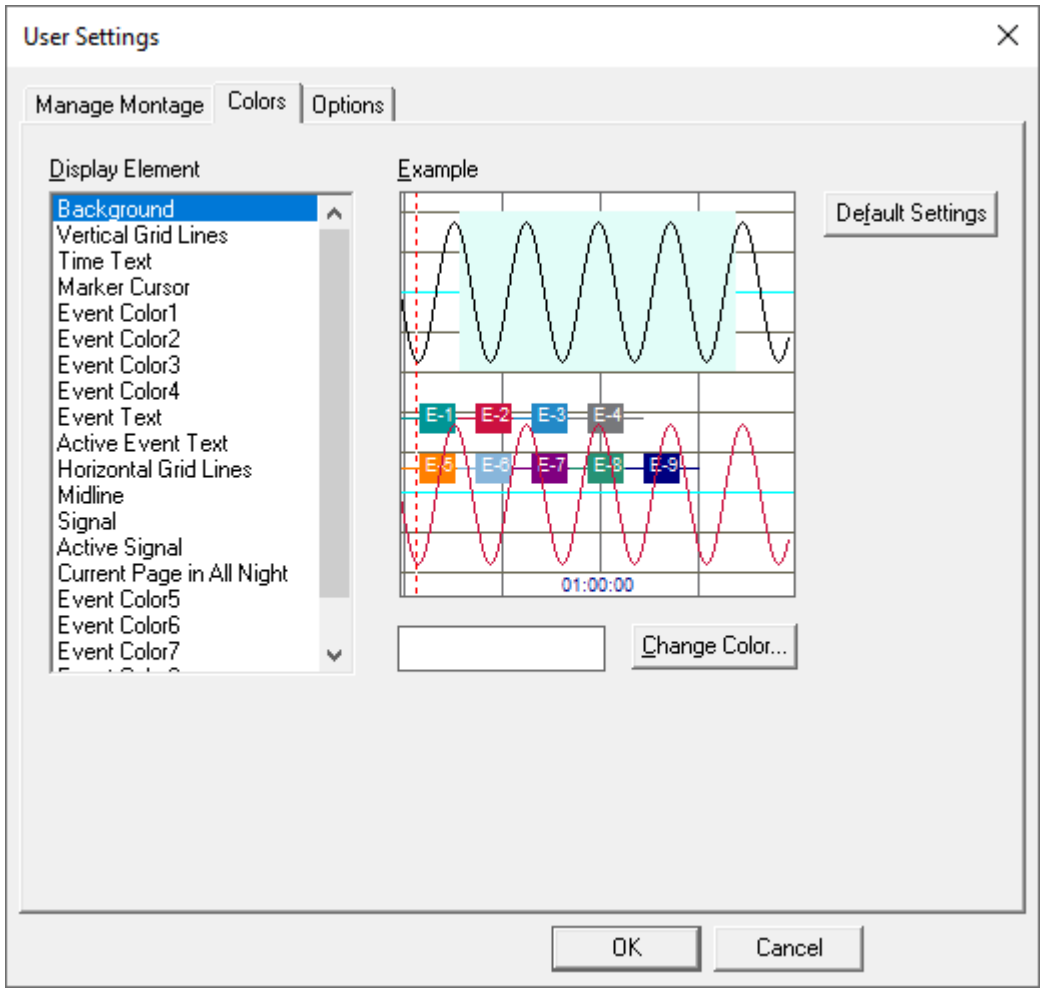

Figure 16 – Setting colors of zzzPAT display

|  | Note                                                                             |
|--|----------------------------------------------------------------------------------|
|  | Be careful not to choose a color that blends into one of the background elements |

### 3.2.3 Setup>User Settings>Options

**Open report** - defines if and when the 'Sleep Report' or 'Sleep Indices' report is displayed automatically.

| User Settings                                                     | ×           |
|-------------------------------------------------------------------|-------------|
| Manage Montage Colors Options                                     |             |
| Den report after "Load Study and Analyze"                         |             |
| C "Sjeep Heport" report C "Sleep Indices" report                  |             |
| 🗖 Ogen report after "Open Study"                                  |             |
| C "Sleep Report" report C "Sleep Indices" report                  |             |
| User defined AHI according to :     S% (ASDA)     C 4% (Medicare) |             |
| ✓ Enable Manual Scoring ✓ Enable Export Mar                       | nual Events |
| Show Segment Information                                          |             |
|                                                                   |             |
| Events Options                                                    |             |
|                                                                   |             |
| ОК                                                                | Cancel      |

Figure 17 – Setting "Options"

You can select to **open a report** either after "Load Study and Analyze" by selecting 'Open report after "Load Study and Analyze" or/and for existing study by selecting 'Open report after "Open Study". Both options contain radio-buttons that enable you to select between Sleep Report and Sleep Indices report.

- When selecting "Sleep Report" report, the sleep report opens automatically.
- When selecting "Sleep Indices" report, the sleep indices report appears automatically on display, and the sleep report opens upon command.

You can select **AASM or Medicare** protocol for calculating pAHI and pRDI indices on a user level, see 3.3.6.

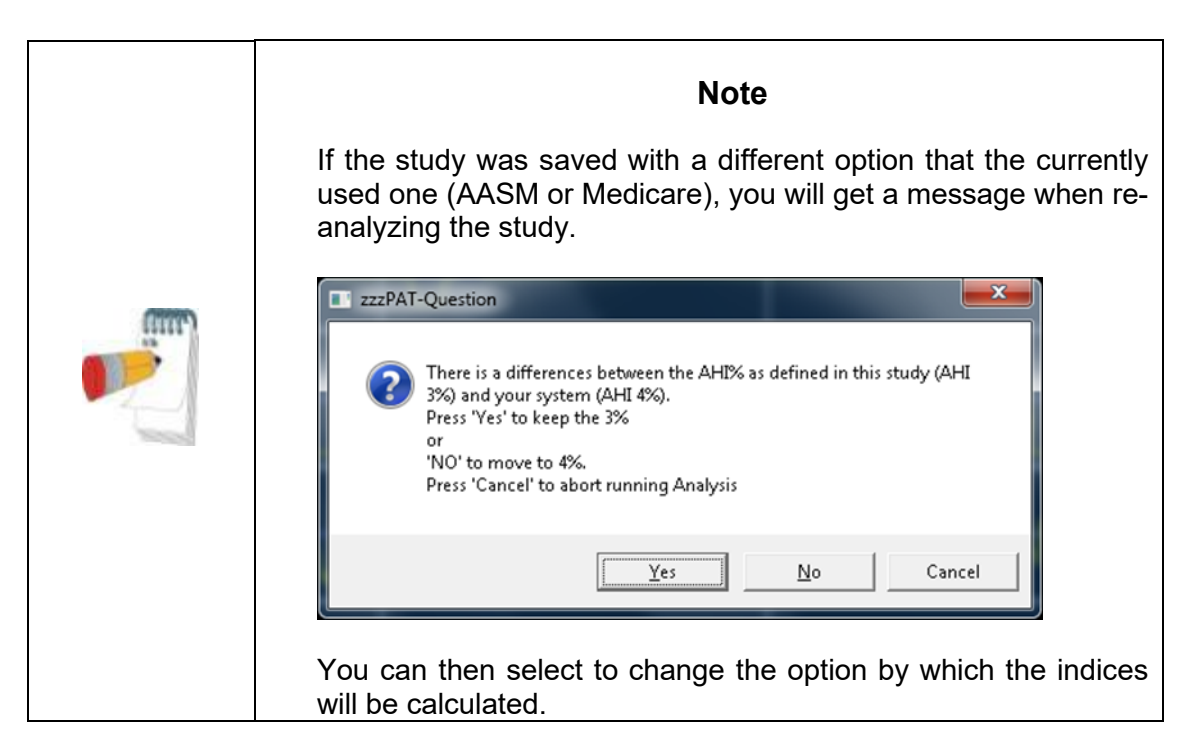

You can select "**Enable Manual Scoring**" if you want to be able to edit manually the events and sleep stages (see 4.5.8).

You can select **"Enable Export Manual Events**" if you want to be able to export manual event changes (used by sleep specialists working with CloudPAT web service).

You can select "**Show Segment Information**" if you want to automatically see the information of the selected segment's active signal, i.e. begin, end and duration of segment as well as maximum and minimum values when relevant (see Figure 18 – Showing Segment Information).

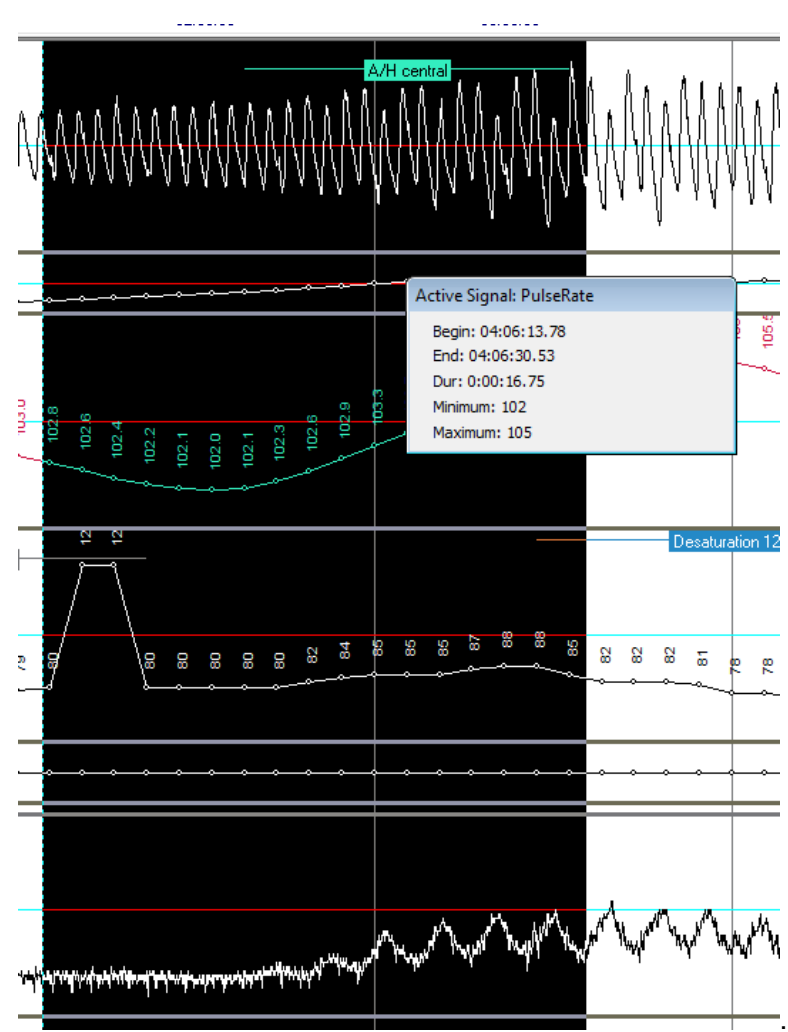

Figure 18 – Showing Segment Information

Clicking the **"Events Options"** button opens the "Events Options" window. In this window you can select which event types will cause the timeline to move to and highlight the next event of the same type which was deleted (see section 4.5.4: Deleting an Event or changing its type).

| Events Options                      |                                  |                      | ×          |
|-------------------------------------|----------------------------------|----------------------|------------|
| -Select events' types that will cha | ange the screen to next event wh | en pressing DEL key. | ОК         |
| A/H obstructive                     | Desaturation                     | AFIB                 | Cancel     |
| A/H central                         | Excluded                         | РВ                   |            |
| A/H undassified                     | EMI-Exclude                      |                      | Coloct All |
| Resp. Event                         |                                  |                      | Select All |
|                                     |                                  |                      | Clear All  |

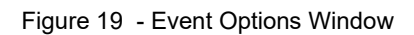
| Note                                                                                     |
|------------------------------------------------------------------------------------------|
| Some of the event types in the Events Options window will already be checked by default. |

#### 3.3 Setup>General Settings

Only a user, with 'User Administration' permission, can change the following Setup parameters by opening the 'General Settings' dialog box from **Setup>General Settings**. 'General Settings' are stored in the zzzPAT database (either the local database in a standalone installation or the shared access database in a Shared Access installation).

These settings are global. Modified settings become available to all users.

| General Settings                                                                                                    |                                                                                                    |                                                                                                    |                                                                                                    | ×                         |
|----------------------------------------------------------------------------------------------------|----------------------------------------------------------------------------------------------------|----------------------------------------------------------------------------------------------------|----------------------------------------------------------------------------------------------------|---------------------------|
| Beport Appearance           Events         Clinical Data           Events         Clinical Data           Event         Long N           A/H central         A/H ce           A/H obstructive         A/H ob           A/H obstructive         A/H ob           A/H unclassified         A/H unclassified           Push Button         Push B           Excluded         Exclude           Resp. Event         Resp.           REM         REM           LSleep         Light SI           D.Sleep         Deep S           Accent Signal         Accent Signal | Report Translation         Custom Fields       Gen         ame       Short N         ntral       A/H cr         structive       A/H cr         classified       A/H ur         wVake       Wake         ration       Desat.         utton       Push B         ed       Excld.         ivent       R.E.         REM       Peep         leep       D.Sleep         Signal       Acrt S | HL7 Configuration<br>eral Options Secur<br>lame<br>ent<br>st<br>st<br>cl<br>De<br>p<br>p<br>n<br>b<br>E<br>De | WP Device Con<br>ity Analysis/Statistics<br>Modify<br>Add<br>Remove<br>do Remove<br>fault Settings | nfiguration<br>Parameters |
| D.Sleep Deep S<br>Accept Signal Accept<br>Reject Signal Reject S<br>Sleep Sleep<br>CSR CSR<br>Apnea Apnea<br>Hypopnea Hypopr<br>Movement Movem<br>S2 S2<br>S4 S4<br>MT MT<br>Light-Off Light-OI<br>Light-Off Light-OI<br>Light-On Light-OI<br>C Display Long Name                                                                                                    | leep D.Slee<br>Signal Acpt.S<br>Signal Rict.Si<br>Sleep CSR<br>Apnea<br>Hypop<br>ent Moven<br>S2<br>S4<br>MT<br>ff L. Off<br>n L. Off<br>n L. Off<br>n L. Off<br>Display <u>S</u> hort Nam                                                                                                    | p<br>ig<br>g<br>nea<br>nent                                                                                   |                                                                                                    |                           |
|                                                                                                    |                                                                                                    | OK C                                                                                                    | ancel                                                                                              | Help                      |

Figure 20 – General Settings Setting Dialog Box – Events Tab

When all settings changes are completed, click **OK** to close the General Settings dialog box. The following dialog box opens:

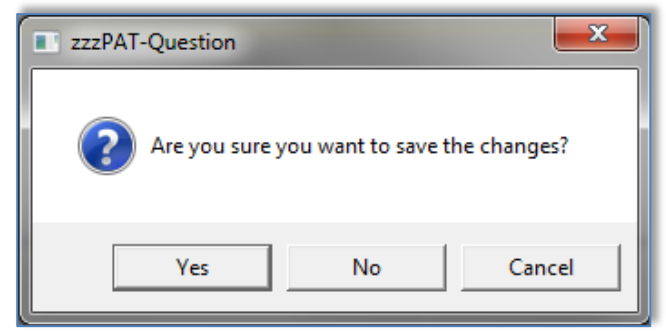

Figure 21 – Save Settings for curent user question

Clicking **Yes** will save the changes. Clicking **No** will exit 'General Settings' dialog box. Clicking **Cancel** will return the last displayed dialog box.

# 3.3.1 Setup>General Settings>Events

A list of Event types is listed in the events tab (Figure 20). The list includes event type, long name, short name and category for each event.

#### To Modify an Event in the Settings list:

- Click on the Event in the list box. The **Modify** and **Default Setting** buttons become enabled.
- Click the **Modify** button. 'Modify Event Definition' dialog opens.
- Enter the required names in the fields.
- Click 'OK' to confirm and exit.

#### Default Settings reverts to the default event list.

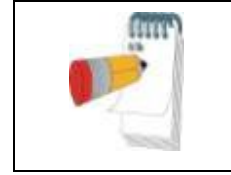

#### Note

Clicking the **Default Settings** will revert to default settings losing all user-defined settings.

# 3.3.2 Setup>General Settings>Clinical Data Medical History

A preliminary list of medical conditions, medications, clinical diagnoses and clinical recommendations are listed in the Clinical Data tab while the selected type is selected in the "Predefined Clinical List" pull down menu (Figure 22).

| Report Appearance                                                                                                    | •                                                                                                | Report Translation                                                                                     |                            | HL7 Config                       | uration      | WPDe        | vice Configuration                                   |
|----------------------------------------------------------------------------------------------------|--------------------------------------------------------------------------------------------------|----------------------------------------------------------------------------------------------------|----------------------------|----------------------------------|--------------|-------------|------------------------------------------------------|
| Events Clinica                                                                                                    | Data                                                                                             | Custom Fields                                                                                          | General (                  | Options                          | Security     | Analysis/   | Statistics Parameters                                |
| Predefined lists of Mec<br>Please select a catego<br>category.<br>Predefined Clinical List<br>Medical History:<br>Anxiety disorder<br>Day time sleepiness<br>Depression<br>Frequent arousals gas<br>Ischemic heat diseas<br>Morbid obesity<br>Morning headaches<br>Narcolepsy<br>Nocturia<br>None<br>Obesity<br>Osteoporosis<br>Peptic ulcer<br>PLMD<br>RLS<br>Cabinet constraints | ical History<br>ny from the<br>Medical<br>Medical<br>Clinical I<br>Clinical I<br>Clinical f<br>e | Medications, Clinical<br>drop-down list below<br><u>History</u><br>ons<br>Diagnosis<br>Recommendations | Diagnosis<br>in order to v | and Clinical F<br>riew the items | ecommendatic | ins.<br>his | Modify<br>Bernove<br>Undo Remove<br>Default Settings |
| 1                                                                                                    |                                                                                                  |                                                                                                    |                            |                                  |              |             | Ago                                                  |
|                                                                                                    |                                                                                                  |                                                                                                    |                            |                                  |              |             |                                                      |

Figure 22 – General Settings Dialog Box – Clinical Data

#### To add a description to the list:

- Type the description in the 'Add to List' box. The **Add** button becomes enabled.
- Click Add.

To modify a description:

- Click on the description.
- Click **Modify**. The 'Modify' dialog box opens with the selected description name.
- Type in the desired changes.

#### To remove a description from the list:

- Click on the description.
- Click Remove.
- Click **OK** or **Apply**.

#### Default Settings reverts to the default list.

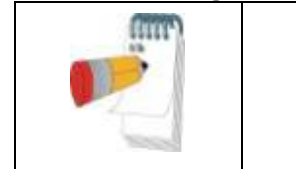

Note

Clicking the **Default Settings** will revert to default settings losing all user defined setting.

### 3.3.3 Setup>General Settings>Custom Fields

Up to three 'Custom Fields' can be defined and named by the user. These 'Custom Fields' can be used to organize your studies in the 'Select Patient Study' dialog box (Figure 46) and during the Export/Import process. These custom fields are available to all users.

| General Settings                                                                                                    |
|----------------------------------------------------------------------------------------------------|
| Report Appearance         Report Translation         HL7 Configuration         WP Device Configuration           Events         Clinical Data         Custom Fields         General Options         Security         Analysis/Statistics Parameters |
| Use Custom Field 1 Named As: Case Number Values                                                                                                    |
| ✓ Use Custom Field 2 Named As: Site     Values                                                                                                    |
| ✓ Use Custom Field <u>3</u> Named As: SW version Values                                                                                                    |
|                                                                                                    |
|                                                                                                    |
|                                                                                                    |
|                                                                                                    |
|                                                                                                    |
|                                                                                                    |
|                                                                                                    |
|                                                                                                    |
| OK Cancel Help                                                                                                    |

Figure 23 – General Settings Dialog Box – Custom Fields Tab

#### To enable a custom field:

- Check the box to the left of the custom field. The **Values** button becomes enabled.
- Write the title of your choice for this field in the text box (for example CHF).
- Click the **Values** button, the following dialog box opens:

| Define Values List      | in the second          | ×          |
|-------------------------|------------------------|------------|
| Values For Medical Ast. | List of Values         | ОК         |
| Value to Add            | Add> FC1<br>FC2<br>FC3 | Cancel     |
| FC4                     | emove <                | Clear List |
|                         |                        |            |

Figure 24 – Define Values List Dialog box

#### To insert a value into the 'List of Values' field:

- Write a value you wish to insert into the 'Value to add' text box, the **Add** and **Remove** buttons will become enabled.
- Click Add.

#### To delete a value from the list of values you created:

- Click on the value and click **Remove**.
- Click **OK** to save settings.

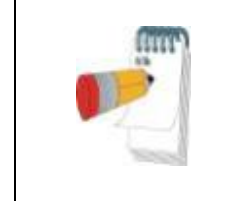

Note

Defining values can assist you when entering the information into these fields while preparing a 'New Study', but you can also type free text values into these fields.

# 3.3.4 Setup>General Settings>General Options

Used to set up reminders to backup the database, alerts when available disk space is below 1GB and in order to enable features that not enabled by default (import packed studies, multi-night studies (WP200(U), WatchPAT<sup>™</sup> 300), tamper-proof testing (WP200(U), WatchPAT<sup>™</sup> 300) and login options).

| Report Appearance Report Trans                      | slation HL7 Cont               | figuration             | WP Device Configuration        |
|-----------------------------------------------------|--------------------------------|------------------------|--------------------------------|
| Events   Clinical Data   Custom Fields              | General Options                | Security               | Analysis/Statistics Parameters |
| Prompt for backup every 30 days                     | Prompt for <u>a</u> rchive whe | en disk space le:      | ss than 1GB (~60 studies)      |
| Enable Automatic Database Backups                   | 🔽 Enable Packed Studie         | s Import               |                                |
| Prompt for upgrading<br>zzzPAT latest version every | Mandatory Patient mo           | bile phone (WP1        | only)                          |
| Tamper-Proof Bracelet                               | O Default Set to On            | Default \$             | Set to Off                     |
| - Multiple Nights                                   |                                |                        |                                |
|                                                     | Up to <u>2</u> nights          | O Default S            | Set to On                      |
| Enable "Multiple Nights" option                     | C Up to <u>3</u> nights        | ● D <u>e</u> fault S   | Set to Off                     |
| Login                                               |                                |                        |                                |
| Enable Active Directory Service (ADSI) Lo           | ogin zzzPAT <u>U</u> ser       | s Group:               |                                |
| Define Extended Permissions Using .                 | ADSI                           |                        |                                |
| Patient ID Modification Group:                      | Databa <u>s</u> e Mi           | aintenance             | ZZZPATDB                       |
| Finalizing <u>R</u> eports Group:                   | User Adminis                   | strator <u>G</u> roup: |                                |
| Enable zzzPAT Database Login                        |                                | ·                      |                                |
|                                                     |                                |                        |                                |
|                                                     |                                |                        |                                |
|                                                     |                                |                        |                                |
|                                                     |                                |                        |                                |

Figure 25 – General Settings Dialog Box – General Options Tab

- Check "Prompt for backup every ..." and set the numbers of days to get a reminder message after the last backup of the database was performed.
- Check "Enable Automatic Database Backups" in order to automatically make a backup of the database files when exiting zzzPAT (see Tools>Backup). The process of backing is very quick (no raw data files are backed up) and it is recommended to leave the option checked.

- Check "Prompt for archive when disk space ..." to get an alert message when available disk space is lower than 1GB.
- Check "Enable Packed Studies Import" if you have access to packed studies from ftp uploads. By enabling this option you can import studies that were uploaded by ftp by selecting Tools>Import Packed studies option from the main menu.
- In the "Prompt for upgrading zzzPAT latest version every ..." select how often you would like to be prompted to upgrade the software. At the set time the following pop-up notification is displayed.

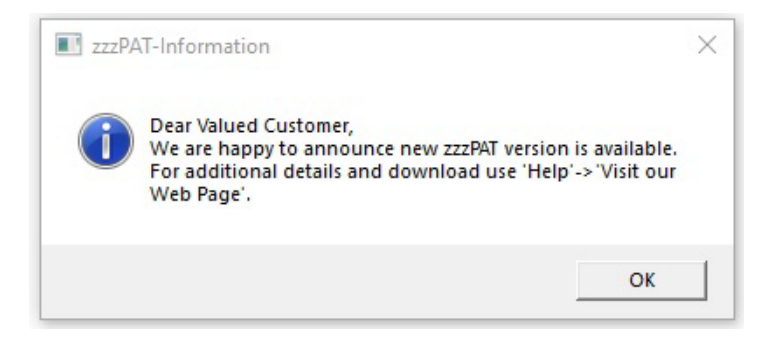

Figure 26 – Device Information Dialog Box

• WatchPAT<sup>™</sup> ONE: Check "Mandatory Patient mobile phone" to make entering the patient's phone number mandatory when preparing a new study (see Preparing a New Study).

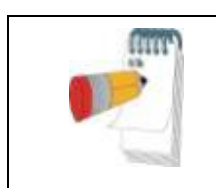

#### Note

For WatchPAT<sup>™</sup> 400, entering the patient's mobile phone number is always mandatory.

- WP200(U)/ WatchPAT<sup>™</sup> 300: Enable "Tamper-Proof Testing" if you want to use the Patient Identification Bracelet. By enabling this option you can select to use the bracelet while preparing a New study (see Preparing a New Study).
  - Select "Default Set to On" if you want to have the "Tamper-Proof Testing" option selected by default.
  - Select "Default Set to Off" if you do not want to have the "Tamper-Proof Testing" option selected by default.
- WP200(U)/ WatchPAT<sup>™</sup> 300/ WatchPAT<sup>™</sup> ONE/ WatchPAT<sup>™</sup> 400: Check "Enable Multiple Nights" option if you want to enable the WatchPAT<sup>™</sup> to record up to 2 or 3 nights in a row while preparing a new study (see Preparing a New Study). There are two options for Multi Nights study:
  - Select "Up to 2 nights" (WP200(U) only): no charging is needed between the nights (max length of study is approximately 8 hours).
  - Select "Up to 3 nights": charging is necessary between the nights (maximum length of study is approximately 10 hours).
    - The WP200(U)'s power supply must be supplied to the patient.

- Extra batteries must be supplied in case of WatchPAT<sup>™</sup> 300 and WatchPAT<sup>™</sup> ONE.
- Select "Default Set to On" if you want to have the "Enable Multiple Nights" option and the chosen number of nights selected by default.
- Select "Default Set to Off" if you do not want to have the "Enable Multiple Nights" option and the chosen number of nights selected by default.

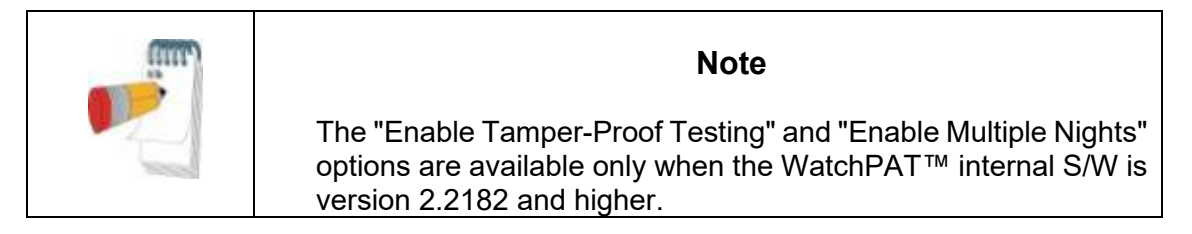

- Select "Enable Active Directory Service (ADSI) Login" if you wish to use the Active Directory Service for login to zzzPAT (using your domain name and password). The zzzPAT users group name must be defined if this option is selected
- Select "Define Extended permissions Using ADSI" check box if you wish to control user's extended permissions by ADSI and not zzzPAT database. zzzPAT has 4 internal groups for permissions (see 2.7.2).

# 3.3.5 Setup>General Settings>Security

Used to enforce the Security of the application by allowing the user to define one or more of the following:

- Check **Protect Data with Password** option in order to ensure that all the studies are protected by encryption. This means that only authorized personnel can have access to the study and all export of information must be done through the zzzPAT application.
- Check Automatic zzzPAT Screen-Lock with Login window every 10/20/30/40/50/60 minutes option in order to lock the users screen after the defined amount of time. The user will be able to re-login to the application by inserting the password.
- Check **Verify user when clicking 'Set as Reported'** to require the user to enter their user name and password when the 'Set as Reported' option is selected in the Clinical Diagnosis screen (see section 4.6.1).
- Check Strong password (8-20) characters, lower/upper case/digits/nonalphanumeric option in order to force the use of stronger and more secure passwords by the users of the application. When this option is checked, every new user in the system will be asked to create a strong password, i.e:
  - at least 8 characters long
  - containing at least one character from 3 out of the following 4 groups:
    - o Lowercase letters
    - Upper case letters
    - o digits (0-9)
    - non-alphanumeric symbols (`~!@#\$%^&, etc.)
- Check **Password will expire in X days** (X between 1 to 365) option in order to define the time after which the user will be prompted to replace the password. The new password must be different than the last 3 passwords.

| Note                                                                                                    |
|----------------------------------------------------------------------------------------------------|
| It is recommended to keep the options below.<br>Strong password and password expiration option will not affect<br>users logging using Active Directory Service (ADSI).<br>If password is expired, the access is disabled.<br>After XX time, the application locks.<br>Password should meet the defined regulation.<br>No trace of the personal data is left. |

• Check **Use Patient ID only** option in order to omit the patient information other that the ID to be stored on the device upon device initialization. If this option is checked you must use the same database for uploading the study in order to retrieve patient information (other that the ID ) entered upon device initialization.

• Check **Use a new System generated ID only** option in order to have completely anonymous data stored on the device upon device initialization. The system will generate a unique number that will be used instead of the entered patient ID. If this option is checked you must use the same database for uploading the study, otherwise the upload will fail.

| General Settings X                                                                                                    |
|----------------------------------------------------------------------------------------------------|
| Report Appearance         Report Translation         HL7 Configuration         WP Device Configuration           Events         Clinical Data         Custom Fields         General Options         Security         Analysis/Statistics Parameters                                                                                                    |
| Protect Signals Files with Password Automatic zzzPAT Screen-Lock with Login Window every 20 minutes Verify user when pressing 'Set as Reported' zzzPAT Login Password Policy Strong Password (8-20 characters,lower/upper case/digits/non-alphanumeric) Password will Expire in: 90 day(s)                                                                                                    |
| Default settings: Patient information inserted during device initiation is stored on the device.         You may opt out by selecting from the following settings.         ✓       Use patient ID only.         - Patient info will no longer be stored on the device.         - Full patient data retrieval contingent upon use of the same DB (shared or local), used for device preparation |
| <ul> <li>Use a new System generated ID</li> <li>Unique System ID will be anonymous and non-identifiable and will not correspond<br/>with other pre-existing patient identifiers.</li> <li>Note: The study cannot be uploaded in cases where device initiation and upload<br/>are performed using two different DBs.</li> </ul>                                                                 |
| OK Cancel                                                                                                    |

Figure 27 – General Settings Dialog B`ox – Security Tab

# 3.3.6 Setup>General Settings>Analysis/Statistics Parameters

Used to modify parameters that affect analysis or report.

| eneral Settings                                                                           |                                                     | ×                                                         |
|-------------------------------------------------------------------------------------------|-----------------------------------------------------|-----------------------------------------------------------|
| Report Appearance     Report Translation       Events     Clinical Data     Custom Fields | HL7 Configuration  <br>General Options   Security [ | WP Device Configuration<br>Analysis/Statistics Parameters |
| Snoring Threshold: 45 dB                                                                  |                                                     |                                                           |
| AHI Index according to: C 3% (AASM)                                                       | ○ <u>4</u> % (Medicare)  ● 3% & 4%                  |                                                           |
| QDI Index according to: C 3%                                                              | ○ 4% ● 3% & 4%                                      |                                                           |
| Oxygen Saturation (in Report): ( <=88                                                     | C <88                                               |                                                           |
| AHI Severity Graph                                                                        |                                                     |                                                           |
| Use AASM values : Normal 5 Mild                                                           | = 15 <u>Moderate</u> 30 <u>Severe</u> >             |                                                           |
| C Manually Defined: Normal 5 Mild                                                         | = 15 Moderate 30 Severe >                           |                                                           |
| ✓ Include arrhythmia statistics in report                                                 |                                                     |                                                           |
|                                                                                           | ОК                                                  | Cancel                                                    |

#### Figure 28 – General Settings Dialog Box – Analysis/Statistics Parameters Tab

• Select snoring threshold to be used in calculating snoring statistics (3<sup>rd</sup> page of report).

 Select the AASM or Medicare protocol for calculating pAHI and pRDI indices on a site level. The automatic analysis will calculate respiratory events for pAHI and pRDI indices using desaturations of 3% and above (AASM definition) or desaturations of 4% and above (Medicare definition) for all studies for this site. The Sleep report will show the calculated pAHI and pRDI indices with a note to indicate the protocol used for the calculation. Select "3% & 4%" to include both the 3% and 4% results in the report.

| Note |
|------|
|------|

The default settings to use AASM or Medicare protocol for pAHI/pRDI calculation is according to site level and is defined in General Setting (Analysis/Statistics Parameters). A user may change this protocol (for his use only) by selecting one of the protocols under 'User defined AHI according to' checkbox in User settings. A user may change this protocol for specific study during new study preparation by selecting one of the protocols under 'AHI index according to' in Study details screen. In order to apply this change on existing studies in the database, you need to rerun the analysis.

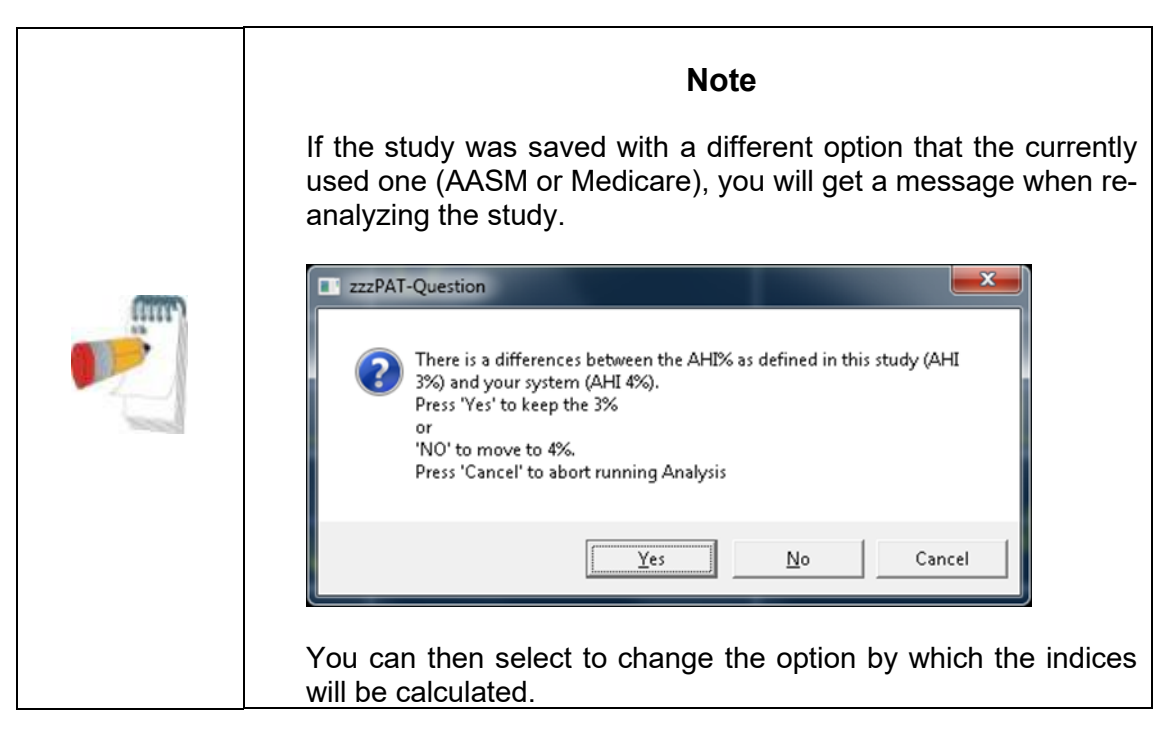

• Select the ODI index value to calculate ODI indices on a site level. The automatic analysis will calculate events for ODI indices using desaturations of 3% and above or desaturations of 4% and above for all studies for this site. The Sleep report will show the calculated ODI indices with an indication of the value used for the calculation.

| (1997) | Note                                                                                                    |
|--------|----------------------------------------------------------------------------------------------------|
|        | <ul> <li>If you select 3% for AHI Index: the option to select 3%, 4%, or 3% &amp; 4% for ODI Index is available.</li> <li>If you select 4% for AHI Index: the ODI Index of 4% is automatically selected.</li> <li>If you select 3% &amp; 4% for AHI Index: the option to select 3%, 4%, or 3% &amp; 4% for ODI Index is available.</li> </ul> |

- Select the comparison operator for oxygen saturation level value of 88 (<88 or <=88).
- Select the AASM values or manually define the ranges to be used in calculating the AHI Severity graph (3<sup>rd</sup> page of report). See section Report>Sleep Report for more details.

# 3.3.7 Setup>General Settings>Report Appearance

Used to change the basic Report appearance, adding a logo, affiliation, header and footer.

| Seneral Settings                                                                                                    |
|----------------------------------------------------------------------------------------------------|
| Events         Clinical Data         Custom Fields         General Options         Security         Analysis/Statistics Parameters           Report Appearance         Report Translation         HL7 Configuration         WP Device Configuration |
| Current Logo:                                                                                                    |
| Headers and Footer                                                                                                    |
| Headers:                                                                                                    |
| Eooter:                                                                                                    |
| O One page Sleep Report (results only)     Printer Page Size       O I wo pages Sleep Report (2-3 pages)     Image: A4 O Letter       Image: Three pages Sleep Report (all 3 pages)     Image: A4 O Letter                                          |
| ☑ Draw Report Title Background                                                                                                    |
| ☐ Automatically Generate Report File on 'Set as Reported' Selection C BTF C PDF<br>The Report File will be created under folder: c:\itamarmedicaldb\Database\Archive                                                                                |
| Customized <u>R</u> eport                                                                                                    |
| OK Cancel Help                                                                                                    |

Figure 29 – General Settings Dialog Box – Report Appearance Tab

#### To add a logo to the sleep report:

- Click the Set Logo... to browse for the desired logo file. File may be in bitmap (BMP extension) or JPEG (JPG or JPEG extensions) formats. Highlight the logo file and click Open to add the icon. Note that actual Icon size in the report does not exceed 140X100 pixels, therefore larger images will be resized for proper printing.
- To clear the selected logo click Clear Logo.

#### To add a header/footer to the sleep report:

- Type in the desired header text in the Headers field.
- Type in the desired footer text in the Footer Field.

#### To set the number of pages of the Sleep Report:

- Select "1 page Sleep Report" to see the results (statistics and signals) page.
- Select "2 pages Sleep Report" (default) to see patient, physician and study information in addition to the "1 page Sleep Report".
- Select "4 pages Sleep Report" to see sleep/wake states, sleep stages and respiratory indices charts in addition to "2 pages Sleep Report".

#### To set the Printer page size of the Sleep Report:

• Select "A4" or "Letter" page size.

#### To add additional historgrams for pulse rate and oximetry:

 Select "Oximetry and Pulse Rate Histogram Page in Sleep Report". The additional page will be added to the end of the sleep report (see section 4.6.2).

#### To show the bitmap on the top of Sleep report:

• Select "Draw Report Title Background".

#### To generate the Report File on 'Set as Reported' Selection:

 Check the option of "Automatically generate report file on 'Set as Reported' selection". Checking it enables one of the 2 options of saving the study: as RTF or PDF (the default option). This implies that every time a study is 'Set as reported' automatically a copy of the reported study is saved in the Archive folder (found under the database folder, the default being C:\Itamar Medical\zzzpat\database\Archive) in the chosen format.

# To show your company's customized Sleep Report (provided by Itamar according to your specifications):

• Select "Customized Report". When checking this option the customized report will replace the default zzzPAT report.

#### To define where the detailed report is saved:

- Click "Browse" and select a folder. The detailed report will be saved as a PDF file in this folder.
- See section 4.6.8 for more information about the detailed report.

#### 3.3.8 Setup>General Settings>Report Translation

Used to change the sleep report headings.

| Report Appearance               | Report Translation HL7 Configuration | WP Device Configuration   |
|---------------------------------|--------------------------------------|---------------------------|
| Default Report Label            | Current Report Label                 | <u>M</u> odify            |
| Sleep Study Report              | Sleep Study Report                   |                           |
| Patient Information             | Patient Information                  | De <u>t</u> ault Settings |
| First Name:                     | First Name:                          | =                         |
| Last Name:                      | Last Name:                           |                           |
| ID:                             | ID:                                  |                           |
| Birth Date:                     | Birth Date:                          |                           |
| Age:                            | Age:                                 |                           |
| Gender:                         | Gender:                              |                           |
| Insurer:                        | Insurer:                             |                           |
| BMI:                            | BMI:                                 |                           |
| Address:                        | Address:                             |                           |
| Sleep Study Information         | Sleep Study Information              |                           |
| Study Date:                     | Study Date:                          |                           |
| S/H/A Version:                  | S/H/A Version:                       |                           |
| Study #:                        | Study #:                             |                           |
| Referring Physician Information | Referring Physician Information      |                           |
| Patient Name/ID:                | Patient Name/ID:                     |                           |
| Patient Name:                   | Patient Name:                        |                           |
| E-mail:                         | E-mail:                              |                           |
| Work Phone:                     | Work Phone:                          |                           |
| Mobile Phone:                   | Mobile Phone:                        |                           |
| Fax:                            | Fax:                                 |                           |
| Medical Information             | Medical Information                  |                           |
| Medical History                 | Medical History                      |                           |
| Medications                     | Medications                          |                           |
| Comments                        | Comments                             | -                         |
| · · · ·                         | C 4 D' '                             |                           |
|                                 |                                      |                           |

Figure 30 – General Settings Dialog Box – Report Translation Tab

#### To translate report headings to a different language:

- All report field labels may be changed by selecting the desired report field and clicking **Modify...** In the dialog box that opens you can type the new text to be used in the reports.
- Click **Default Settings** to revert to the default text for all report field labels.

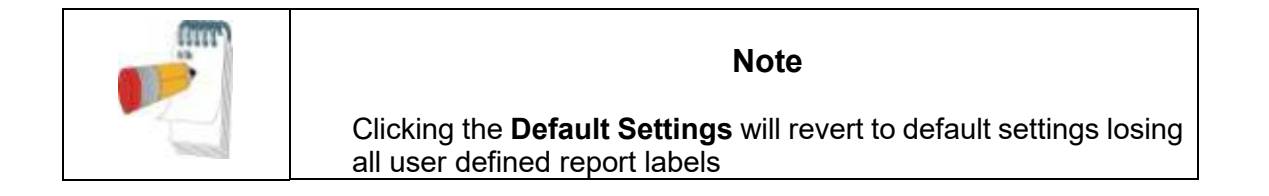

# 3.3.9 Setup>General Settings>HL7 Configuration

Used to enable and configure communication with the LIS (Laboratory Information System). If the LIS option is enabled, results and report PDF files can be exported to LIS through the Export dialog, see "Tools>Export/Delete".

| iiii) | Note                                                                                                    |
|-------|----------------------------------------------------------------------------------------------------|
|       | In order to enable this dialog the HL7 Service must be already installed on the PC where zzzPAT DB is installed. |

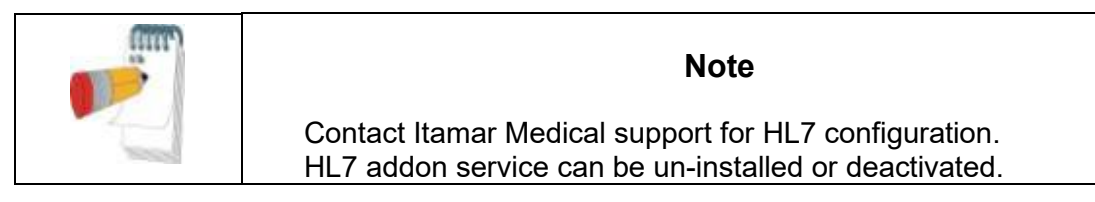

| General Settings                                                                                                    |                                                                             |                                                                                                    | ×                                                         |
|----------------------------------------------------------------------------------------------------|-----------------------------------------------------------------------------|----------------------------------------------------------------------------------------------------|-----------------------------------------------------------|
| Events Clinical Data<br>Report Appearance                                                                                          | a   Custom Fields  <br>  Report Translation                                 | General Options Sec<br>HL7 Configuration                                                                                                    | urity Analysis/Statistics Parameters                      |
| LIS <u>Application Name</u> :<br>Application Name:<br>Sending <u>P</u> ort:<br>Listener P <u>o</u> rt:<br><u>N</u> um. of Retries: | 222PAT<br>2575<br>3085<br>5                                                 | LIS <u>F</u> acility:<br>Fa <u>c</u> ility: Itamar-Medical<br>LIS <u>H</u> ost: localhost<br>Polling Freg.: 30 seconds<br>At to System Event Viewer | Enable HL <u>7</u><br>Clear History Data<br>Define Fields |
| Send Report PDF Fi HIPAA warning: Please I selecting this option, rep responsibility to manage Show Order Number                   | note that report PDF conta<br>out PDF files will be saved i<br>these files. | ins protected health information<br>under this path and it is under y                                                                               | Browse<br>(PHI). By<br>our                                |
| Note: LIS - Laboratory Info                                                                                                    | prination System                                                            |                                                                                                    |                                                           |
|                                                                                                    |                                                                             |                                                                                                    | Lancel Help                                               |

Figure 31 – General Settings Dialog Box – HL7 Configuration

- "LIS Application Name" is the identifier of the LIS used for HL7 messages. If "Basic Security" option is selected, this field is mandatory and only inbound messages with this identifier are intercepted by the zzzPAT application.
- "LIS Facility" is the identifier of the LIS facility used for HL7 messages. If "Basic Security" option is selected, this field is mandatory and only inbound messages with this identifier are intercepted by the zzzPAT application.
- "Sending Port" is the network port that the LIS listens on.
- "Listener Port" is the network port that the zzzPAT application listens on.
- "Num. of Retries" defines the number of retries when sending messages.
- "Polling Freq." defines how long to wait before retrying.
- "Send ACK" option defines whether or not to send an ACK.
- "Receive ACK" option defines whether or not to receive ACK on outgoing messages.
- "Send Report PDF File" option defines whether or not to send the zzzPAT sleep report as a pdf file along with the test results.
   If option is selected, a path must be entered through the "Browse" function, to be used as a depository for the pdf files.
   It's recommended to use a network path. Make sure appropriate users have write permissions to this path.
- "Show Order number" option enables to search in "New study" dialog the patient by its order number.

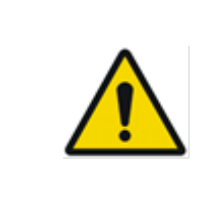

### Warning

HIPPA Warning: The report PDF contains protected health information (PHI). By selecting this option, report PDF files will be saved under the selected path and it is under your responsibility to manage and protect these files.

#### Note

The study report must be viewed in order for the pdf file to be created. It is recommended to use option 'Open report after "Load Study and Analyze" in order to automatically open the report, see <u>Setup>User Settings>Options</u>. If study is re-analyzed, manually edited or analysis parameters are changed, the report should be viewed after the changes so the pdf can be recreated.

- "Log Text to System Event Viewer" option defines whether or not to log the full message text.
- "Basic Security" option defines whether or not to handle security. If this option is selected then only messages coming from the "LIS Application Name" and "LIS Facility" are intercepted by the zzzPAT application.

- "Disable HL7" function stops the HL7 service. The function is supported only for stand-alone zzzPAT and only if user has admin permissions on running PC and zzzPAT has been started with the "Run As Administrator" option. For Shared database cases, have your IT person contact Itamar Medical support for instructions.
- "Clear History Data" function cleans up all messages in queue and should be used in case of a malfunction in order reset the HL7 service.
- "Define Fields" enables selecting which fields will be sent in result message and also changing the field names.

| Default Report Label | Current Report Label |           | Modly.       |
|----------------------|----------------------|-----------|--------------|
| 🕑 Height             | Height               | 0         | du à Cattern |
| ✓ Weight             | 'w'eight             |           | fare seeult  |
| Patient BMI          | Patient BMI          | 2         | Select All   |
| Patient Age          | Patient Age          | 1.1       | Ch           |
| Neck Circumference   | Neck Circumference   |           | Pears        |
| Epworth Score        | Epworth Score        | - 14 S 53 | Save         |
| Pacemaker            | Pacemakee            |           |              |
| Medications          | Medications .        | _         | Lancel       |
| Diseases             | Diseases             |           |              |
| Diagnose Diagnose    | Diagnose             |           |              |
| Recommendations      | Recommendations      |           |              |
| Convent              | Convent              |           |              |
| Coverage             | Coverage             |           |              |
| Custore1             | Custoest             |           |              |
| Cuetom2              | Custoe/2             |           |              |
| Custon3              | Custom3              |           |              |
| SwVersion .          | SWAVersion           |           |              |
| HwVettion            | HW/ersion            |           |              |
| AnalysisVersion      | AnalysisVersion      |           |              |
| DevceSetaNumber      | DeviceSeriaNumber    |           |              |
| TotalStudyTime       | TotaStudyTime:       |           |              |
| 🔀 SleepTime          | SleepTime            |           |              |
| ☑ ValdSleepTime      | ValidSleepTirce      |           |              |
| 🖻 pR01               | pR01                 |           |              |
| ☑ p444               | p4H8                 |           |              |
| 2 001                | ODI                  |           |              |
| REM.                 | REM                  | -         |              |
|                      | 11 mm                |           |              |

Figure 32 – General Settings Dialog Box – HL7 Configuration/Modify fields dialog

- "Modify" function can change the name of the field
- "Default Settings" will change names back to default
- "Select All" will select all fields to be sent in result message
- "Clear All" will clear all fields so none of the fields will be sent in result message (however, at least one field must be selected)
- "Save" will save all changes
- "Cancel" will cancel all changes

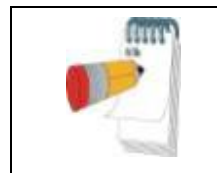

Note

For outbound messages (studies results) the LIS application name is "zzzPAT" and Facility is "Itamar-Medical".

#### 3.3.10 Setup>General Settings>WatchPAT™ Device Configuration

Used to select which type of WatchPAT<sup>™</sup> devices are to be used, and to set up WatchPAT<sup>™</sup> ONE and WatchPAT<sup>™</sup> 400 configuration settings.

| Events Clinical Data<br>Report Appearance | Custom Fields         General Options         Security         Analysis/St           Report Translation         HL7 Configuration         WP Devi | atistics Parameters<br>ice Configuration |
|-------------------------------------------|----------------------------------------------------------------------------------------------------|------------------------------------------|
| Devices in Use                            |                                                                                                    |                                          |
| Type of Devices:                          | WP200/WP300 V WP-ONE V WP400                                                                                                    |                                          |
| Default Device:                           | WP-ONE -                                                                                                    |                                          |
| WatchPAT Configuration                    |                                                                                                    |                                          |
| Geographical Region:                      | US                                                                                                    |                                          |
| Email Address for<br>Notifications:       | jhasdjash@kjkl.com                                                                                                    |                                          |
| Policy                                    |                                                                                                    |                                          |
| Number of Retries                         | 3                                                                                                    |                                          |
| Error Handler:                            | End C Continue                                                                                                    |                                          |
| PIN Code Type:                            | Social Security                                                                                                    |                                          |
|                                           |                                                                                                    |                                          |
|                                           |                                                                                                    |                                          |
|                                           |                                                                                                    |                                          |
|                                           |                                                                                                    |                                          |
|                                           |                                                                                                    |                                          |

Figure 33 – General Settings Dialog Box – WP Device Configuration

- "Type of Devices" is used to define WatchPAT™ devices to be supported by zzzPAT
- "Default Device" is used to set the default device

WatchPAT Configuration section (for WatchPAT<sup>™</sup> ONE and WatchPAT<sup>™</sup> 400):

- "Geographical Region" is used to select the geographical region of the study so the study files will saved in the corresponding FTPS server.
- "Email Address for Notifications" is used for setting an email address to which notifications are sent when study is completed.
- "Number of Retries" is used to set the number of retries the patient has available when inserting the PIN code during setup.
- "Error Handler" is used to set the action in case number of retries is exceeded, End study or Continue.
- "PIN code type" is used to select the type of code to be used by the patient. This 4 digit code can be the last 4 digits of Social security, Credit Card, Mobile number, etc.

# 4 Using zzzPAT

# 4.1 Preparing a New Study

Preparing the Patient file is a mandatory stage in the preparation of the WatchPAT<sup>™</sup> devices for a sleep study. Before proceeding, make sure that the WatchPAT<sup>™</sup> drive was defined as described in Section 2.6.

# 4.1.1 Launching zzzPAT

- Launch 'zzzPAT' by clicking the zzzPAT icon 🔽 on your desktop.
- If the zzzPAT icon 💟 is launched the following login dialog opens:

| zzzPAT - Login                    | <b>X</b>           |
|-----------------------------------|--------------------|
| C Active Directory Service (ADSI) | OK<br>Close zzzPAT |
| Login<br>Password                 | Change             |
| DB Connection: Local              |                    |

Figure 34 – Login Dialog Box

- Enter Login and Password. When a Shared Access mode is installed, the login screen allows the user to choose to which database the zzzPAT will connect.
- The login dialog has two options for Login type:
  - Active Directory (current domain server).
  - Users from zzzPAT database

When Active Directory option is used, the application will check if group "zzzPAT" exists in current domain and the user name is a member of the group. If so, it will authenticate the password. If user is new to zzzPAT then the user will be defined in zzzPAT database with normal permissions. Administration zzzPAT permissions can be set only via zzzPAT's User Administration function.

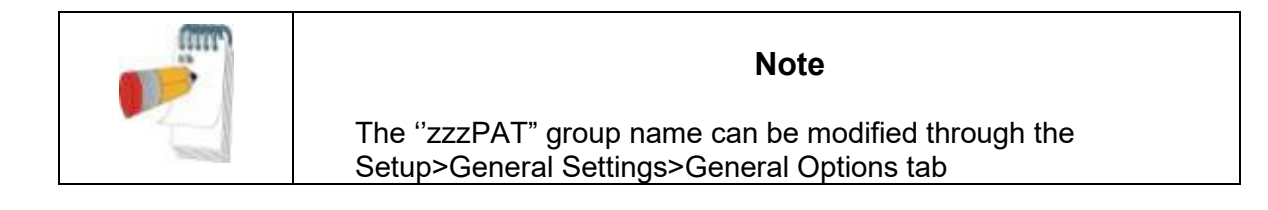

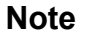

In Shared Access mode it is highly recommended to always connect to the Shared database - this will ensure all data is stored in one central location allowing future retrieval from all connected stations. Local database should be selected only if network access is not available, or for special purposes (training, travel, etc...).

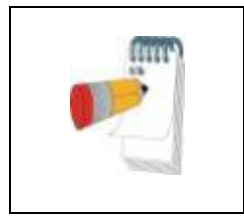

### Note

In Shared Access mode, if data was stored on the local database, it is recommended to export the data into the Shared Access database as soon as practical.

- If applicable, select the desired database to connect to.
- Enter your login name and password and click **OK** to continue.

# 4.1.2 Preparing a New Study

The New study window opens with fields according to default device type (WP200(U)/WatchPAT<sup>™</sup> 300/WatchPAT<sup>™</sup> ONE/WatchPAT<sup>™</sup> 400) according to the configuration.

# 4.1.2.1 Preparing a New Study (WP200(U)/ WatchPAT<sup>™</sup> 300)

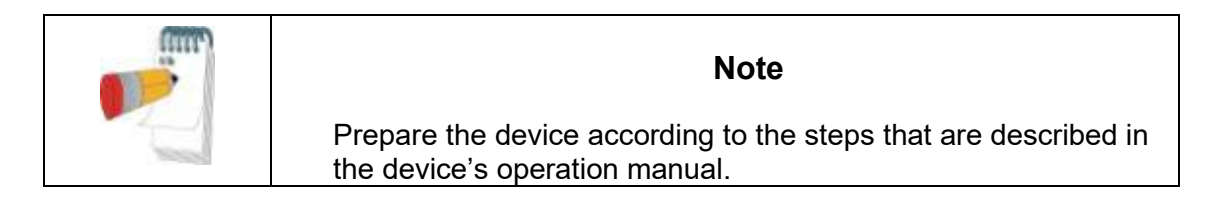

- Make sure to insert a new battery before connecting the device to the PC.
- Make sure the device is connected to the PC with the zzzPAT software using the USB cable.
- Click File>New Study Details in zzzPAT, or click the 'New Study' icon A in the tool bar.

| 2    | Patient                |                                |                                         |                                 | Sa <u>v</u> e To WatchPAT |
|------|------------------------|--------------------------------|-----------------------------------------|---------------------------------|---------------------------|
| `    | ID:                    |                                | Mobile:                                 |                                 | Clear Page                |
|      | First <u>N</u> ame:    |                                | Last Name:                              | Ø4                              |                           |
|      | Date of <u>B</u> irth: | mm / dd / yyyy                 | Gender:                                 | ∩ <u>M</u> ale ∩ <u>F</u> emale | Bead From WatchPA         |
|      | <u>H</u> eight:        | <b>' '</b> ''                  | <u>W</u> eight:                         | Ш.                              | Bun Device Test           |
|      | Nec <u>k</u> Circ.:    | "                              | Epworth:                                | Pacema <u>k</u> er              |                           |
|      |                        | Demogr <u>a</u> phics          |                                         | Clinical <u>D</u> ata           | <u>Exit</u>               |
| 3    | Physician —            |                                |                                         |                                 |                           |
|      | Li <u>c</u> ense:      |                                |                                         |                                 |                           |
|      | Firs <u>t</u> Name:    |                                | Last Nam <u>e</u> :                     | Ø4                              |                           |
|      |                        | Demogr <u>a</u> phics          |                                         |                                 |                           |
| A. [ | Study                  |                                |                                         |                                 |                           |
| 1    | Coverage:              |                                | Payment Code                            | :                               | ]                         |
|      | 🔲 St <u>u</u> dy with  | h Tamper-Proof Testing         |                                         |                                 |                           |
|      | Multiple N             | lights (up to 2 nights)        |                                         |                                 |                           |
|      |                        |                                |                                         |                                 |                           |
|      | □ Bun WP               | Device Test while 'Savini      | to WatchPAT'                            |                                 |                           |
|      | Note: Please           | insert a new battery befo      | re new study prep                       | aration.                        |                           |
|      | Battery should         | remain in the device un<br>Swi | til study completion<br>tch to WP-ONE/W | n.<br>/P400 Device More         | 1                         |
| Ļ    |                        | Data Isikaliaa                 |                                         |                                 |                           |

• The 'New Study' dialog box appears:

Figure 35 – New Study Dialog Box for WatchPAT<sup>™</sup> 300

- Fill the mandatory Patient ID in the **Patient** fields.
- Insert any additional information if needed, the rest of the fields are optional.
- Select "Pacemaker" if the patient has an implantable pacemaker. The zzzPAT will automatically detect segments where the PAT pulses seem to be paced, i.e. very low pulse rate variations (near to stable) and exclude these segments from the analysis.

| (intr) | Note                                                                                                    |
|--------|----------------------------------------------------------------------------------------------------|
|        | Some types of pacemakers are excluding the use of the WatchPAT™ device. See the <b>exclusion criteria</b> section of the device operating manual for more details. |

- Select "Study with Tamper-Proof Testing" if you want to use the Patient Identification Bracelet. By enabling this option you can use the bracelet in order to verify that the identified patient is indeed the one sleeping with the device (see Tamper-Proof testing in WatchPAT<sup>™</sup> Operation Manual).
  - This option is shown only if the feature is enabled in Setup>User Settings>Options.
  - This option will be selected by default if "Default set to On" is selected in the "Tamper-Proof Bracket" section of the General Settings dialog box (see section 3.3.4: Setup>General Settings>General Options).
- Select "Multiple Nights" option in order to run up to 2 or 3 nights with the same WatchPAT<sup>™</sup> device (see Multi-night study in WatchPAT<sup>™</sup> Operation Manual).
  - This option is shown only if the feature is enabled in Setup>General Settings>General Options.
  - This option will be selected by default if "Default set to On" is selected in the "Multiple Nights" section of the General Settings dialog box (see section 3.3.4: Setup>General Settings>General Options).
- WatchPAT<sup>™</sup> 300: The "Run Device Test" option appears only when a device is connected. By selecting this option, the connected device will be tested and the results will appear in a separate window. This test will perform the same "Test Device" operation run from a standalone device (see Operator Tests in WatchPAT<sup>™</sup> Operation Manual).
- WatchPAT<sup>™</sup> 300: The "Run device test while saving.." option appears only when a device is connected. By selecting this option, the connected device will be tested automatically when user selects the 'Save to WatchPAT' and the results will appear in separated window (see Figure 36). This test will perform the same "Test Device" operation run from a standalone device.
- To register a study for the WatchPAT<sup>™</sup> ONE/WatchPAT<sup>™</sup> 400 device use the "Switch to WP-ONE/WP-400 Device" button
- Click the **Save to WatchPAT** button.

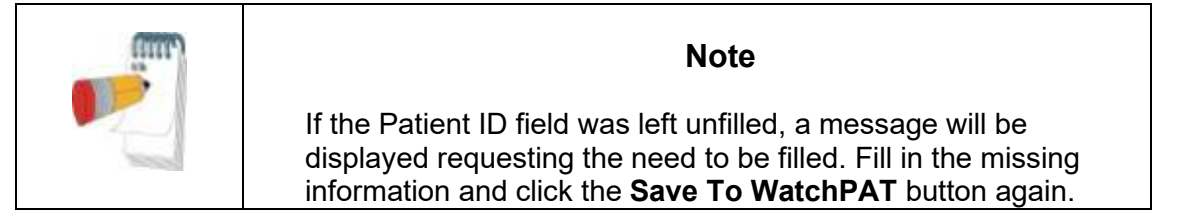

| im | Note                                                                                                    |
|----|----------------------------------------------------------------------------------------------------|
|    | The units used for weight and height in the 'New Study' dialog box are defined by the regional settings of the PC. |

| im   |
|------|
| 2    |
| 1000 |

# Note

The Epworth Score is used to determine the level of daytime sleepiness. An Epworth Sleepiness Scale Questionnaire can be found in the Misc folder under the zzzPAT Installation folder (the default is C:\Program Files\Itamar medical\zzzPAT\Misc).

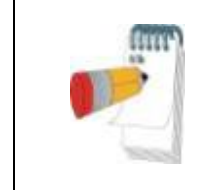

#### Note

WatchPAT<sup>™</sup> 300: If the WatchPAT unit's battery is low, a popup message will appear after clicking the **Save to WatchPAT** button indicating that the battery needs to be replaced.

| Devic | e Test Results | - Table ( | <b>x</b> |
|-------|----------------|-----------|----------|
|       |                |           |          |
|       | Device SN:     | 100279    |          |
|       | Patient ID:    | 08529_1   |          |
|       | Version        | 4.0.1527  |          |
|       | PAT            | used      |          |
|       | battery        | low       |          |
|       | SBP            | missing   |          |
|       | File           | loaded    |          |
|       |                |           |          |
|       |                |           |          |
|       |                |           |          |
|       |                |           |          |
|       |                |           |          |
|       | Test Result:   | FAILED X  |          |
|       | Correction     |           |          |
|       |                | Close     |          |

Figure 36 – WatchPAT™ 300 Device Test results Dialog Box

If WatchPAT<sup>™</sup> contains data (either a night study that has not been loaded to the zzzPAT Database or new patient data that has been prepared but not used in a study), the following dialog box opens:

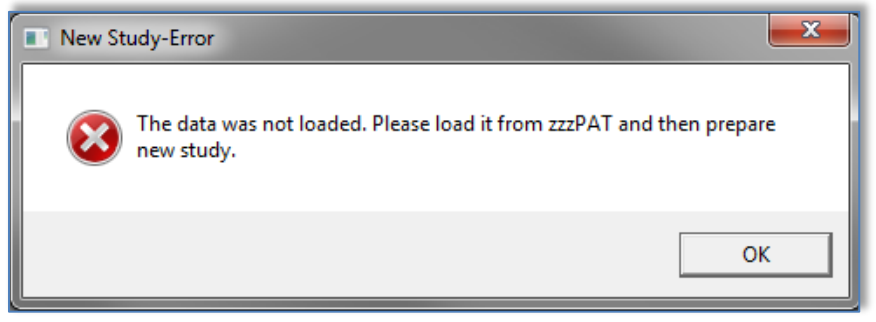

Figure 37 – WatchPAT™ Not Loaded Dialog Box

• After saving the patient information to the WatchPAT<sup>™</sup> the following message appears:

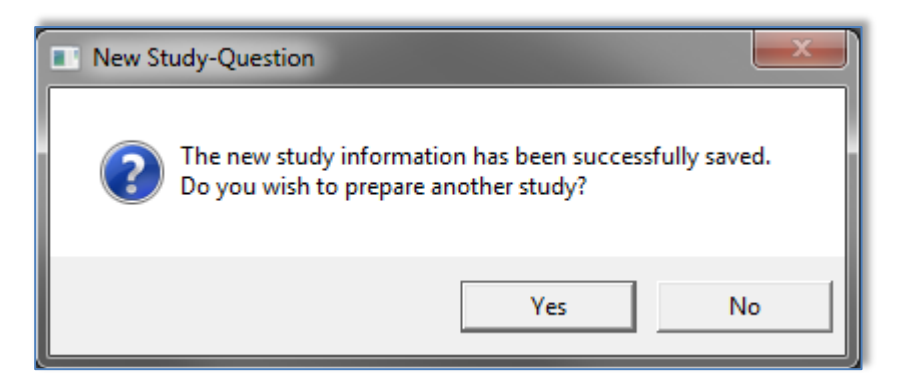

Figure 38 – New Study Termination Question

Click **Yes -** if you wish to prepare additional study. Click **No -** if you wish to exit the 'New Study' dialog box.

• Disconnect the USB cable from the device.

#### 4.1.2.2 Preparing a New Study (WatchPAT<sup>™</sup> ONE/WatchPAT<sup>™</sup> 400)

- Make sure that there is an active internet connection
- Click **File>New Study Details** in zzzPAT, or click the 'New Study' icon 😰 in the tool bar.

| Patient                                                        |                                                                                                    | +***                            | Register WatchPA   |
|----------------------------------------------------------------|----------------------------------------------------------------------------------------------------|---------------------------------|--------------------|
| ID:  178                                                       | Mobile:                                                                                                    | +35-54443778                    | Clear <u>P</u> age |
| First <u>N</u> ame:                                            | Last Name:                                                                                                    | <u>60</u>                       |                    |
| Date of <u>B</u> irth: f<br>mm / dd /                          | Age: Gender:                                                                                                    | ⊂ <u>M</u> ale ⊂ <u>F</u> emale |                    |
| Height: '                                                      | " <u>W</u> eight:                                                                                                    | lb.                             |                    |
| Nec <u>k</u> Circ.: 📃 "                                        | <u>E</u> pworth:                                                                                                    | Pacema <u>k</u> er              | Euit               |
| Demogr                                                         | aphics                                                                                                    | Clinical <u>D</u> ata           | <u>Ex</u> it       |
| Study<br>Coverage:                                             | Payment Cod                                                                                                    | e:                              |                    |
| Multiple Nights Device SN: Probe1 SN: PIN: (4 last digits 3778 | PIN Type:                                                                                                    | Mobile Number                   |                    |
| Email for<br>Notifications: ihasdjash(                         | العام المعالم المعالم المعالم المعالم المعالم المعالم المعالم المعالم المعالم المعالم المعالم المعالم المعالم ا<br>معالم المعالم المعالم المعالم المعالم المعالم المعالم المعالم المعالم المعالم المعالم المعالم المعالم المعالم ال |                                 |                    |
|                                                                | Switch to WP200/V                                                                                                    | VP300 Device More               | 1                  |
|                                                                |                                                                                                    |                                 |                    |

Figure 39 – New Study Dialog Box for WatchPAT™ ONE/WatchPAT™ ONE-M/ WatchPAT™ 400

• Fill the mandatory fields: Patient ID, Device SN and PIN.

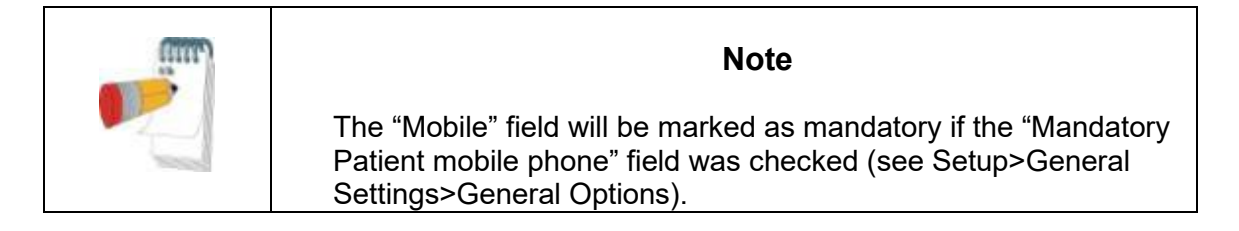

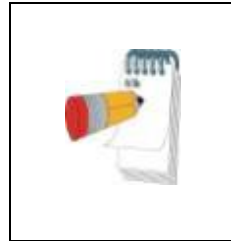

# Note

The mobile phone number must be entered using the following format:

+[country code]-[area code or mobile prefix] [phone number] (for example: +1-5544667889)

- Select "Multiple Nights" option in order to run up to 3 nights with the same WatchPAT<sup>™</sup> ONE-M device by chaging the probe each night. This option is shown only if the feature is enabled in Setup>General Settings>General Options. When "Multiple Nights" is checked, the selection of "2 Nights" or "3 Nights" will appear and the default selected option will be according to what is defined in General Options. Additional mandatory text boxes will appear to define the additional probes' SN numbers.
- When using the WatchPAT<sup>™</sup> 400 device, it is mandatory to add Probe SN numbers. Either two or three probe numbers need to be added, depending on whether "2 Nights" or "3 Nights" was selected).

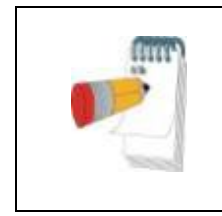

Note

In the "Select Study to Download" window (see Figure 44), all registered devices with multi-night data will list the device SN number followed by the probe SN number(s) in parentheses.

- Make sure the Email address appears on screen is the correct address for receiving email notifications (Email address is defined during setup).
- Insert any additional information if needed, the rest of the fields are optional.

| Note                                                                                                    |
|----------------------------------------------------------------------------------------------------|
| <ul> <li>PIN number is 4-digit code used to identify the patient and therefore MUST be a number that correlates to the specific patient (4 last digits of Social Security, Phone number, Credit card, etc.).</li> <li>Make sure the patient is aware of this code.</li> <li>DO NOT use any default or similar number for different patients and do not write the code on the box</li> <li>Example:</li> <li>PIN:1111-&gt;NOT GOOD</li> <li>PIN: Last 4 phone # digits (i.e 2983) -&gt; GOOD</li> </ul> |
| If mobile number input is mandatory, the 4 last digits of the mobile phone number will be used as a PIN code.                                                                                                    |

- Click the "Register WatchPAT" button to register the device and the probes. Registration will be unsuccessful in the following cases:
  - o If one of the SN numbers is invalid or missing.
  - If one of the SN numbers is already registered

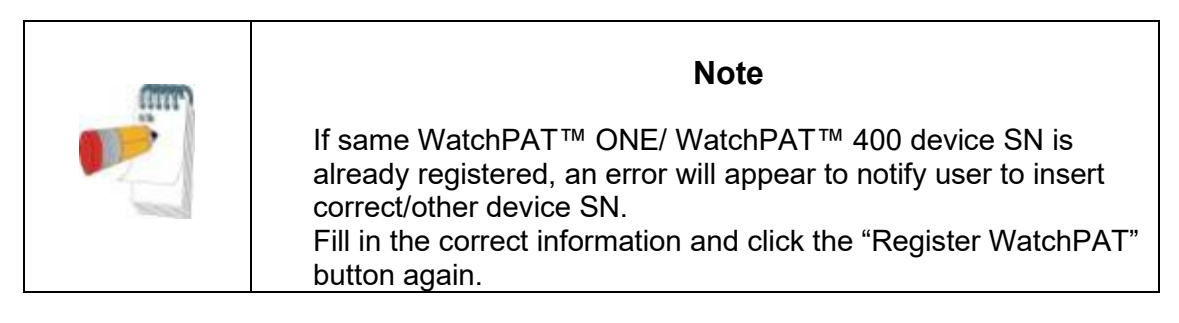

| Note                                                                                                    |
|----------------------------------------------------------------------------------------------------|
| The units used for weight and height in the 'New Study' dialog box are defined by the regional settings of the PC. |

| (int) | Note                                                                                                    |
|-------|----------------------------------------------------------------------------------------------------|
|       | The Epworth Score is used to determine the level of daytime sleepiness. An Epworth Sleepiness Scale Questionnaire can be found in the Misc folder under the zzzPAT Installation folder (the default is C:\Program Files\Itamar medical\zzzPAT\Misc). |

| Note                                                                                                    |
|----------------------------------------------------------------------------------------------------|
| To initiate study for WatchPAT™ 300 or WP200(U) Device use the "Switch to WP200/ WatchPAT™ 300 Device" button. |

• After registering the patient information to the Web Server the following message appears:

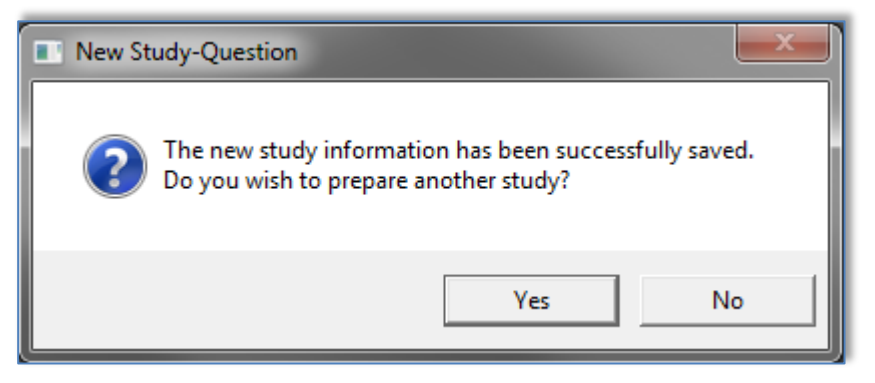

Figure 40 – New Study Termination Question

Click **Yes -** if you wish to prepare additional study. Click **No -** if you wish to exit the 'New Study' dialog box.

# 4.1.3 New Study screen features

Besides the main screen fields required for preparing a new study, there are additional fields that allow thorough documentation of the patient's past and current medical condition. In addition, zzzPAT enables you to load patient details from previous studies. Other features in this screen enable organizing the studies into groups using categories of your choice.

# 4.1.3.1 Synchronizing the WatchPAT<sup>™</sup> device clock with the zzzPAT software (WP200(U))

Select the "Synchronize WatchPAT clock with PC clock while Saving to WatchPAT" while preparing a new study if the WatchPAT<sup>™</sup> device clock needs to be set (see Figure 35).

### 4.1.3.2 Documenting additional information

#### To add demographic information:

• Click the **Demographics** button (see Figure 35). The following dialog box opens:

| Demograp          | hic Details | ×                 |
|-------------------|-------------|-------------------|
| S <u>t</u> reet:  |             | <u>0</u> K        |
| <u>C</u> ity:     |             | Cancel            |
| <u>S</u> tate:    | Zip Code    |                   |
| Co <u>u</u> ntry: | <b>_</b>    | Clear <u>A</u> ll |
| <u>P</u> hone:    | Mobile      |                   |
| <u>E</u> -mail:   |             |                   |
|                   |             |                   |
|                   |             |                   |

Figure 41 – Demographic Details Dialog box

• Insert the information into the appropriate fields and click **OK** to save.

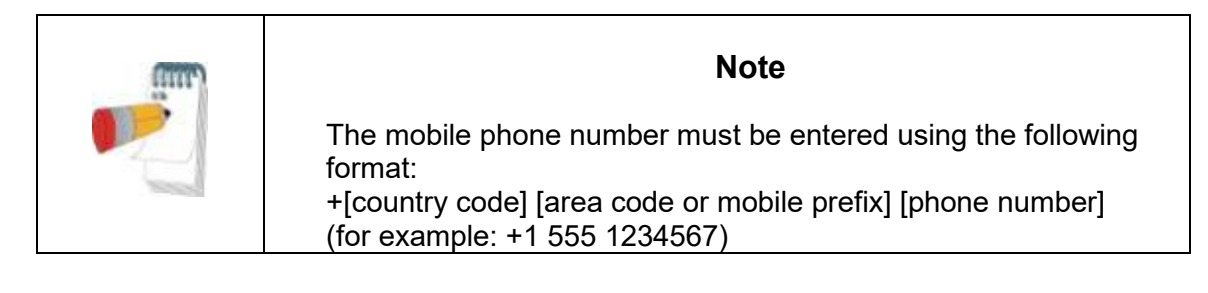

### To add optional clinical information:

• Click the **Clinical Data** button. The following dialog box opens:

| Clinical Data                                                                                                    |           |  |  |  |  |  |
|----------------------------------------------------------------------------------------------------|-----------|--|--|--|--|--|
| Medical History                                                                                                    | ОК        |  |  |  |  |  |
| Antime sleeningss                                                                                                    | Cancel    |  |  |  |  |  |
| Depression<br>Depression<br>diana E<br>Frequent arousals<br>Frequent arousals gasping for air<br>Ischemic beat dicease | Clear All |  |  |  |  |  |
| Morbine headaches<br>Narcolepsy<br>Nocturia                                                                            |           |  |  |  |  |  |
| (Please double click on the list to add an item to the Medical History box)                                            |           |  |  |  |  |  |
| List of available medications: Patient's medications:                                                                  |           |  |  |  |  |  |
| Anti-acid Anti-arhythmia<br>Anti-coagulants<br>Anti-convulsants<br>Anti-depressants E                                  |           |  |  |  |  |  |
| Aspirit<br>Diuretics<br>Hypoglycemic<br>Inhaled steroids<br>Insulin<br>None                                            |           |  |  |  |  |  |
| (Please double click on the list to add an item to the<br>Medications box)                                             |           |  |  |  |  |  |

Figure 42 – Patient Clinical Data Dialog box

- Double click on the relevant items listed on the left, to add them to the Patient information or add information in free text.
- After adding the selected data click **OK** to save.

#### To remove an item from your selection:

- Highlight the item you want to delete.
- Hit delete key or right click and choose 'Delete' from the pop-up menu.
- Click **OK** to continue.

# 4.1.3.3 Retrieving patient information from previous studies

This feature allows retrieving patient information from previous studies into current 'New Study' dialog box. In addition it enables viewing the list of all patients in the zzzPAT database.

| Note                                                                                              |
|---------------------------------------------------------------------------------------------------|
| If a patient has more than one study, only the latest patient details inserted will be displayed. |

# To view a list of all the patients in the zzzPAT database:

- In the 'New Study' dialog box (see Figure 35), leave the fields: 'patient ID', 'first name' and 'last name' empty.
- Click , the 'Search Results' dialog box opens with a list of all the patients in the zzzPAT database.
- Select the study you need and click **OK**. The patient's information will be retrieved into the 'New Study' dialog box.

# To view patients by selected categories:

- Enter patient ID, first or last name into the 'New Study' dialog box.
- Click , the 'Search Results' dialog box opens with a list of patients that will match the criteria inserted above.
- Select the patient you need and click **OK**. The patient's information will be retrieved into the 'New Study' dialog box.

#### 4.1.3.4 Study details

To assign a study to a group or category for classifying patients by special group/category:

• Click the **More** button in the **Study (optional)** section of the 'New Study' dialog box. The following dialog box opens:

| 1               |    | * | OK        |
|-----------------|----|---|-----------|
|                 |    |   | Cancel    |
|                 |    | - | Clear All |
| Custom Fields   |    |   |           |
| Custom Field 1: | Ψ. |   |           |
| Custom Field 2: | Ψ  |   |           |
| Custom Field 3: | Ψ  |   |           |

Figure 43 – More Study Details Dialog box

• You can enter free text in the 'Comments' field and select an existing study group from the list you previously prepared in the 'Study Custom Fields' or insert free text into the fields of the **Custom Fields** section.

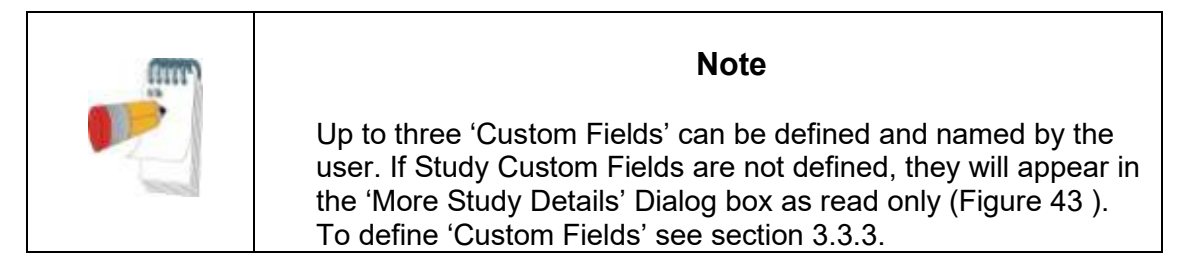

• You can select AASM or Medicare protocol for calculating pAHI and pRDI indices on a study level, see 3.3.6.

4.1.3.5 Reviewing and editing information stored on a WatchPAT<sup>™</sup> (WP200(U), WatchPAT<sup>™</sup> 300)

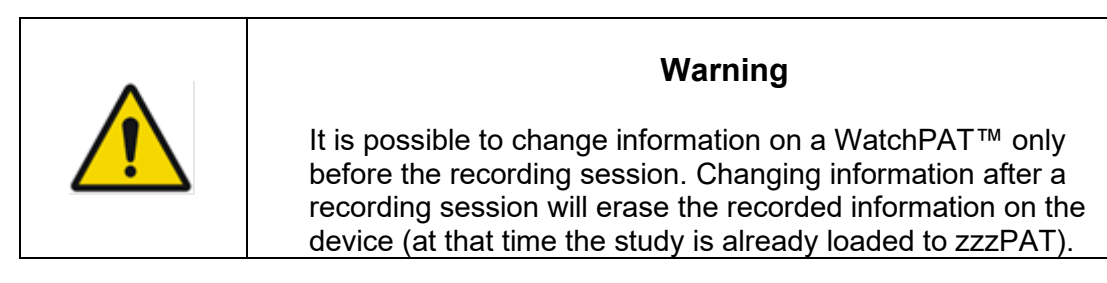

- Insert the WatchPAT<sup>™</sup> into the USB drive.
- Open 'New Study' application. Click **Read From WatchPAT** button.
- If the information does not need to be edited, click Exit.
- Make any necessary changes and click Save to WatchPAT.

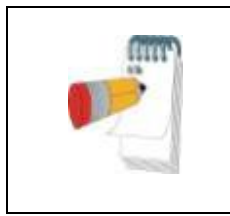

#### Note

Study details, including patient information, can be viewed and modified after the study is loaded from the WatchPAT<sup>™</sup> to the zzzPAT database. See Section 4.2.8 for more details.

# 4.2 Managing Patient Studies

WP200(U)/ WatchPAT<sup>™</sup> 300: After a WatchPAT<sup>™</sup> sleep study is done, connect the WatchPAT<sup>™</sup> into the USB, open zzzPAT application and click File>Load Study and Analyze from the main menu. The recorded digital data along with patient information are loaded into the zzzPAT database. The recorded data is automatically analyzed. The user can subsequently review, edit, add Diagnosis and Recommendations and produce a Sleep Report. Previously loaded studies can be opened and reviewed.

WatchPAT<sup>™</sup> ONE/WatchPAT<sup>™</sup> 400: After a WatchPAT<sup>™</sup> sleep study is done, open zzzPAT application and click **File**>**Load Study and Analyze** from the main menu. A window opens with all registered patients that the study was not yet retrieved from the web server (see Figure 44). Select study to download and the recorded data will be loaded into the zzzPAT database for selected patient. The recorded data is automatically analyzed. The user can subsequently review, edit, add Diagnosis and Recommendations and produce a Sleep Report. Previously loaded studies can be opened and reviewed.

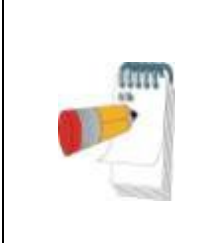

Note

The list of all registered WatchPAT<sup>™</sup> ONE/WatchPAT<sup>™</sup> 400 devices includes a "Status" column with the following options: "Ready", "Not started" and "In process". Click the "Check Status" button to update the status for all the registered devices.

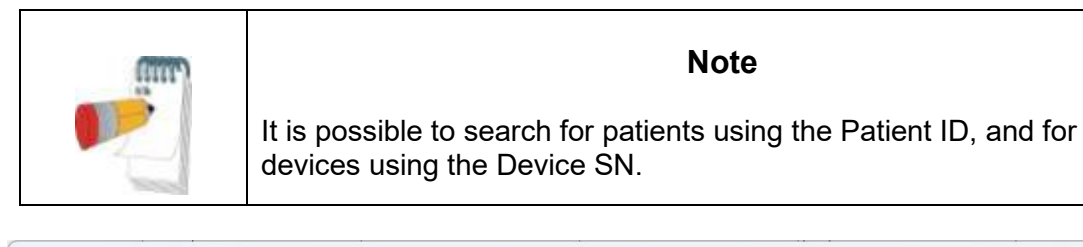

| Select Study to | Download    |            |                  |      |                       |           |        | ×                              |
|-----------------|-------------|------------|------------------|------|-----------------------|-----------|--------|--------------------------------|
| Search by       | Patient ID: |            | Device SN:       |      | Find                  | Find Next |        | Check Status                   |
| Patient ID      | Last Name   | First Name | Registration Da. | PIN  | WP Device SN(ProbeSN) | Device    | Status | Download Study                 |
| 11223344        |             |            | Uct-13-2024      | C000 | 070000153(116820473)  | WP400     |        |                                |
|                 |             |            |                  |      |                       |           |        |                                |
|                 |             |            |                  |      |                       |           |        | Switch to WP200/300 Device     |
|                 |             |            |                  |      |                       |           |        | Close                          |
|                 |             |            |                  |      |                       |           |        |                                |
|                 |             |            |                  |      |                       |           |        | 1                              |
|                 |             |            |                  |      |                       |           |        | Send Request to Itamar Medical |
|                 |             |            |                  |      |                       |           |        |                                |

Figure 44 – List of WatchPAT™ ONE's/WatchPAT™ 400's registered patients

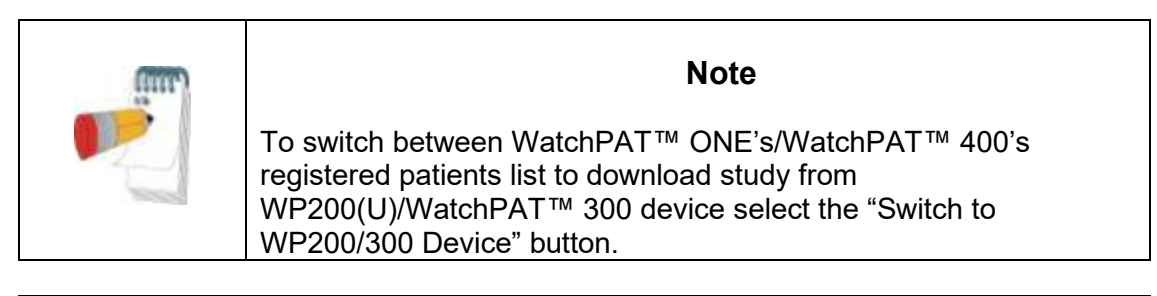

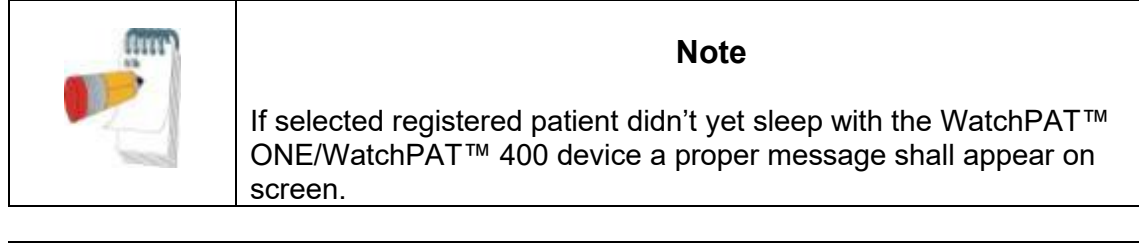

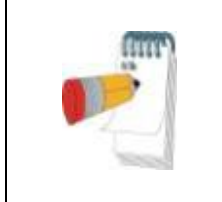

#### Note

It is important to login to the correct database in which the data needs to be stored. Typically that should be the Shared database, however if data was stored locally, local login may be required.
## 4.2.1 File>New Study Details

Prepares the Patient file on the WatchPAT<sup>™</sup> for a sleep study (Section 4.1).

### 4.2.2 File>Load Study and Analyze

This command loads the sleep study data from the device and saves it into the zzzPAT database.

While loading the data the message 'Loading Study' (Figure 45 ) appears on the screen indicating that the data is being transferred from the WatchPAT<sup>™</sup> to the hard disk and the patient file is saved in the database.

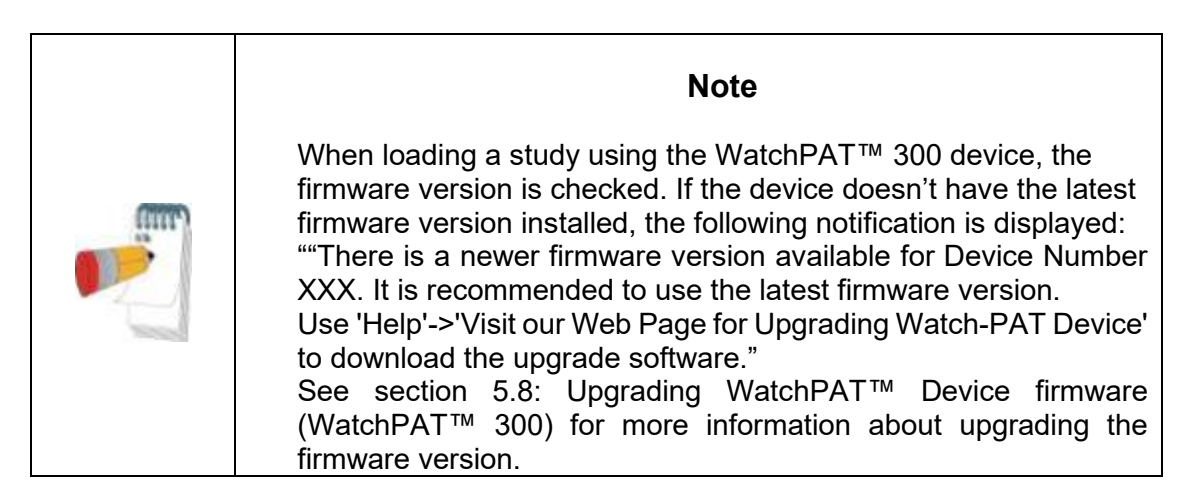

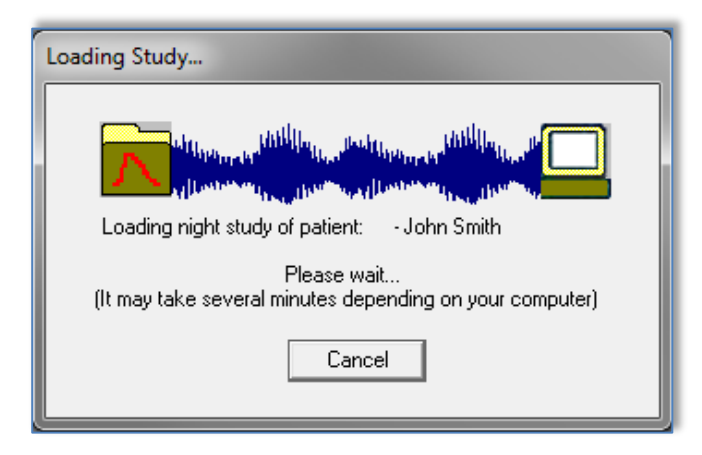

Figure 45 – Loading Study dialog box

At this stage Automatic Analysis is performed and the results are saved in the database. After the Automatic Analysis is completed the results are displayed on screen (see Figure 51). The user has the option to display the "Sleep report" or "Sleep Indices" report box automatically after loading a study (see 3.2.3).

WP200(U)/ WatchPAT<sup>™</sup> 300: When a multi-night study is loaded all the night studies are loaded automatically and the last loaded study will be displayed. Use the Open Study dialog to open and review all the night studies.

## 4.2.3 File>Open Study

Opens studies stored in the zzzPAT database from previously loaded studies (see Figure 46). Double click on a patient and the studies for that patient are listed with the date/time of

each study. Double click the <sup>the</sup> study icon to load and display recorded information about the study on the screen.

| elect Patient Stu                               | ıdy                  |                        |                                        |                                        |                      |      |                |
|-------------------------------------------------|----------------------|------------------------|----------------------------------------|----------------------------------------|----------------------|------|----------------|
| none 29Mar23 11                                 | :46, - Tested on 03/ | 23/2023 12:01:41 AM    | , Loaded on 05:38:                     | 36 PM (unreviewed)                     |                      |      | ОК             |
| elected studies:                                | Unreviewed, Review   | ved, Reported - sorted | by "Date Loaded"                       | and "Patient ID"                       |                      |      | Cancel         |
| ± 📕 06/05/2                                     | 2023                 |                        |                                        |                                        |                      | ^    |                |
| ⊡ 05/28/20                                      | )23                  |                        |                                        |                                        |                      |      | Select Studies |
| 🗄 🛄 05/23/2                                     | 2023                 |                        |                                        |                                        |                      |      |                |
| ⊡ 105/21/20                                     | )23                  |                        |                                        |                                        |                      |      |                |
| ⊡ 17/20                                         | )23                  |                        |                                        |                                        |                      |      |                |
| ± <b>11</b> 05/16/20                            | )23                  |                        |                                        |                                        |                      |      |                |
| ÷ 📕 05/09/2                                     | 2023                 |                        |                                        |                                        |                      |      |                |
| ± <b>05/02/2</b> 0                              | )23                  |                        |                                        |                                        |                      |      |                |
| ÷ 🛄 04/30/20                                    | )23                  |                        |                                        |                                        |                      |      |                |
| • 🛄 04/27/2                                     | 2023                 |                        |                                        |                                        |                      |      |                |
| 04/16/2                                         | 2023                 |                        |                                        |                                        |                      |      |                |
| -//-/ none                                      | 29Mar23 11:46,       | - Tested on 03/2       | 3/2023 12:01:41                        | AM, Loaded on (                        | 05:38:36 PM (u       | Inre |                |
| ♠ 🔜 03/30/20<br><                               | )23                  |                        |                                        |                                        |                      | >    |                |
| -<br>                                           | 2077483              |                        |                                        |                                        |                      | -    |                |
| lumber of studies                               | : 327 ( All )        |                        |                                        |                                        |                      |      |                |
| ecent studies:                                  |                      |                        |                                        |                                        |                      |      |                |
| Patient ID                                      | First Name           | Last Name              | Studu Date                             | Date Loaded                            | Status               | •    |                |
| none                                            | Flist Name           | 29Mar23 11:46          | 03/23/2023                             | 04/16/2023                             | Unreviewed           | - ^  |                |
| none                                            |                      | 14Feb22 09:29          | 01/25/2022                             | 02/16/2022                             | Unreviewed           |      |                |
| 00025691                                        |                      |                        | 03/25/2020                             | 02/14/2022                             | Reported<br>Reviewed |      |                |
| 123456789                                       |                      | 27Dec21 13:36          | 12/24/2021                             | 01/06/2022                             | Reviewed             |      |                |
| 123456789<br>none                               |                      |                        |                                        | A 4 14 4 18 8 8 4                      | Deserted             |      |                |
| 123456789<br>none<br>000                        |                      | 200 21 10:20           | 11/11/2021                             | 11/11/2021                             | Reported             |      |                |
| 123456789<br>hone<br>DOO<br>hone<br>DOOO0000000 |                      | 30Sep21 16:39          | 11/11/2021<br>09/06/2021<br>07/14/2021 | 11/11/2021<br>10/01/2021<br>07/15/2021 | Reviewed<br>Reviewed |      |                |

Figure 46 – Select Patient Study dialog box

If several Analysis exist for a study a dialog will appear prompting to select the Analysis to open.

|   | elect Analysis                           |                                                             |                                                  | -Ali | ×            |
|---|------------------------------------------|-------------------------------------------------------------|--------------------------------------------------|------|--------------|
|   | Analyzer<br>Koko Channel<br>Koko Channel | Date/Time Created<br>10/3/2023 3:11:52<br>10/3/2023 3:11:32 | Status<br>Reviewed(A,AHI 3%)<br>Unreviewed(A,AHI | Name | OK<br>Cancel |
|   |                                          |                                                             |                                                  |      | Modify Name  |
|   |                                          |                                                             |                                                  |      |              |
| 1 |                                          |                                                             |                                                  |      |              |

Figure 47 – Select Analysis dialog box

The list of analyses also includes a column with the names assigned to each Analysis.

#### Modify Name button

Enables the user to edit an Analysis name, or to add a name to an Analysis that was not assigned one.

• Click **Modify Name** button in the 'Select Analysis' dialog box.

The "Save Analysis as" dialog box opens which allows you to add/edit the Analysis name (see section 4.2.5: File>Save as New Analysis).

#### Select Studies button

Enables the user to define, select and organize the displayed studies in the 'Select Patient Study' dialog box.

• Click Select Studies button in the 'Select Patient Study' dialog box.

The following dialog box opens:

| Select Studies Options                                                                   |                                                                                      | <b>X</b>     |
|------------------------------------------------------------------------------------------|--------------------------------------------------------------------------------------|--------------|
| Show<br>Study Status<br>Study Status<br>Study Status<br>Reviewed<br>Reviewed<br>Archived | Study Date<br>Last All month(s)<br>Study Date Between<br>2015-09-14 and 2015-12-13 m | OK<br>Cancel |
| Sort Order<br>First Patient ID<br>Second Last Name                                       | ▼<br>▼                                                                               |              |

Figure 48 – Select studies options dialog box

**Show** section - Each study is associated to one of the following statuses (listed below). Checking the boxes to the left of these statuses enables the user to define, according to the following categories, which of the studies from the zzzPAT database will be displayed on the 'Select Patient Study' dialog box:

| Unreviewed | <ul> <li>Study was loaded to zzzPAT and automatic analysis performed<br/>on it.</li> </ul>                                                                                                    |
|------------|----------------------------------------------------------------------------------------------------|
| Reviewed   | <ul> <li>User modified events, entered Diagnosis or<br/>Recommendations, saved study results or produced a sleep<br/>report.</li> </ul>                                                                     |
| Reported   | <ul> <li>User selected the 'Set as Reported' option in the 'Clinical<br/>Diagnosis' dialog box. This study cannot be modified and no<br/>additional information can be inserted into the report.</li> </ul> |
| Archived   | <ul> <li>Study was extracted and removed from the database to an<br/>archive out-side the zzzPAT database. These studies cannot<br/>be reviewed unless retrieved back into the database first.</li> </ul>   |

| (intr) | Note                                                                                                    |
|--------|----------------------------------------------------------------------------------------------------|
|        | The Archived option is unchecked automatically every time the<br>"Select Patient Study" dialog box is opened.<br>In order to view archived studies the "Archived" option must be<br>selected each time in the "Select studies options" dialog box. |

r

|  | Note                                                                            |
|--|---------------------------------------------------------------------------------|
|  | The typical cycle of a study is:<br>Unreviewed → Reviewed → Reported → Archived |

**Sort Order** section - Enables the user to define the order by which the studies are displayed. It is possible to display the studies by ID, last name, date of study, date file loaded and additional user inserted criteria.

| 'First' order field  | _ | Contains system predefined criteria and user defined criteria |
|----------------------|---|---------------------------------------------------------------|
|                      |   | inserted in 'Define Study custom Field' (see 3.3.3).          |
| 'Second' order field | _ | Contains only system predefined criteria.                     |

Study Date section - enables the user to filter which studies are displayed.

| 'Last xx months'     | _ | Shows studies recorded during the last xx months (xx=1, 3, 6,12,18 or All months) |
|----------------------|---|-----------------------------------------------------------------------------------|
| 'Study Date Between" | _ | Show studies recorded between selected ranges.                                    |
|                      | _ |                                                                                   |

### 4.2.3.1 Recent Studies

The "Recent studies" section of the Select Patient Study window lists the 20 most recent studies which were opened. This list is sorted by the date the studies were opened, with the most recent study on top. Double click one of the rows to load and display recorded information about that study on the screen.

### 4.2.4 File>Save Study Results

Saves the patient study results (events) currently being viewed without closing zzzPAT, and sets the study as reviewed. This feature is important when Respiratory events are edited (added or deleted) and the new events need to be saved for future zzzPAT sessions.

## 4.2.5 File>Save as New Analysis

Saves the current Analysis, with the current events and signals, as a new Analysis. The following dialog box opens which will allow you to assign a name to the Analysis:

| Save Analysis as                                         | >            |
|----------------------------------------------------------|--------------|
| Analysis Name:                                           | OK<br>Cancel |
| Note: Please insert English characters and numbers only. |              |

Figure 49 – Save Analysis as dialog box

This name will make it easier for you to identify the Analysis.

| Note                                                      |
|-----------------------------------------------------------|
| Only English letters and numbers can be part of the name. |

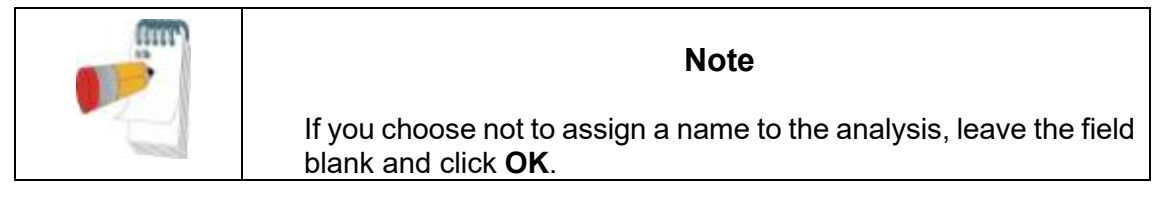

To modify the Analysis name, click the **Modify Name** button in the Select Analysis dialog box (see Figure 47 – Select Analysis dialog box).

### 4.2.6 File>Close Study

Closes the patient study currently being viewed without closing zzzPAT.

### 4.2.7 File>Exit

Closes both the patient study being viewed and the zzzPAT.

### 4.2.8 Edit>Study Details

Opens the 'View Study Details' dialog box with current patient information. This information can be edited by clicking the **Edit** button. Authorized users can change the patient ID only once.

## 4.2.9 Edit>Correct Study Date

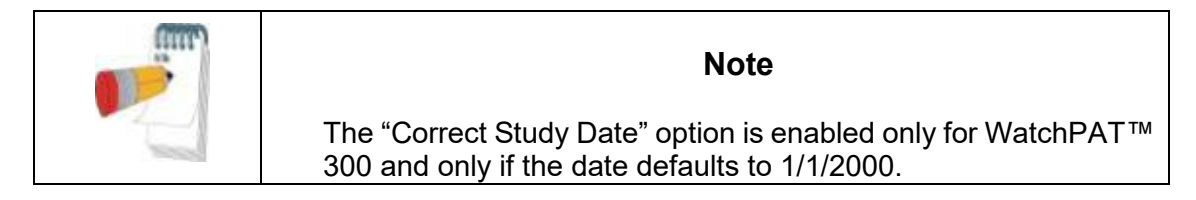

WatchPAT<sup>M</sup> 300: After initiating the device for a new study, if the device is left without a battery for a few hours or more, its internal clock is reset and the study date will default to 01/01/2000 and the time will default to 12 AM. The 'Correct Study Date' option opens the following dialog box, allowing the user to set the correct study date and time:

| et confect study bate |             |   |        |
|-----------------------|-------------|---|--------|
| Set Study Date:       | 10/ 2/2023  | • | OK     |
| Set Study Start Time: | 10:00:00 PM | • | Cancel |

Figure 50 – Set Correct Study Date dialog box

|     | Note                                                      |
|-----|-----------------------------------------------------------|
| No. | <b>IMPORANT:</b> The study date can only be changed once. |

|  | Note                                                                                                    |
|--|----------------------------------------------------------------------------------------------------|
|  | The study date which first appears in the dialog box is one day before the date the study was loaded to the system. |

| Note                                                                       |
|----------------------------------------------------------------------------|
| The raw data (sleep.dat) will not be changed when changing the study date. |

## 4.2.10 Edit>Undo

Choosing "Undo" or clicking 2 on the zzzPAT toolbar enables the user to undo the last operation. 'Undo' is enabled only after changing events (manual editing).

## 4.2.11 Edit>Sleep Stages Editing Using Mouse

Choosing this option or clicking on the zzzPAT toolbar toggles the option that allows to manually edit the sleep stages and CSR times with the mouse. If option is selected and mouse hovers over a sleep stage event (i.e. Light Sleep) the mouse arrow changes to a hand and the selected event may be dragged or resized accordingly.

## 4.2.12 Edit>Copy...

When a signal section is highlighted, the Copy feature is enabled to allow the user to copy the desired data either to the clipboard as an image or to a file in binary format.

# 4.3 The Display Screen

The main screen displays the WatchPAT<sup>™</sup> recording waveforms with the events that were detected by the automatic analysis. The traces are displayed synchronized to a uniform time base.

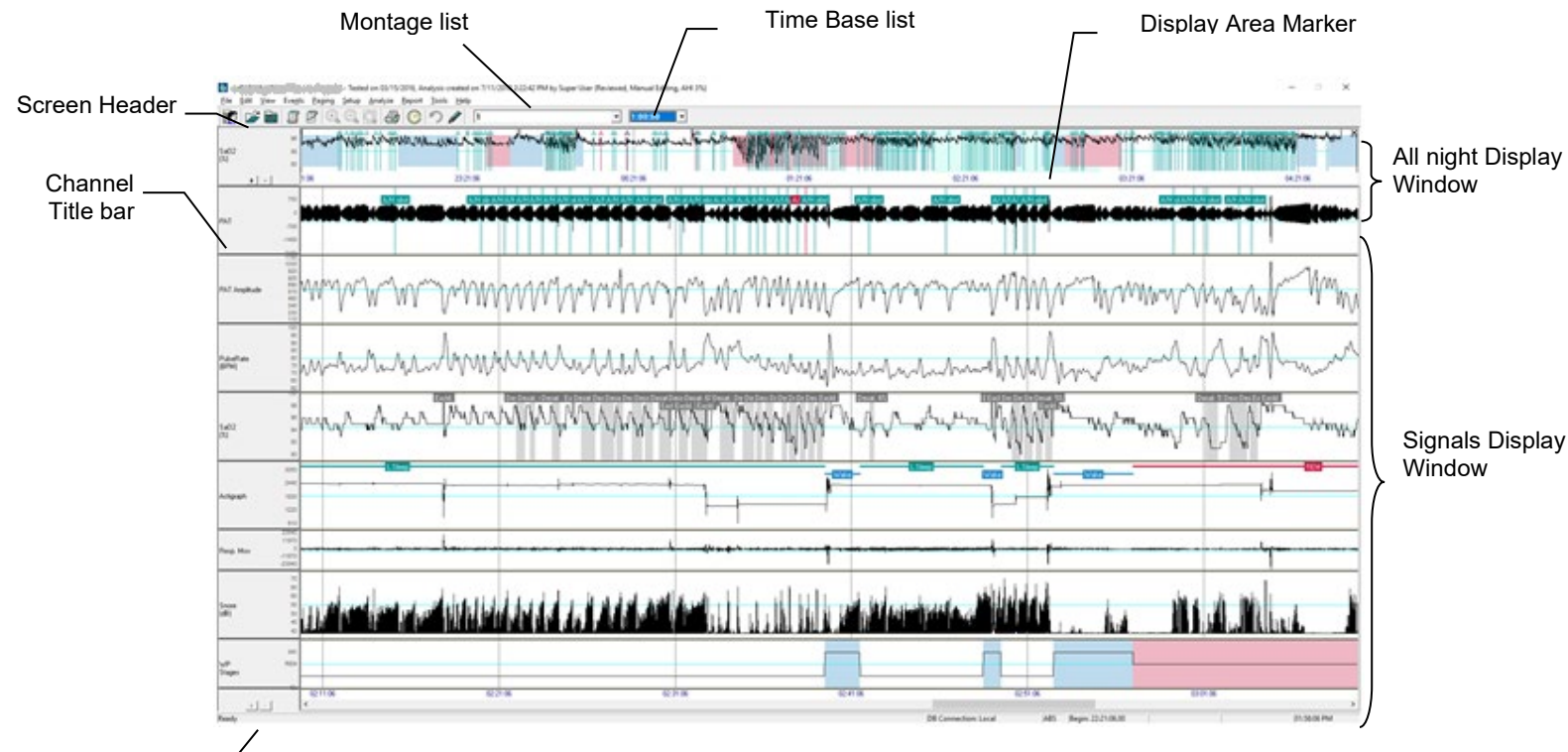

Status bar \_\_\_\_

Figure 51 – zzzPAT display screen

The 'Screen Header' consists of 'zzzPAT', patient's name, ID number, Analysis status, date and time and the zzzPAT user's name.

Events determined by the Automatic Analysis are displayed on the 'Signals Display Window'.

Placing the mouse cursor on an event pops up a tool-tip that contains:

- Event name
- Event source (Analysis or User)
- Start time
- Duration

## 4.3.1 The All Night Window and View Channels

It is possible to view any channel you select in an 'All Night Window' display even if you change the time base for viewing all the channels of the study.

 To display the All-Night window, navigate through View>All Night Window, check the 'All Night' option.
 Or View>Channels, The following dialog box opens:

| Set Channels View            |                 |                 |       | ×                       |
|------------------------------|-----------------|-----------------|-------|-------------------------|
| Channels<br>All Night<br>PAT | Visit           | ble             |       | OK<br>Cancel            |
| Total Size:                  | 99.95           |                 |       | Select All<br>Clear All |
| Name                         | Area            | Name            | Area  | Make Same Size          |
| PAT                          | 11.07           | PAT Amplitude   | 11.07 |                         |
| ✓ PulseRate                  | 12.86           | 🔽 SaO2          | 11.07 |                         |
| 🔽 Actigraph                  | 11.07           | 🔽 Resp. Mov     | 7.08  |                         |
| Snore                        | 11.07           | 🔽 Body Position | 11.07 |                         |
| VP Stages                    | 7.34            | 🔽 RawPulseRate  | 6.25  |                         |
| Attached Channel f           | or General Ever | nts             |       |                         |

Figure 52 - Selecting the All night Window

- Check the box to the left of 'Visible' in the All Night section.
- Select the channel you wish to display in the 'All Night Window'.

The **All Night** section is used to enable/disable the 'All Night display' and to select the channel for it.

Checking the boxes by the channel names defines the channels displayed on the zzzPAT screen.

The value entered into the 'Area' fields determines the channel's screen display relative size. The total sum of the values in the Area fields should be 100. Clicking the **Make Same Size** button rescales all channels to the same size.

| Note                                                                              |
|-----------------------------------------------------------------------------------|
| User can change the active signal size also using the mouse from the main window. |

|  | Note                                                                                                    |
|--|----------------------------------------------------------------------------------------------------|
|  | User can change the order of the signals in the view by dragging the active signal to the desired location from the main window. |

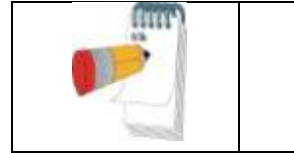

| Channels' | order and | size are saved | as part | of the montage. |
|-----------|-----------|----------------|---------|-----------------|

Note

The **Attached Channel for General Events** section is used to set the channel on which the general events are displayed. General events are events generated by the automatic analysis of the zzzPAT.

## To remove the 'All Night Window':

• Use the two options mentioned above or right click the 'All Night Window' title window (left side of the screen), select 'Remove from View'.

## 'All Night Window' features:

- The 'Display Area Marker' that appears as a highlighted rectangle in the 'All Night Window' (See Figure 51), is the section being viewed in the 'Signals Display Window'.
- It is possible to navigate through the recorded data through the 'All Night Window' by clicking on a spot on the 'All-Night' window, or by dragging the highlighted rectangle.
- When in the 'All Night Window' display, clicking the mouse right-button opens the following pop-up menu:

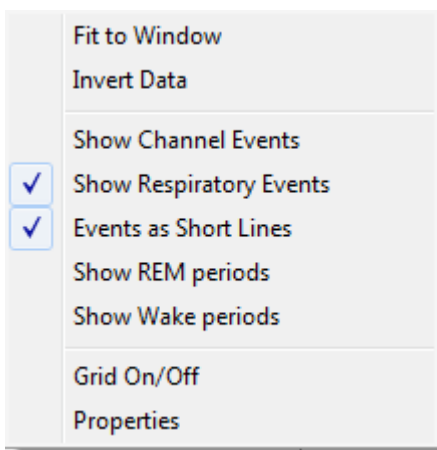

Figure 53 – All Night pop-up Menu

| Fit to Window                 | - | Auto fits the All Night window's signal so it is displayed in about 80% of the window's height.                                                       |
|-------------------------------|---|----------------------------------------------------------------------------------------------------|
| Invert Data                   | _ | Inverts the y-Scale and signal of the All Night window.                                                                                               |
| Show Channel<br>Events        | - | Displays channel events in the All Night window.                                                                                                    |
| Show<br>Respiratory<br>Events | _ | Displays respiratory events in the All Night window.                                                                                                  |
| Events as<br>Short Lines      | _ | Option to show full vertical line on the events in all-night window<br>or just short lines so the channel data will be not covered by event<br>lines. |
| Show REM<br>periods           | _ | Mark REM periods on all night window with background regardless of the channel selected in all night screen                                           |
| Show Wake<br>periods          | _ | Mark Wake periods on all night window with background regardless of the channel selected in all night screen                                          |
| Grid On/Off                   | _ | Toggles the grid in the All Night window.                                                                                                    |
| Properties                    | _ | Opens up the 'Signal Properties - All Night' dialog box (see Figure 54).                                                                              |

| Signal Properties - All Night |
|-------------------------------|
| General y-Scale View          |
| Channel name: PAT Amplitude   |
| Recording system: WP200       |
| Derived from: PAT             |
| OK Cancel Apply               |

Figure 54 – Signal Properties – All Night window

Right clicking to the left of 'All Night' channel opens a pop-up menu with the following options:

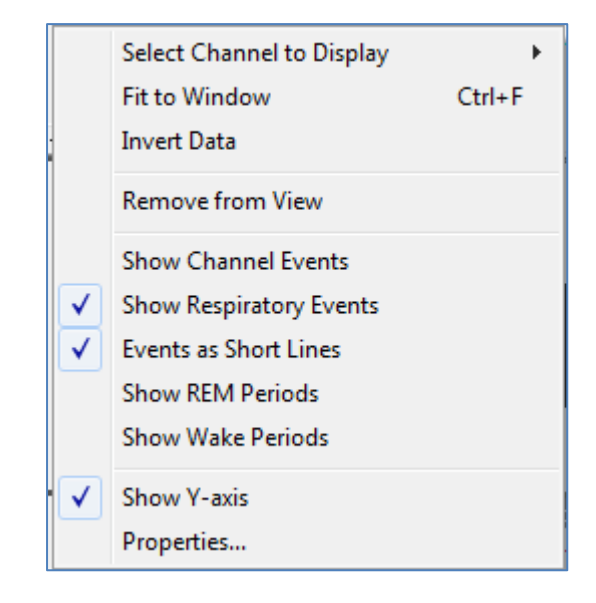

Figure 55 – All Night pop-up menu

| Select     | <ul> <li>Allows the user to choose which channel will be displayed</li> </ul> |
|------------|-------------------------------------------------------------------------------|
| Channel to | in the 'All Night Display Window'.                                            |
| Display    |                                                                               |

The rest of the options are the same as in Figure 53 explanations.

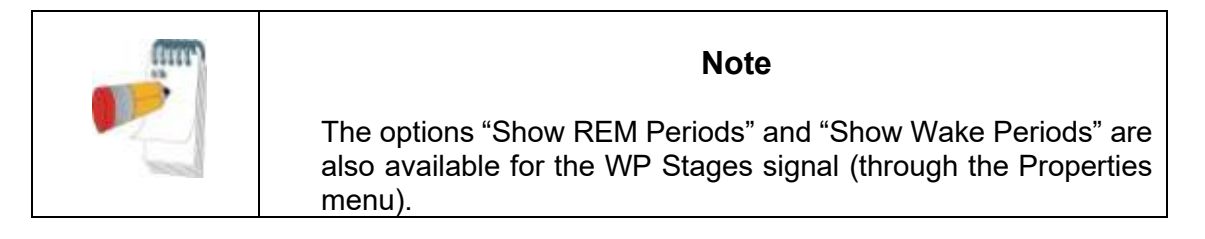

## 4.3.2 The Active Channel

Clicking on a channel or a channel title activates that channel (the color of the activated signal and titles will change).

| <br>Note                                                                                                    |
|----------------------------------------------------------------------------------------------------|
| User can change the active signal size and location also using the mouse.<br>This information will be saved as part of the montage. |

A right-button click on a Channel title activates the channel and opens a pop-up menu with the following options:

 Fit to Window
 Ctrl+F

 Invert Data
 Remove from View

 ✓
 Active Signal

 ✓
 Show Channel Events

 Grid On/Off
 Show Values

 ✓
 Show Y-axis

 Properties...
 Properties...

Figure 56 – Active channel pop-up menu

| Fit to window       | _ | Auto fits the active channel's signal so it occupies about 80% of the window's height.          |
|---------------------|---|-------------------------------------------------------------------------------------------------|
| Invert Data         | _ | Inverts the y-Scale and signal of the Active channel.                                           |
| Remove from View    | _ | Removes the currently active channel from the screen.                                           |
| Active Signal       | _ | Allows deactivating the signal.                                                                 |
| Show Channel Events | — | Allows option of showing or not showing the events in the Active channel.                       |
| Grid On/Off         | _ | Toggles the grid in the Active channel.                                                         |
| Show Values         | — | Shows the values for each data point on the Active channel (effective only under maximum zoom). |
| Show Y-axis         | _ | Shows the Y-axis values for the Active channel.                                                 |
| Properties          | _ | Opens up a dialog box with the General, y-Scale and View properties of the Active channel.      |

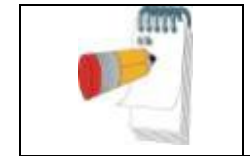

# Note

The channel's setting are saved as part of the montage

## 4.3.3 Status Bar

The Status Bar at the bottom of the screen contains the following information:

- Database connection (Shared or Local)
- Real Time Clock
- Highlighted segment start time
- Highlighted segment end time
- Duration
- Time mode (REL/ABS)

|  | 02:14:10 | 02:15:00 | 02:15:50 | 02:16:40 |
|--|----------|----------|----------|----------|
|--|----------|----------|----------|----------|

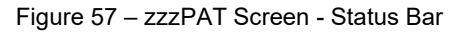

## 4.4 Signal Display Options

#### 4.4.1 View>Define Channels in Montage

- The Montage screen consists of a list of all signal channels available for viewing:
  - PAT- PAT signal.
  - Pulse Rate Derived from the PAT signal.
  - PAT Amplitude PAT signal envelope.
  - SpO<sub>2</sub> Arterial blood Oxygen saturation level.
  - Actigraph Actigraphy signal.
  - WP Stages REM, Light Sleep, Deep Sleep and Wake stages.
  - Body Position (optional)
  - Snore (optional)
  - Resp.Mov (optional)

| Montage-Arrhythmia |                                                                                                    | $\times$ |
|--------------------|----------------------------------------------------------------------------------------------------|----------|
| All Channels       | Channels In Montage         PAT         PulseRate         PAT Amplitude         Sp02         RawPulseRate         WP Stages         Actigraph         Body Position         Snore         Resp. Mov |          |

Figure 58 – Montage screen

### To add a channel:

• Select the channel in the 'All Channels' window and click Add.

#### To remove a channel:

• Select the channel in the 'Channels In Montage' window and click **Remove**.

#### To change the order of appearance of the channels:

• Select a channel and then click  $\uparrow$  or  $\checkmark$  until you reach the desired order.

| (im) | Note                                                                                                    |
|------|----------------------------------------------------------------------------------------------------|
|      | User can change the order of the signals in the view by dragging<br>the active signal to the desired location from the main window.<br>However adding a channel to the montage is available only from<br>this screen. |

## 4.4.2 View>Channels

See The All Night Window and View Channels section.

## 4.4.3 View>Set y-Scale

Opens the 'Set y-Scale' dialog box.

| Set y-Scale<br>— All Night - PAT — | Marian                     |          |            |   | Close          |
|------------------------------------|----------------------------|----------|------------|---|----------------|
| Minimum<br>2936 -                  | Ma <u>x</u> imum<br>2451 💌 | Amplitud | e Change   | + | <u>M</u> odify |
| Channel Name                       | Minimum                    | Maximum  | Ignore Fit |   |                |
| PAT                                | -2936                      | 2451     | 0          |   |                |
| PulseRate                          | 42                         | 90       | 0          |   |                |
| PAT Amplitude                      | -45                        | 1493     | 0          |   |                |
| SpO2                               | 80                         | 104      | 1          |   |                |
| RawPulseRate                       | 15                         | 124      | 0          |   |                |
| WP Stages                          | -16                        | -10      | 1          |   |                |
| Actigraph                          | 942                        | 3710     | 0          |   |                |
| Body Position                      | -1                         | 6        | 1          |   |                |
| Snore                              | 36                         | 73       | 0          |   |                |
| Resp. Mov                          | -32768                     | 32767    | 0          |   |                |
|                                    |                            |          |            |   |                |
|                                    |                            |          |            |   |                |

Figure 59 – Set y-Scale dialog box.

The **All Night** section allows editing the 'y-scale' for the 'All Night' channel.

### To edit the 'y-Scale' of all other channels:

- Mark the channel on the 'Set y-Scale' dialog box.
- Click Modify. The following dialog box opens:

| Set y-Scale - PAT Amplitude   | <b>X</b> |
|-------------------------------|----------|
| Minimum Maximum               | Close    |
| Amplitude Change              |          |
| 🔲 Ignore 'Fit to Window Mode' |          |

Figure 60 – Set y-Scale – per channel dialog box

- Select minimum/maximum ranges for the y-Scale or control the channel's gain with + --
- Define whether to ignore 'Fit to Window Mode'. (See section 4.4.7).

#### To edit the y-Scale using the zzzPAT screen:

- Activate a channel by clicking anywhere on it.
- Click on the <u>+--</u> buttons at the bottom of the channels Title Bar.

### To raise or lower the range scale of a channel:

• Left click on the channel title bar and drag the scale range numbers.

### To zoom on a specific range of the channel:

• Right click and drag to the desired range.

#### 4.4.4 View>Time Base

Enables to select the time base by which the study is viewed on the zzzPAT screen. It is also possible to select the time base by using the 'Time Base Drop Down Menu' in the zzzPAT tool bar.

### 4.4.5 View>Activate Channel Fit to Window

Sets the signals display to automatically take 80% of the selected signal's window height. The size of the signal will automatically adjust to take no more than 80% of the vertical axis of its display.

Automatic 'Fit to Window' mode is applicable only for the section being viewed on the screen. It will be disabled when viewing the study by paging (using the Page Up and Page Down keys on the keyboard) or when scrolling (using the Right Arrow and Left Arrow keys on the keyboard, or moving the mouse scroll wheel up and down).

## 4.4.6 View >All Night Channel Fit to Window

Activates the Fit to Window mode on the 'All Night Channel'.

#### 4.4.7 View>Fit To Window Mode

This command activates a 'Fit To Window' mode on all the displayed channels. In this mode the size of the signal will automatically adjust to take no more than 80% of the vertical axis of its display.

All the channels will remain in 'Fit to Window' mode when viewing the study by paging (using the Page Up and Page Down keys on the keyboard) or when scrolling (using the Right Arrow and Left Arrow keys on the keyboard, or moving the mouse scroll wheen up and down).

Note: It is recommended to disable the 'Fit to Window' Mode on the actigraphy channel. For instructions see section 4.4.3.

#### 4.4.8 View>Grid On/Off

Displays the grid lines of the channel values. User may enable or disable the Grid On/Off feature for a specific channel by right clicking the highlighted channel.

#### 4.4.9 View>Relative Time

Choosing this option or clicking <sup>(2)</sup> on zzzPAT toolbar toggles the time mode of the study being viewed between Absolute Time mode and Relative Time mode.

In Relative Time mode the beginning of the study is always defined as 00:00:00 on the x-scale of the zzzPAT screen and the time is measured from the beginning of the study.

In Absolute Time mode the absolute time appears on the x-scale of the zzzPAT screen; i.e. the time registered by the WatchPAT<sup>™</sup> device.

#### 4.4.10 View>Zoom In

To enable this option, highlight a section of the waveform by clicking and dragging the mouse. The option **View>Zoom In** and the corresponding toolbar button become enabled.

Activating the 'Zoom In' option modifies the Time Base to fit the highlighted segment into the entire width of the Signals Display Window (Note that the Time Base window and the Status bar details are updated automatically).

When the time base is one second, the zoom in option is disabled.

### 4.4.11 View>Zoom Out

**View>Zoom Out** and corresponding toolbar button Q are enabled when the current view is zoomed in.

Activating this option returns the view back to the previous zoom magnitude.

## 4.4.12 View>Zoom Original

**View>Zoom Original** and corresponding toolbar button are enabled when current view is zoomed in. This option returns the view back to the original time scale.

## 4.4.13 View>All Night Window

Enable/disable the All Night Window (See section 4.3.1).

## 4.5 Review, Analysis and Report Study

### 4.5.1 Data Analysis

The zzzPAT software performs an automated analysis of the WatchPAT<sup>™</sup> recorded signals, providing extensive information on the patient's sleep. The analysis provides an evaluation of respiratory events during sleep, oxygen saturation, pulse rate and sleep stages statistics. Also, it provides snoring and body position statistics when the SBP/RESBP sensor is used.

## 4.5.1.1 Generating an Analysis

Recorded study data is automatically analyzed after being loaded from the device. You can also execute automatic data analysis by clicking **Analyze**>**Reload study and analyze**.

This function reloads the saved study data and executes the automatic analysis. If the user changed the file (adding/deleting/modifying events), these changes will be erased and will not impact the analysis.

When used on a file that was previously analyzed and saved with an older version of zzzPAT, this function creates a new analysis using the current version of the zzzPAT software.

**REM Analysis** is part of the automatic analysis described above.

Under certain conditions, REM analysis is unable to conclusively determine REM periods from the recorded signals.

When this occurs, the display will include only sleep and wake stages, and in the report the REM and sleep stages statistics section shall be disabled stating "Inconclusive REM Detection".

## 4.5.2 Event Management

Events marked by automatic analysis are shown in color-shaded boxes. Placing the cursor on an event opens a tool-tip with the following information:

- Event name
- Event created by...(e.g. Automatic analysis or user)
- Start time
- Duration

Events are colored by type and have colored background by type. To change the color of a specific type, select an event from the type you want to change, right click it and choose Event Properties. Selecting a different color will change the color of all events of this type. See Figure 61. The current selected color is marked by 'V'.

|                                             | Event: A/H unclassified | OK   |
|---------------------------------------------|-------------------------|------|
| Delete Event                                |                         | Cano |
| Delete Resp. Event Events in Marked Segment | Start Time 02:48:36     |      |
| Draw Event Background                       | Duration 10 sec         |      |
| Event Properties                            |                         |      |
|                                             |                         |      |

Figure 61 – Change event color

| (mm) | Note                                                                                                    |
|------|----------------------------------------------------------------------------------------------------|
|      | Changing a respiratory event color will also change the color of the line related to the event in the "All Night" view.<br>Changing the color of Wake and REM events will change the coloring of these events in the "All Night" view and in the WP Stages channel in case these options are selected. |

To mark the background of a specific event type or remove an existing background, select an event of the type, right click and select Draw event background.

| 1 | Note                                                                                                    |
|---|----------------------------------------------------------------------------------------------------|
|   | Select Events>Remove Background from All Events to remove the background marking from all events in view. |

### 4.5.3 Adding events

Respiratory, desaturation and user defined events can be added to the study by the user. To add events:

- Mark the place you want to insert the event by clicking on the location with the mouse.
- Right click the location and select the "Add Event" command. Or by using the zzzPAT toolbar Events>Add Event The "Add Event" Dialog box opens.

| <u>S</u> elect Cha | nnel SpO2  | •                |                          |        |
|--------------------|------------|------------------|--------------------------|--------|
| AFIB               |            |                  |                          | OK     |
| Long Name          | Short Name | Event            | Shortcut Keys            | Cancel |
| A/H central        | A/H cent   | A/H central      | Shift + 'C'              |        |
| A/H obstructive    | A/H obst   | A/H obstructive  | Shift + 'O'              |        |
| A/H unclassified   | A/H uncl   | A/H unclassified | Shift + 'U'              |        |
| Wake               | Wake       | Wake             | Shift + 0                |        |
| Desaturation       | Desat.     | Desaturation     | Shift + 'D'              |        |
| EMI-Exclude        | EMI-Exc.   | EMI-Exclude      |                          |        |
| Excluded           | Excld.     | Excluded         | 45000000 L4.403          |        |
| Resp. Event        | R.E.       | Resp. Event      | Shift + 'R'              |        |
| REM                | REM        | REM              | Shift + 5                |        |
| Light Sleep        | L.Sleep    | L.Sleep          | Shift + 2                |        |
| Deep Sleep         | D.Sleep    | D.Sleep          | Shift + 4                |        |
| Accept Signal      | Acpt.Sig   | Accept Signal    |                          |        |
| Reject Signal      | RJCT.SIG   | Reject Signal    |                          |        |
|                    | DD         | DD               | SHIIL + S<br>Shift , 'D' |        |
|                    |            |                  | Shift + 'P'              |        |
| AFID               | AFID       | AFID             | Shiit + D                |        |

Figure 62 – Add Event dialog box

- 'Select Channel' Allows user to define the channel on which the added event will appear, by default the events will appear on the active channel unless a different channel is selected in the 'Select Channel' field.
- To add event Double click on the event type in the list of events. Click **OK** to continue.
- It is also possible to add free text events into zzzPAT signal display using the Free Text editing box. This text will appear on the signal as an event but will not appear in the report

The changes in the database are saved by clicking the **Save study results** button.

| im | Note                                                                                                    |
|----|----------------------------------------------------------------------------------------------------|
|    | In case of patient with pacemaker the physician should manually edit to 'reject' event segments where the PAT pulses seem to be paced i.e. very low pulse rate variations (near to stable). |

## 4.5.4 Deleting an Event or changing its type

An event can be deleted by right clicking the event and selecting 'Delete Event'. To delete an event and have the next event on the same channel highlighted, right click the event and select 'Delete Event and Move to Next'. The timeline then moves so that the next event, now highlighted, is visible.

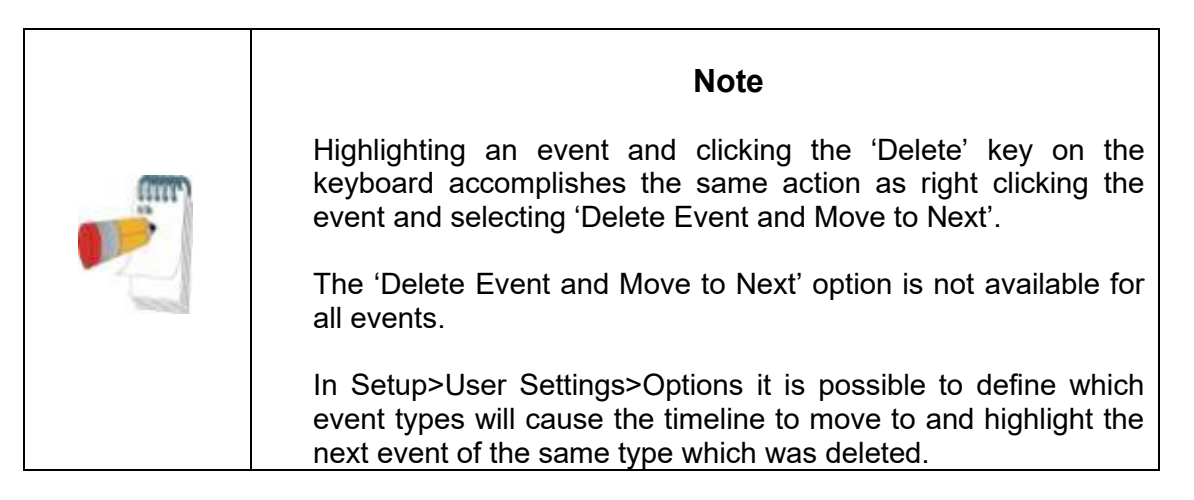

If a segment is selected and the cursor is on a specific event, you may Delete all events of the same type in the segment. The Undo fuction may not be available after this operation (a message will indicate it before the operation starts).

An event can also be Replaced with another type of event by right clicking the event and select 'Replace with'. If a segment is selected and the cursor is on a specific event, you may Replace all events of the same type in the segment with another type of event. The Undo fuction may not be available after this operation (a message will indicate it before the operation starts).

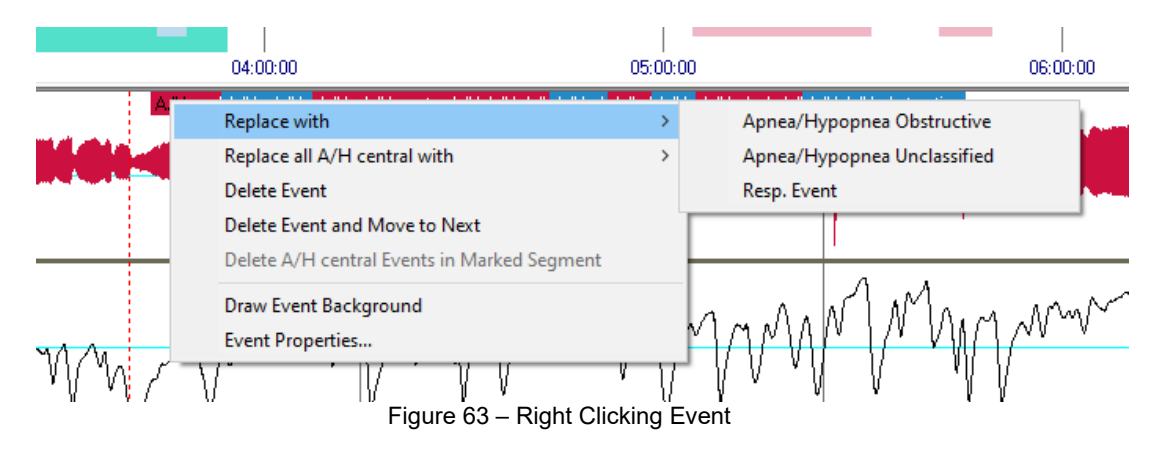

If a segment is selected and the cursor is <u>not</u> on a specific event, you may Delete all events of the active signal in the segment.

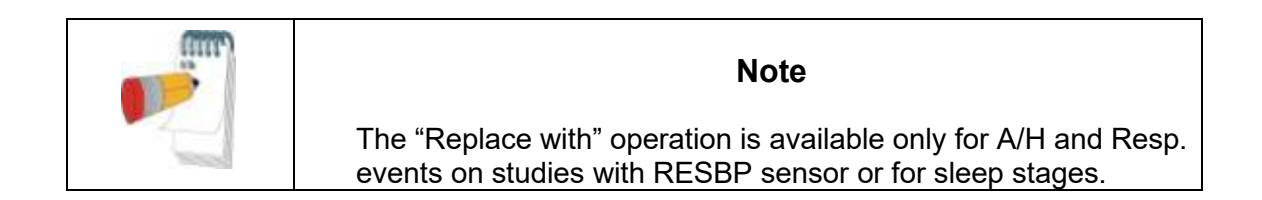

|   | Undo Marked Segment                                 |        |  |  |  |
|---|-----------------------------------------------------|--------|--|--|--|
|   | Zoom In                                             | Ι      |  |  |  |
|   | Zoom Out                                            | 0      |  |  |  |
|   | Zoom Original                                       |        |  |  |  |
|   | Add Event                                           |        |  |  |  |
| ✓ | Show Channel Events                                 |        |  |  |  |
|   | Delete Events from Active Channel in Marked Segment |        |  |  |  |
|   | Fit to Window                                       | Ctrl+F |  |  |  |
|   | Invert Data                                         |        |  |  |  |
|   | Show Values                                         |        |  |  |  |
|   | Grid On/Off                                         |        |  |  |  |
|   | Properties                                          |        |  |  |  |

Figure 64 – Right Clicking Segment

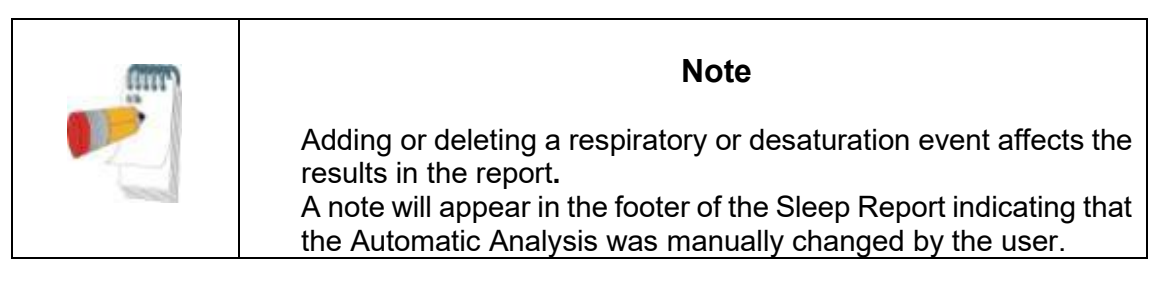

## 4.5.5 Events>GoTo Event

This functionality allows the user to navigate through the study by certain event criteria. The following event type search options are available:

| Previous Event           | Ctrl+Left arrow   |
|--------------------------|-------------------|
| Next Event               | Ctrl+Right arrow  |
| Previous Same Type Event | Shift+Left arrow  |
| Next Same Type Event     | Shift+Right arrow |
| First Event for channel  | Ctrl+Home         |
| Last Event for channel   | Ctrl+End          |

Figure 65 - Event Type Search options

## 4.5.6 Events>Select Event

| Select Event                                                                                                    |                                                                                                    |
|----------------------------------------------------------------------------------------------------|----------------------------------------------------------------------------------------------------|
| Event Type<br>A/H central<br>A/H obstructive<br>Wake<br>Desaturation<br>Excluded<br>Resp. Event<br>REM<br>L.Sleep<br>D.Sleep<br>PB<br>AFIB<br>All events | Selected Events           10:20:19 PM         A/H central           10:41:38 PM         A/H central           10:47:54 PM         A/H central           12:12:12 AM         A/H central           01:28:39 AM         A/H central           01:28:39 AM         A/H central           01:40:35 AM         A/H central           04:17:51 AM         A/H central           04:24:33 AM         A/H central           04:51:52 AM         A/H central |

Figure 66 – Select Event dialog box

This option enables the user to select a specific event for viewing. All existing events are listed by type and start time. User may select a specific event by clicking on it. The 'Selected Events' field in the 'Select Event' window is updated to display the page with the specific event.

### 4.5.7 Events>Remove Background from All Events

This option will remove the background from all events at once.

You may draw a background on any event type for easier viewing of event boundaries. In order to select this option you have to right click the event and select "Draw event Background" option. You may also remove the background from an event type by deselecting the option.

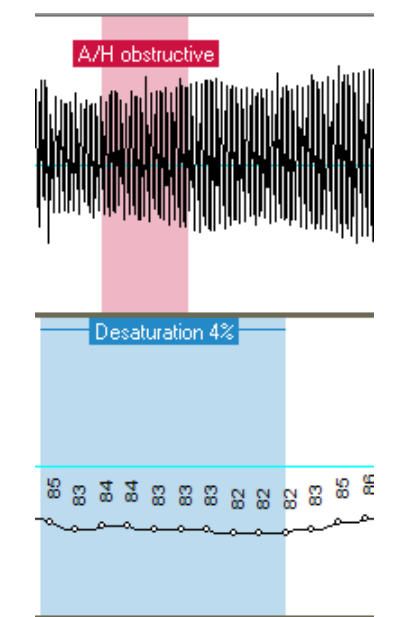

Figure 67 – Draw Background of Events

### 4.5.8 Editing Sleep Stages

You are able to manually edit the Sleep stages if you already selected to enable this option (see Setup>General Settings>General Options). In order to edit the sleep stages right click while on top of the sleep stage and then select a new sleep stage from the "Replace with" menu (see Figure 68)

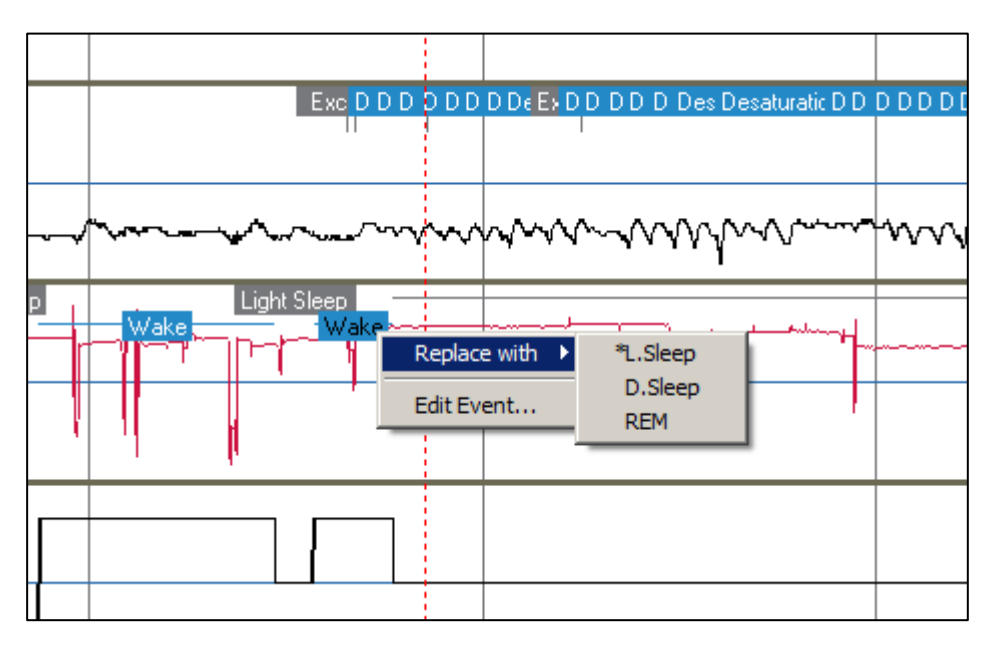

Figure 68 – Editing sleep stages

| (1990) | Note                                                                                                    |
|--------|----------------------------------------------------------------------------------------------------|
|        | Editing the sleep stages affects the results in the report. The * in<br>front of the alternative event name denotes the last event<br>preceding the current event.<br>A note will appear in the footer of the Sleep Report indicating that<br>the Automatic Analysis was manually changed by the user. |

## 4.6 Reports

All reports can be reviewed on screen and printed. The toolbar in report view mode includes the following items:

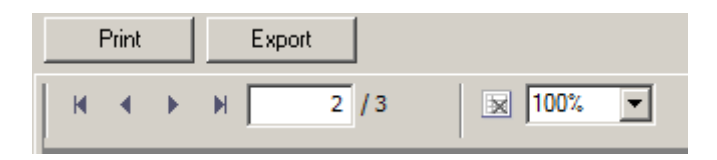

Figure 69 – Report Toolbar

- To print a report, click on the Print button.
- To export a report to a different format, such as pdf, rtf, html, etc., click on the Export button .
- User can see how many pages there are in a report and choose which page to view by using the k is icons.

### 4.6.1 Report>Clinical Diagnosis

This option allows adding a diagnosis and recommendations to the Sleep Report screen (see Figure 70). The information filled in this screen will appear on the first page of the Sleep Report.

- Sign the report by typing in your name or choosing it from the name menu bar.
- Check the 'No AHI Central Statistics' option to omit central apnea statistics in report.
- Check the 'Set as Reported' option to show that the current study analysis is final and that the Sleep Report is a final report for this analysis. If in General Settings the 'Verify user when clicking 'Set as Reported' option is checked (see section 3.3.5), a pop-up window opens requiring the user to enter their user name and password before proceeding with adding the clinical diagnosis.
- Check 'Send to LIS' option in case the HL7 service is installed and enabled in order to send the specific study to HL7. Notice that the checkbox needs to be marked for each study that needs to be sent to HL7.

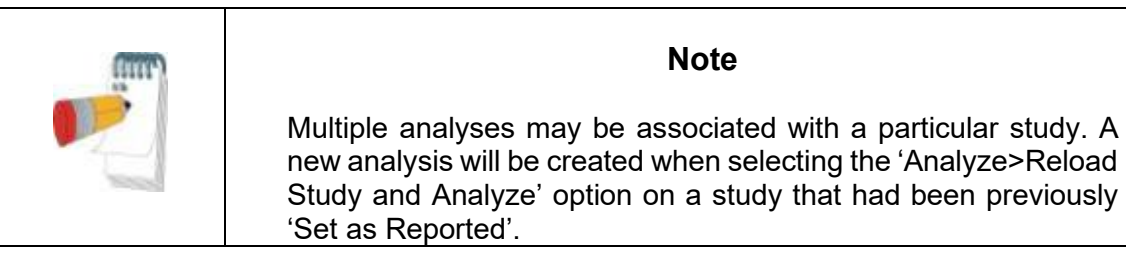

| Medical Information    | and a second second second second second second second second second second second second second second second | OK                              |
|------------------------|----------------------------------------------------------------------------------------------------|---------------------------------|
| Medical <u>History</u> | Medications                                                                                                    | 00                              |
| - Add                  | ▼ Add                                                                                                    | Sleep Bepor                     |
| <u>^</u>               | *                                                                                                    | Cancel                          |
| ~                      |                                                                                                    |                                 |
| Comments               |                                                                                                    |                                 |
|                        | 1                                                                                                    |                                 |
| Diagnosis              | Recommendations                                                                                                | C No AHI Central<br>Statistics  |
| Add                    | Lpp Aq                                                                                                    |                                 |
|                        | <u>^</u>                                                                                                    | Report Signed By:<br>Super User |
| -                      | ~                                                                                                    | ☐ <u>S</u> et as Reported       |

Figure 70 – Clinical Diagnosis dialog box

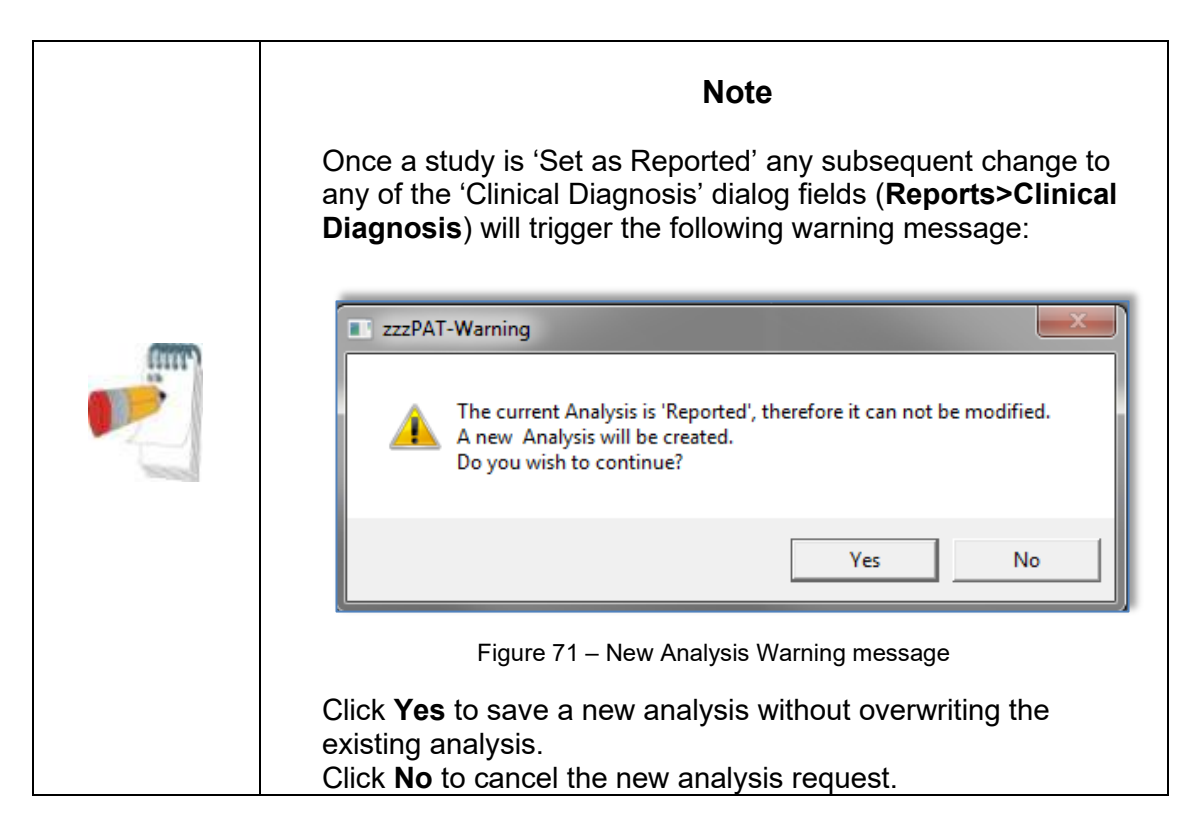

## 4.6.2 Report>Sleep Report

The sleep report generates a one, two, four, or five page report that provides a summary of the subject's sleep study according to the settings in Setup>General Settings>Report Appearance section.

The first page of the report (Figure 74 – First page of Sleep Report ) includes Patient Information, the Sleep Study Information, Referring Physician, Medical history, Diagnosis and Recommendations.

The second page (Figure 75 – Second page of Sleep Report ) presents the study results including Sleep Summary, PAT Respiratory Disturbance Index (pRDI), PAT Apnea Hypopnea Index (pAHI), PAT Central Apnea Hypopnea Index (pAHIc)\*, Number of events, Percentage of total sleep time with Cheyne-Stokes Respiration (%CSR)\*, Oxygen Saturation Statistics including the Oxygen Desaturation Index (ODI), mean, maximum and minimum oxygen saturation levels, Oxygen Saturation analysis, Hypoxic Burden, Pulse Rate statistics, REM Sleep analysis, AHI Severity Graph, and Cardiac Rhythm Analysis table.

The third page (Figure 76 – Third page of Sleep Report) presents graphical displays of Respiratory Events, Snore and Body Position chart (in case a Snore/Body Position sensor was used), Oxygen Saturation, Pulse Rate (including distribution of the Pulse Rate and Raw Pulse Rate), PAT amplitude, Wake/Light Sleep/Deep Sleep and REM stages.

The fourth page (Figure 77 – Fourth page of Sleep Report) presents AHI Severity Graph, pie charts of sleep/wake states and sleep stages, Sleep Latency, REM Latency, Number of

wakes and Sleep Efficiency and Snore and Body Position statistics (in case a Snore/Body Position sensor was used).

The fifth page (Figure 78 – Fifth Page of Sleep Report (Optional)) is an optional page which is not printed by default. To have this page printed, you must first select the option "Oximetry and Pulse Rate Histogram Page in Sleep Report" in General Settings (see section 3.3.7). The following oximetry and pulse rate histograms will be displayed on this page:

- Oxygen saturation distribution: Number of seconds for each oxygen saturation value
- Number of desaturation events for each oxygen saturation resaturation peak point
- Number of desaturation events for each desaturation depth
- Number of desaturation events for each minimum point at desaturation event (nadir)
- Pulse rate distribution: Number of seconds for each pulse rate value

If there is no valid sleep time, the histograms will be empty.

\*pAHIc and %CSR data are supplied in case RESBP sensor was used. The presentation of pAHIc and %CSR is subject to regulatory approval in the country.

### **Definitions:**

**Sleep Time:** Total time in hours, during which the patient is asleep.

**PAT Respiratory Disturbance Index (pRDI):** the estimated number of respiratory events divided by the valid sleep time. Provided in Respiratory Events/Hour. The index is calculated during "All Night", REM and Non REM valid sleep time.

**PAT Apnea Hypopnea Index (pAHI):** the estimated number of Apneas and Hypopneas events divided by the valid sleep time. Provided in Apnea and Hypopnea events/Hour. The index is calculated during "All Night", REM and Non REM valid sleep time.

**PAT Central Apnea Hypopnea Index (pAHIc):** the estimated number of Central Apneas and Hypopneas events divided by the valid sleep time\*. Provided in Central Apnea and Hypopnea events/Hour.

**Percentage of total sleep time with Cheyne-Stokes Respiration (%CSR):** the estimated percentage of CSR pattern from the valid sleep time\*.

\*valid sleep time in pAHIc and %CSR might be different from the valid sleep time used in the calculation of other indices, as the RESBP sensor needs to be valid for this calculation as well.

**Oxygen Desaturation Index (ODI):** the number of oxygen desaturation events (set value of 3% or 4% minimum desaturation) divided by the valid sleep time. Provided in Desaturation Events/Hour. The index is calculated during "All Night", REM and Non REM valid sleep time.

|    | Note                                                                                                    |
|----|----------------------------------------------------------------------------------------------------|
| P. | In the <b>Oxygen Saturation Statistics</b> section, the first column of<br>the <b>Oxygen Destur. %</b> area will be titled "3-9" or "4-9",<br>depending on whether the ODI Index was set according to 3%<br>or 4% (see section 3.3.6: Setup>General<br>Settings>Analysis/Statistics Parameters). |

**REM % of Sleep Time:** REM sleep stages as percent of total sleep time.

**Hypoxic Burden:** The term hypoxic burden refers to a measure that quantifies the total impact of oxygen deprivation during sleep. This calculation takes into account both the frequency and severity of oxygen desaturation events, representing the accumulated deprivation of oxygen during sleep. The hypoxic burden is calculated based on two methods: (1) throughout sleep using a 90% oxygen saturation threshold , (2) based on desaturation events, referencing the pre-event oxygen saturation level.

**Snore level in dBs:** Because snoring can be a sign of sleep apnea, zzzPAT provides snore statistics. The threshold is determined according to DB. The amount of snoring is calculated as the percentage of sleep time over the specified DB threshold. The snoring volume level is graphically displayed (40 - 70 dB range).

**Body Position:** Five body position levels are graphically displayed (supine, right, left, prone and sit). Because the frequency of apneic events during sleep depends on patient position and sleep stage, zzzPAT provides information about the duration of sleep per each position – supine, prone, left, right, and sit. The corresponding percentage of time spent in each sleep position is displayed in a graph. Moreover, all recorded events such as respiratory disturbance index (pRDI), apnea/hyperpnoea index (pAHI), and desaturation index (ODI) are also provided in the report for each body position as well as non-supine position.

The Snore/Body Position data is displayed in a chart as shown here:

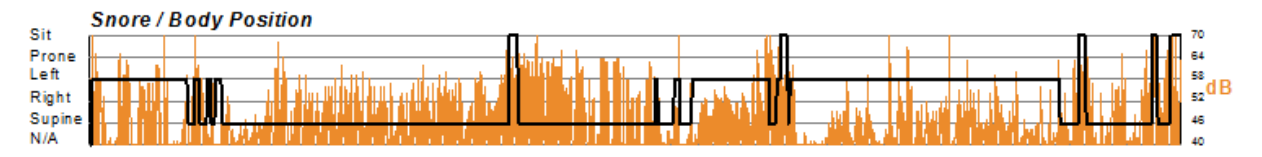

Figure 72 – Snoring and Body Position Statistics

**AHI Severity Graph:** Indicates the severity of obstructive sleep apnea (OSA). According to the American Academy of Sleep Medicine (AASM) it is categorized into mild (5-15 events/hour), moderate (15-30 events/hr), and severe (>30 events/hr). The severity categorization limits can be modified, see section 3.3.5.

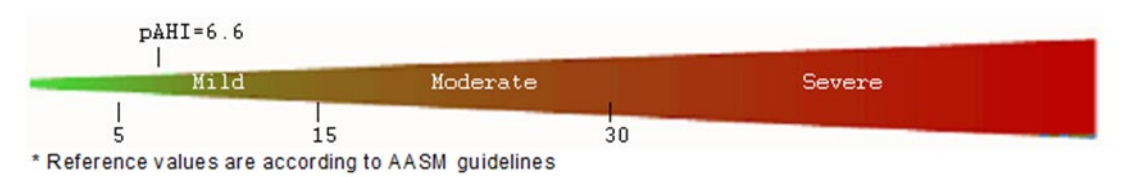

Figure 73 – AHI Severity Graph

**Cardiac Rhythm Analysis:** displays Premature Beats as Events per minute, and Suspected Atrial Fibrillation as Total Duration in Sleep and Longest Event Duration.

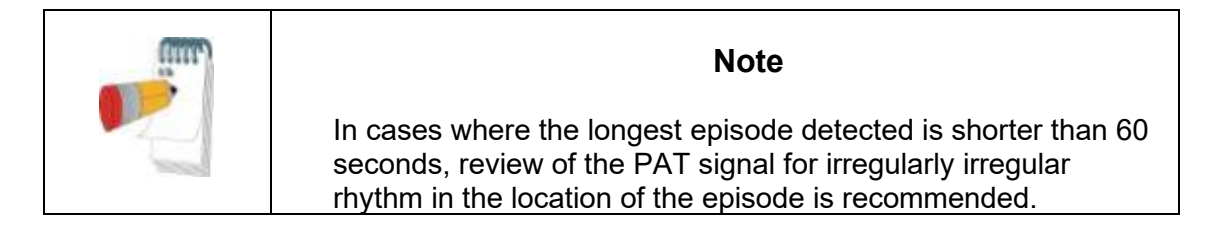

|                                                 | mation                                       |                          |                        |                    |                     |
|-------------------------------------------------|----------------------------------------------|--------------------------|------------------------|--------------------|---------------------|
| Fatient mon                                     | mation                                       |                          | 0.11                   | 10.4               |                     |
| First Name:                                     | John                                         | Last Name:               | Smith                  | ID:"               | 123456              |
| Birth Date:                                     | 1/ 1/1942                                    | Age:                     | 73<br>28 7 (W-211 Ib I | Gender:            | Male                |
| Neck Circ :                                     | 18 -                                         | Enworth:                 | 15                     | 1-00)              |                     |
| Address:                                        |                                              | _protein                 |                        |                    |                     |
| Sleep Study                                     | Information                                  |                          |                        |                    |                     |
| Study Date:                                     | 10/12/2015                                   | S/H/A Version:           | 4.6.69.3 / 3.2220      | / 69               |                     |
| Referring Ph                                    | vsician Information                          |                          |                        |                    |                     |
| First Name:                                     | Jim                                          | Last Name:               | Lark                   | E-mail:            |                     |
| Work Phone:                                     |                                              | Mobile Phone:            |                        | Fax:               |                     |
| Medical Info                                    | rmation                                      |                          |                        |                    |                     |
| Morning heada<br><u>Medications</u><br>Aspirin  | aches                                        |                          |                        |                    |                     |
| Summary &                                       | Diagnosis                                    |                          |                        |                    |                     |
| The patient is                                  | suffering from severe s                      | leep apnea. It is eviden | t by frequent events   | associated with ox | kygen desaturation. |
| Recommend                                       | ations                                       |                          |                        |                    |                     |
| Clinical correl                                 | ation is advised.<br>on is highly recommend. | ded.                     |                        |                    |                     |
| Weight reducti<br>CPAP therapy                  |                                              |                          |                        |                    |                     |
| Weight reducti<br>CPAP therapy<br>Physician Nar | ne:                                          |                          | Signature:             | Da                 | ite:                |

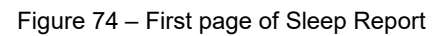

## Sleep Study Report

| Sleep Summ                                 | агу                                              |                  |            |                    |
|--------------------------------------------|--------------------------------------------------|------------------|------------|--------------------|
| Start Study 1                              | Time:                                            | 10:17:05 PM      |            |                    |
| End Study T                                | ime:                                             | 1                | 7:11:47 AM |                    |
| Total Record                               | ding Time:                                       | 8 hrs, 54 min    |            |                    |
| Total Sleep                                | Time                                             | 8 h              | rs, 14 min |                    |
| technically<br>% REM of S<br>Respiratory I | calculated<br>valid sleep<br>leep Time<br>ndices | using<br>time of | 8          | hrs, 7 min<br>22.4 |
| Total                                      | Events                                           | REM              | NREM       | All Night          |
| pAHI 3%:                                   | 555                                              | 62.6             | 70.0       | 68.4               |
| ODI 3%:                                    | 539                                              | 61.5             | 67.8       | 66.4               |
| pAHI 4%:                                   | 495                                              | 59.9             | 61.3       | 61.0               |
| ODI 4%:                                    | 472                                              | 58.7             | 58.0       | 58.1               |
| - DDI.                                     | 550                                              | CO 7             | 70.2       | CO 0               |

5.5 10.2

5.0 10.0

| Mean:       | 91       | Minimum:    | 60       | Max    | kimum: | 99     |
|-------------|----------|-------------|----------|--------|--------|--------|
| Mean of De  | esaturat | ions Nadirs | (%):     |        |        | 86     |
| Oxygen De   | esatur.  | %:          | 3-9      | 10-20  | >20    | Tota   |
| Events Nu   | mber     |             | 282      | 218    | 39     | 539    |
| Total       |          |             | 52.3     | 40.4   | 7.2    | 100.0  |
| Oxygen Sa   | aturatio | n <90       | <=88     | <85    | <80    | <70    |
| Duration (r | ninutes  | ): 127.7    | 110.5    | 62.3   | 28.2   | 2.7    |
| Sleep %     |          | 25.8        | 22.3     | 12.6   | 5.7    | 0.5    |
| Hypoxic B   | urden (  | % x min)    |          | т      | ST Pe  | r hour |
| Desaturatio | on area  | under SpO   | 2 baseli | ine 19 | 09     | 235    |
| Area under  | 90% S    | pO2         |          | 8      | 70     | 107    |
| ulse Rate   | Statisti | cs during S | leep (B  | PM)    |        |        |
| Mean:       | 86       | Minimum:    | 67       | Max    | imum:  | 114    |

0.0 pRDI is calculated using oxi desaturation  $\ge 3\%$ 

73

71

Indices are calculated using technically valid sleep time of 8 hrs, 7 min. Central-Indices are calculated using technically valid sleep time of 7 hrs, 58 min.

9.1

8.9

#### Cardiac Rhythm Analysis In Sleep

pAHIc 3%:

pAHIc 4%:

% CSR:

| Suspected Atrial Fibrillation | (h:mm:ss)      |  |
|-------------------------------|----------------|--|
| Total duration                | Not detected   |  |
| Longest event duration        | n Not detected |  |
| Premature beats               |                |  |
| Events per min                | ⊲0.1           |  |

Events are calculated using technically valid sleep time of 8 hrs, 13 min.

|                  | Ld                 | Moderate       | Severe   |                      |
|------------------|--------------------|----------------|----------|----------------------|
| 5                | 15                 | 30             |          |                      |
| Reference values | are according to A | ASM guidelines |          |                      |
|                  |                    |                |          |                      |
|                  |                    |                |          |                      |
|                  |                    |                |          |                      |
|                  |                    |                |          |                      |
|                  |                    |                |          |                      |
|                  |                    |                |          |                      |
|                  |                    |                |          |                      |
|                  |                    |                |          |                      |
| 0/12/2022 018005 |                    | D              | Bev 537  | Printed en: 4/1/2026 |
| 0/13/2022,01000  |                    | Page 2 of 5    | 1011.201 | Finted 01.4/1/2020   |
|                  |                    |                |          |                      |
|                  |                    |                |          |                      |

#### Figure 75 – Second page of Sleep Report

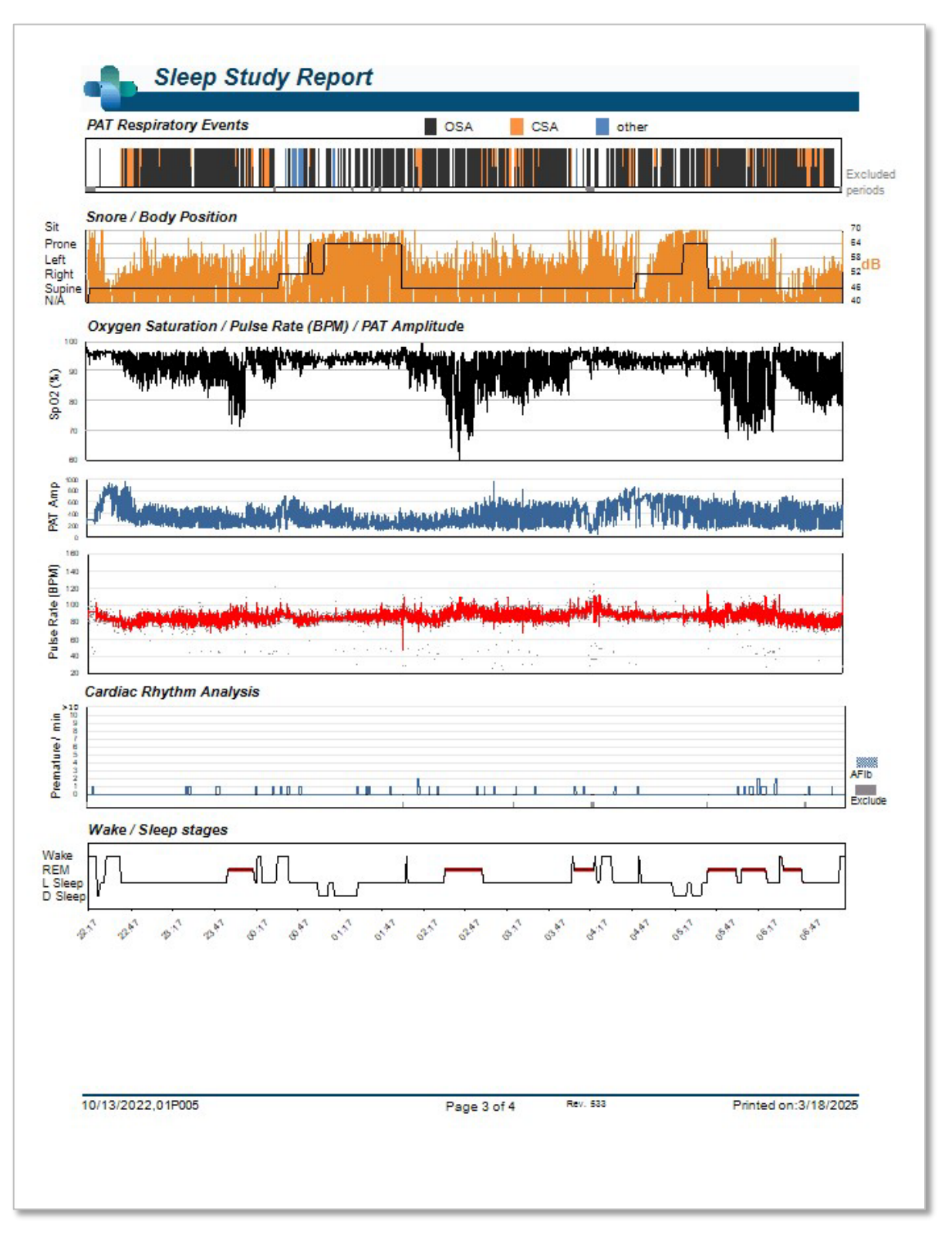

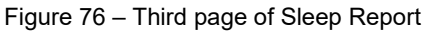

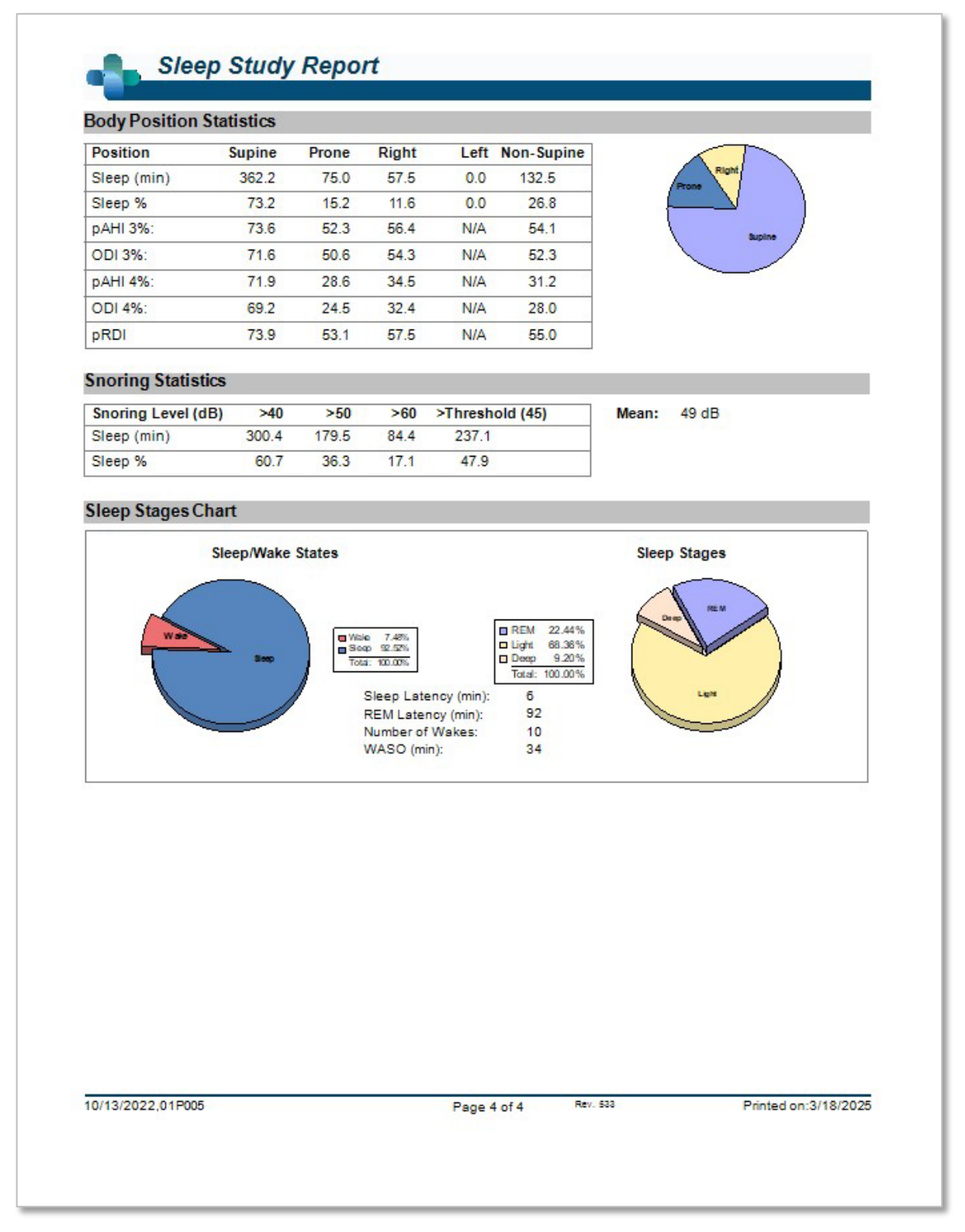

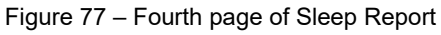

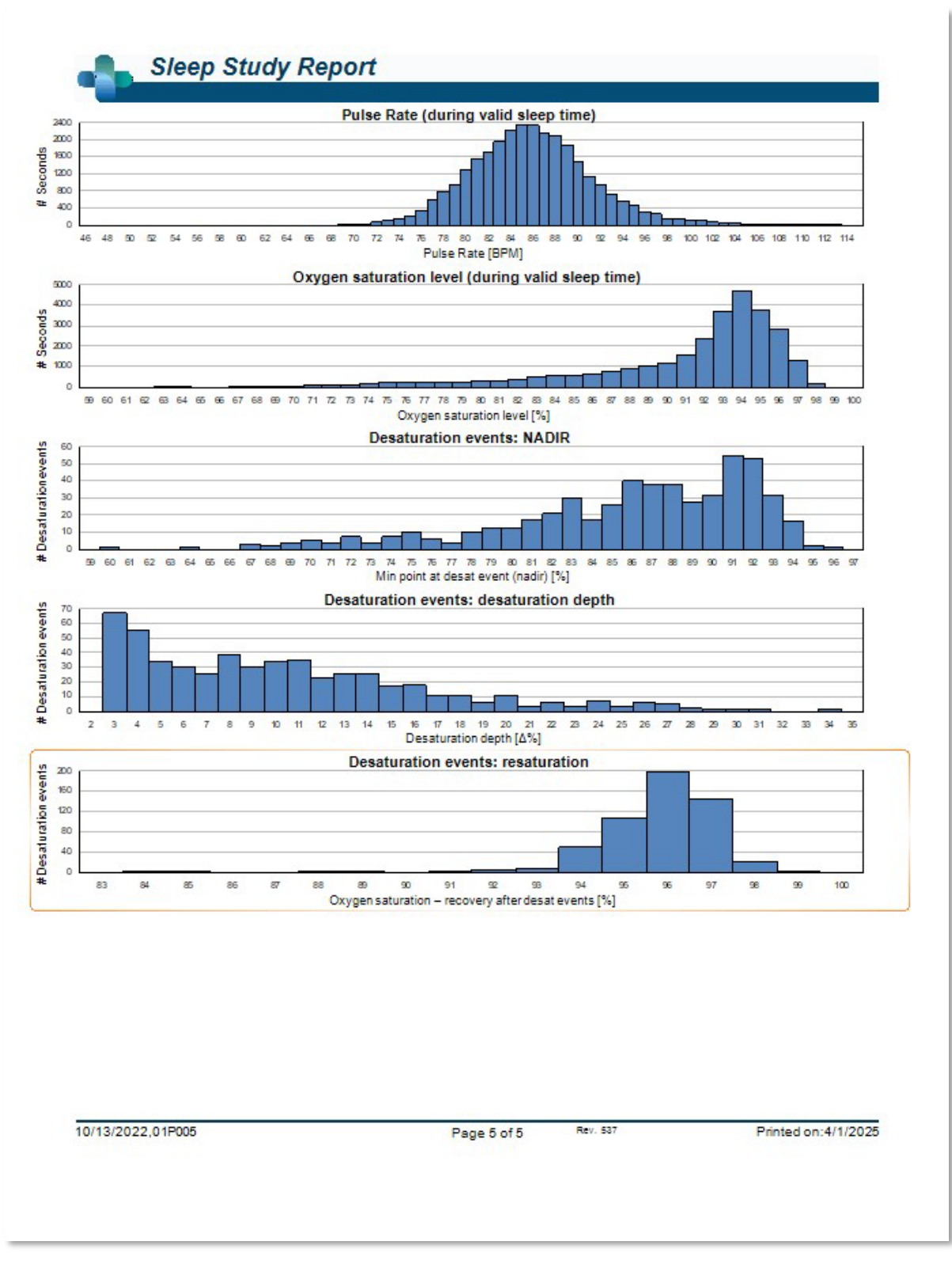

Figure 78 – Fifth Page of Sleep Report (Optional)
# 4.6.3 Report>Sleep Report for Selected Time Range

This option generates a two-page report that provides a summary of the subject's sleep study in a **Selected Time Range** that is selected by the user.

The Selected Time Range report has the following title on the header of each page:

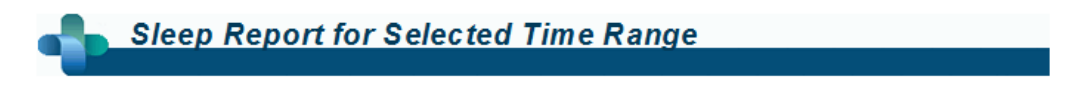

Figure 79 – Sleep Report for Selected Time Range Title

To generate a report for a selected time range:

- Highlight the desired section of the waveform in the Signals Display Window, by clicking and dragging the mouse.
- Click Report>Sleep Report for Selected Time Range.

The first page of the report includes Patient Information, the Sleep Study Information, Referring Physician, Medical history, Diagnosis and Recommendations.

The second page of the report presents the study results for the **Selected Time Range**, including Sleep Summary, PAT Respiratory Disturbance Index (pRDI), PAT Apnea Hypopnea Index (pAHI), PAT Central Apnea Hypopnea Index (pAHIc)\*, Number of events, Percentage of total sleep time with Cheyne-Stokes Respiration (%CSR)\*, Oxygen Saturation Statistics including the Oxygen Desaturation Index (ODI), mean, maximum and minimum oxygen saturation levels, Oxygen Saturation analysis, Pulse Rate statistics ,REM Sleep analysis and AHI Severity Graph.

The third page presents graphical displays of Respiratory Events, Oxygen Saturation, Pulse Rate, PAT amplitude, Wake/Light Sleep/Deep Sleep and REM stages, Snore and Body Position chart (in case a Snore/Body Position sensor was used).

The fourth page presents pie charts of sleep/wake states and sleep stages, Sleep Latency, REM Latency, Number of wakes and Sleep Efficiency and, Snore and Body Position statistics (in case a Snore/Body Position sensor was used).

\*pAHIc and %CSR data are supplied in case RESBP sensor was used. The presentation of pAHIc and %CSR is subject to regulatory approval in the country.

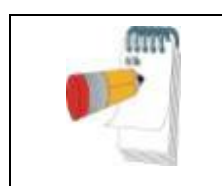

Note

In the Selected Time Range report, the Start and End Study Times are the margins of the Selected Range.

#### 4.6.4 Report>Event Report

This report provides statistics on different event types identified by the zzzPAT automatic analysis and by the User. A graphical representation provides a quick way of looking at the event distribution, and the summary section provides statistical information. When displayed

on screen, the user can double-click on a particular event name (on the relevant row below the chart) to get a detailed list of all the events of this type (see Figure 80 – Event Report).

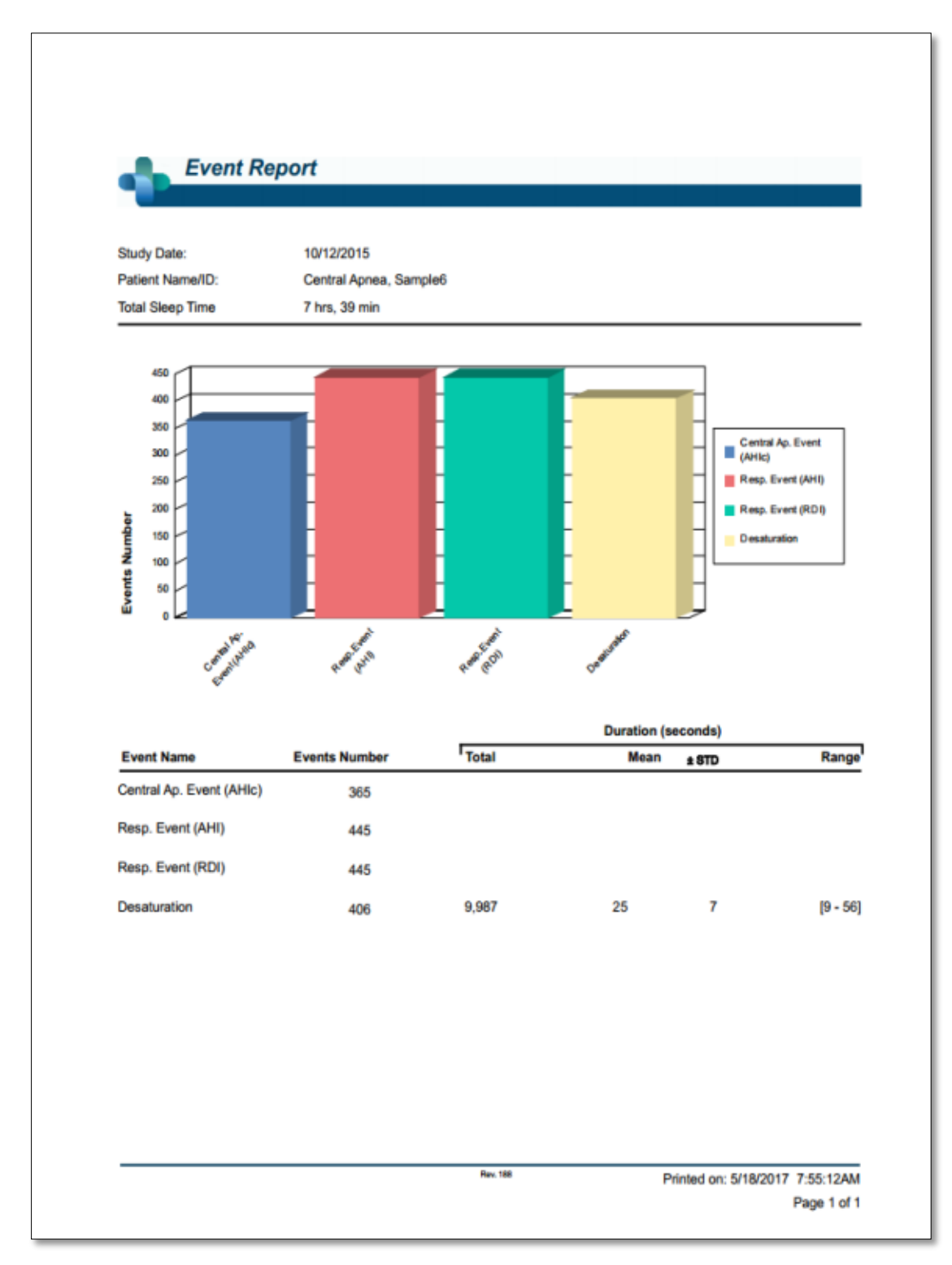

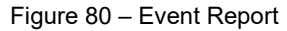

# Itamar Medical Ltd.

|              | Time Start | <u>Time End</u> | Time Duration (s) | Percent |           |
|--------------|------------|-----------------|-------------------|---------|-----------|
| Desaturation | 1:00:46    | 1:21:22         | 10                | 4       |           |
| Desaturation | 1:59:40    | 2:20:34         | 28                | 4       |           |
| Desaturation | 2:00:17    | 2:20:53         | 10                | 4       |           |
| Desaturation | 2:02:01    | 2:22:56         | 29                | 6       |           |
| Desaturation | 2:03:17    | 2:23:57         | 14                | 4       |           |
| Desaturation | 2:05:17    | 2:26:03         | 20                | 4       |           |
| Desaturation | 2:13:41    | 2:34:19         | 12                | 4       |           |
| Desaturation | 2:17:05    | 2:37:46         | 15                | 4       |           |
| Desaturation | 5:58:06    | 6:18:51         | 19                | 4       |           |
| Desaturation | 5:59:27    | 6:20:24         | 31                | 5       |           |
| Desaturation | 6:02:44    | 6:23:44         | 34                | 5       |           |
| Desaturation | 6:04:38    | 6:25:17         | 13                | 5       |           |
| Desaturation | 12         | 235             | 20                | 9       | [10 - 34] |

Figure 81 – Detailed Event Report

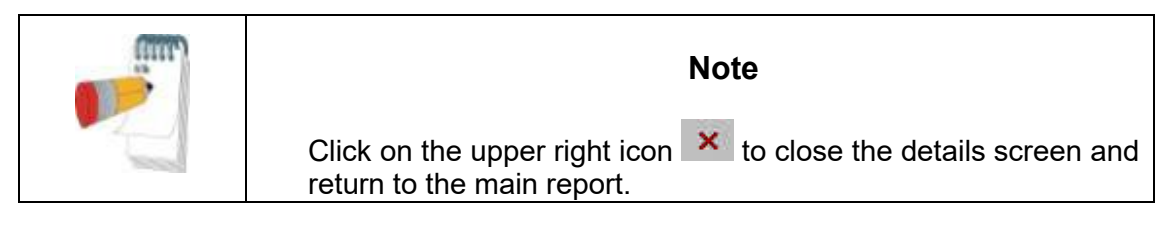

#### 4.6.5 Report>Sleep Indices

This report provides a summary of study results, including pRDI, pAHI, ODI and Sleep Time.

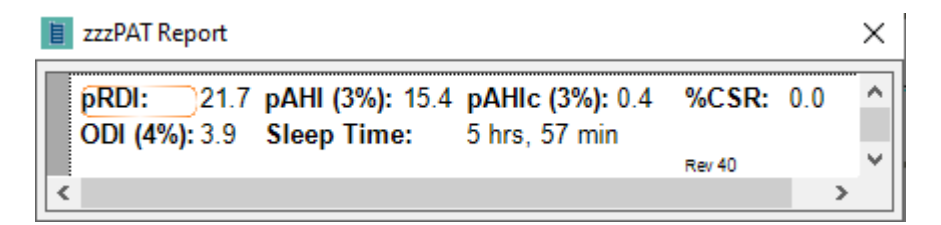

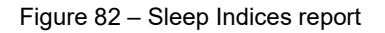

| m | Note                                                                    |
|---|-------------------------------------------------------------------------|
| 2 | Generation of the "Sleep Report" will close the "Sleep Indices" report. |

# 4.6.6 Report>Patient Follow-up Report

This report provides a way of comparing multiple studies for the same patient. A graphical representation of the pRDI, pAHI and ODI for the different studies provides a quick way of determining a trend through the studies.

The Sleep % over the defined Snoring threshold dB will be displayed as well.

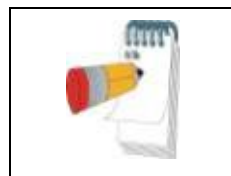

Note

Unreviewed studies will not be presented in the Patient follow up report (see section 4.2.3).

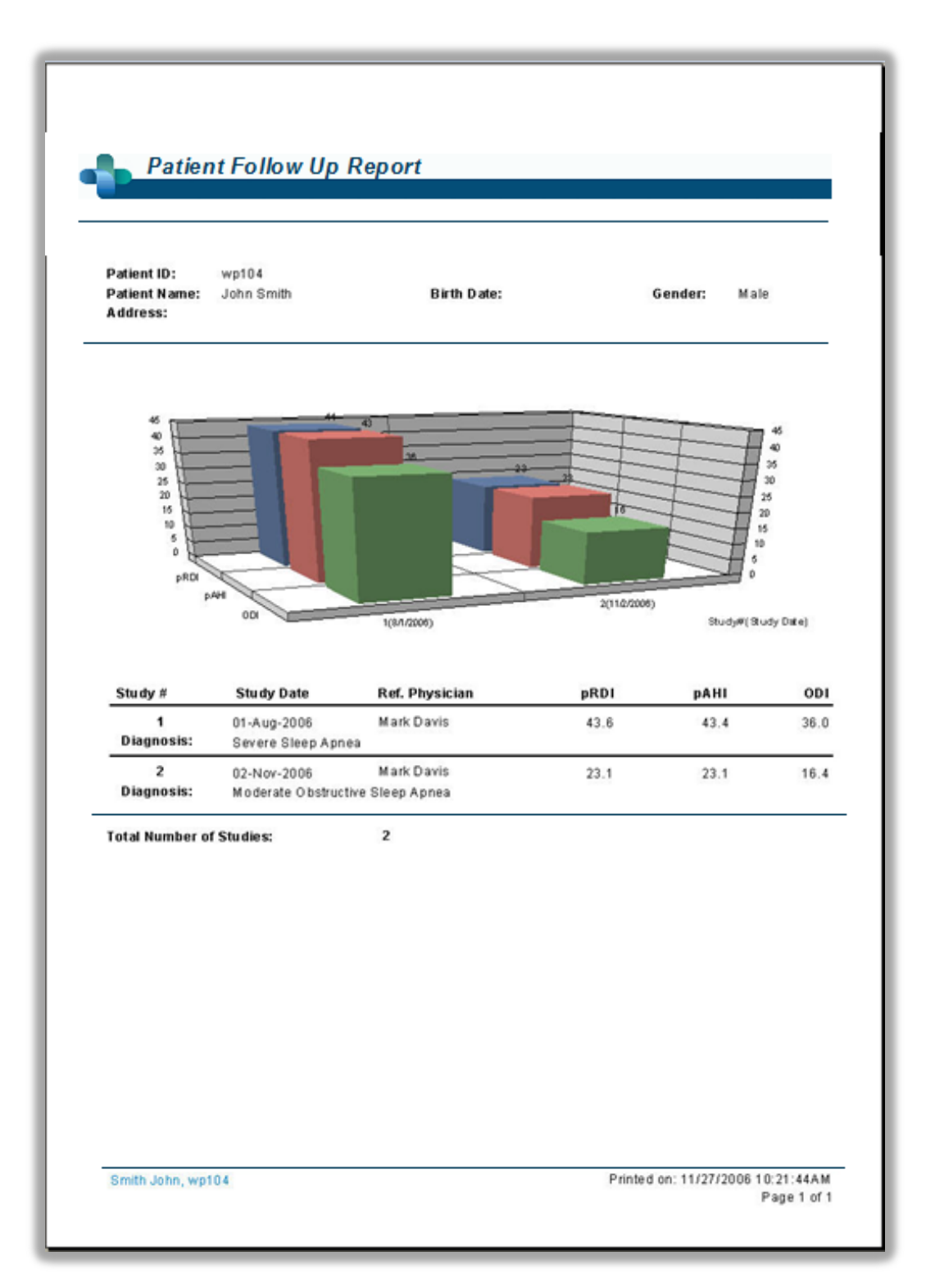

Figure 83 - Patient Follow-up Report

# 4.6.7 Report > Report for Patient

This report is designed in the form of a letter addressed to the patient that informs the patient about the sleep test results. It provides the following patient details:

- Total sleep time
- Apnea/Hypopnea index (AHI)
- Respiratory disturbance index (RDI)
- Desaturation index (ODI)
- Rapid eye movement (REM)

It also compares these to the normal average indices.

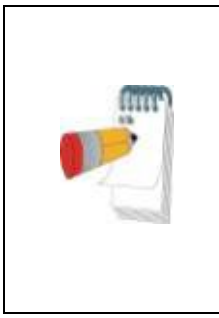

# Note

The zzzPAT installation will install 3 patientletter.ini files: one for male, one for female, and the default currently used. If the patient's gender is defined, then the relevant template will be displayed when producing the patient report in a language which has gramatical gender; however, if the patient's gender is not defined then the "male" template will be displayed.

To produce the report for the patient:

- 1. In the **Report** menu, choose **Report for Patient.**
- 2. Print the report by clicking on the Printer icon

| Sleep Study Report        |            |  |  |  |  |  |
|---------------------------|------------|--|--|--|--|--|
| Name of Patient:          | John Snow  |  |  |  |  |  |
| Name of Referring Doctor: | John Smith |  |  |  |  |  |
| Date of Study:            | 2002-01-10 |  |  |  |  |  |

Dear John Snow,

I would like to thank you for undertaking the Watch-PAT ambulatory sleep study. I would now like to review with you the results that you received.

Your total study time (which is calculated from the time you turned the device on until you pulled it off) was 10 hrs, 16 min. But as we are testing for obstructive sleep apnea and are interested in the time that you were asleep, your total sleep time was 6 hrs, 21 min. On average, a person with normal sleep habits sleeps between 6 - 8 hours a night.

#### Looking at your sleep statistics we can learn some vital information:

Your apnea/hypopnea index (abbreviated as AHI) was found to be 51.5. This score is the average numbe of apnea and hypopnea events per hour of sleep during the night. Apnea event is an episode of fully occluded breathing of more than 10 seconds, and an hypopnea event is an episode of partial occlusion. The normal range of the AHI score is 5 or lower.

Your respiratory disturbance index (RDI) was found to be 52.5. This score is calculated in a very similar way as the AHI but an additional type of respiratory events named RERA are also counted. RERA is the abbreviation for Respiratory Effort Related Arousal and is essentially a very short arousal of a few seconds that follows partial occlusion of the airways. The normal range of the RDI score is also 5 or lower.

Your oxygen desaturation index (ODI) was found to be 33.7. This score is the average number of times the oxygen in your blood dropped by 4% or more during an hour of sleep. As you can imagine, the more your oxygen drops the harder the heart must work. The normal range of the ODI is 5 or lower.

Looking at your REM sleep stage (Rapid Eye Movement) we find that you were in this stage 0.0% of your sleep time. REM sleep is very important as during this stage your body is being replenished and nurtured. The normal range of the REM score is between 15 to 30% pending some other conditions. REM stage is also believed to be the time during which we dream.

If I can be of any further assistance, please contact my front desk to make an appointment.

Regards,

Printed on: 2016-03-14

Figure 84 – Report for Patient

### 4.6.8 Report > Detailed Report

This report's first page is the same as the first page of the sleep report (see Figure 74). The rest of the report's pages present graphical displays of Respiratory Events, Snore and Body Position chart (in case a Snore/Body Position sensor was used), Oxygen Saturation, Pulse Rate, PAT amplitude, Wake/Light Sleep/Deep Sleep and REM stages. Each page represents one hour of sleep time.

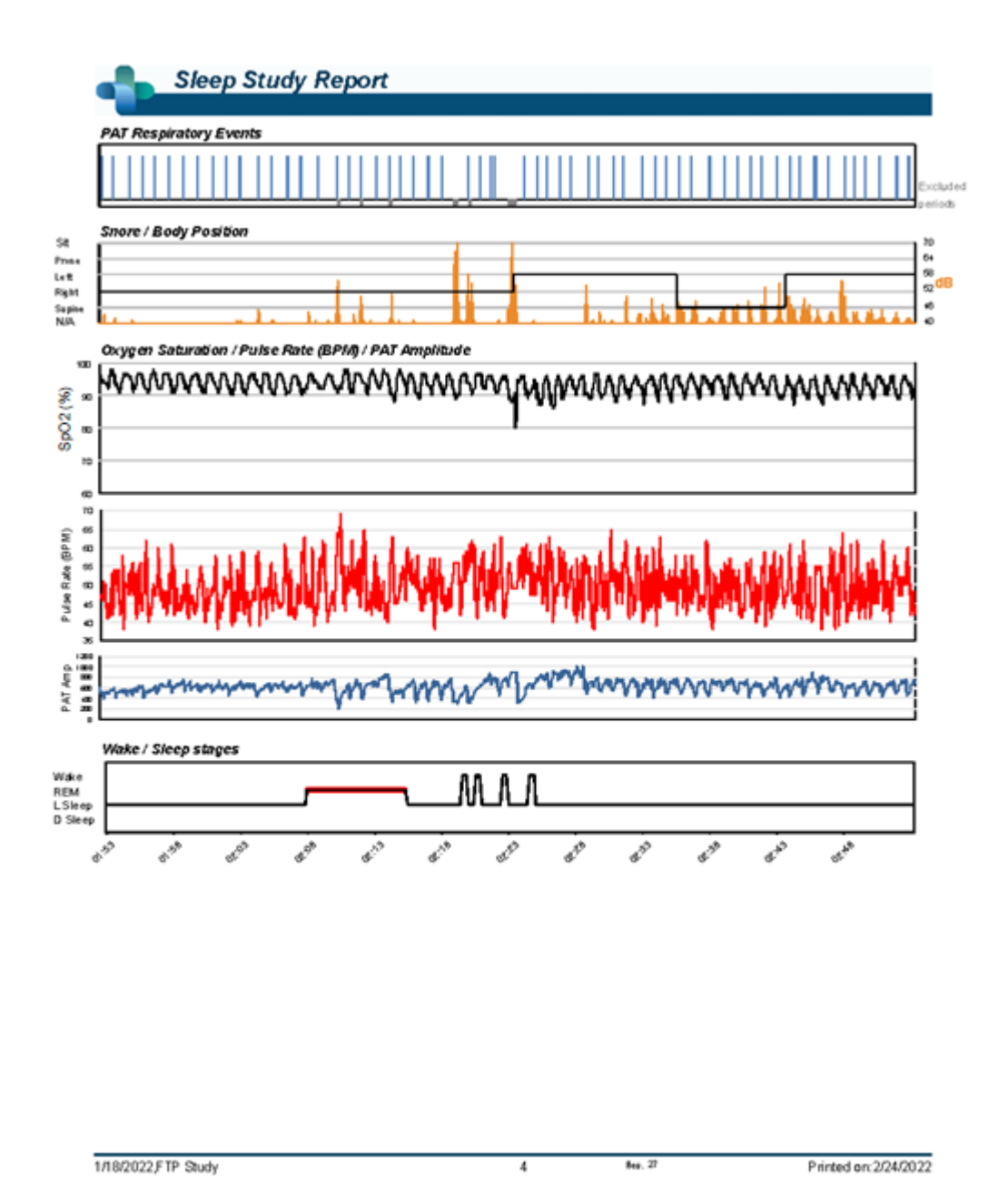

Figure 85 – Sample Page from Detailed Report

# 4.6.9 Report > Multi-night Summary Report

This summary report presents multi-night sleep statistics. It is enabled only if the currently opened study contains WatchPAT<sup>™</sup> ONE multi-night data (see section 4.1.2.2 regarding preparing a new WatchPAT<sup>™</sup> ONE study with multi-nights option selected). The report includes up to 3 studies (one study per column), each with the same WatchPAT<sup>™</sup> ONE device information and patient statistics information. A column with averages of the studies' values (see below) is also included.

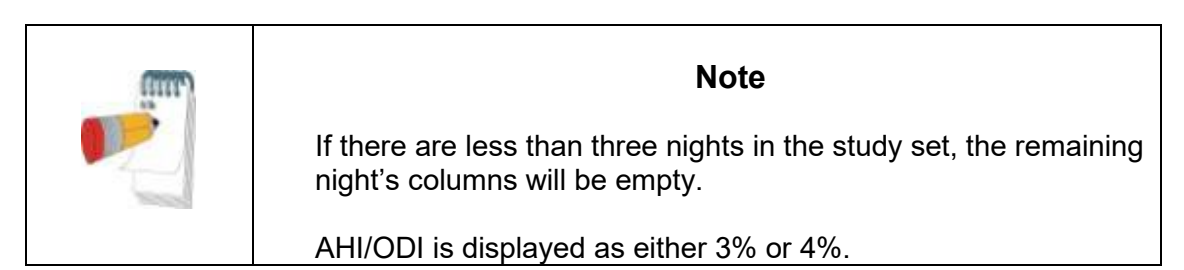

In the Average column, AHI/ODI values will consist of the average of just the nights with the same AHI/ODI configuration. For example, given a three-night study with the following AHI/ODI values: Study1 - AHI3%/ODI3%; Study2 - AHI3%/ODI3%; Study3 - AHI3%/ODI4%. The average column will be of Study1 and Study2 only, and the Average heading will indicate "AHI3%/ODI3%". In the rest of the Average column, average values will be computed from available nightly values, and N/A values will be ignored. If all nightly values are N/A, the average will be empty.

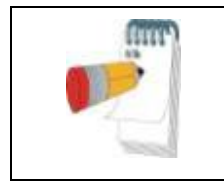

Note

Usually the AHI/ODI percent configuration is defined once per site and would thus be the same for all the studies.

| -                                   |                  |                |                  |                       |
|-------------------------------------|------------------|----------------|------------------|-----------------------|
| Sleep Summary                       |                  |                |                  |                       |
| Night #                             | 1                | 2              | 3                | Average               |
| Study Date                          | 11/03/2014       | 12/03/2014     | 13/03/2014       | , weidige             |
| Oxygen Desatur. %                   | AHI 3%, ODI 3%   | AHI 3%, ODI 3% | AHI 3%, ODI 3%   | AHI 3%, ODI 3%        |
| Start Study Time                    | 23:34:56         | 23:23:19       | 23:31:13         |                       |
| End Study Time                      | 9:20:08          | 9:08:31        | 8:11:02          |                       |
| Total Recording Time                | 9 hrs, 45 m in   | 9 hrs, 45 min  | 8 hrs, 39 m in   | 9 hrs, 23 min         |
| Total Sleep Time                    | 8 hrs, 26 m in   | 7 hrs, 46 min  | 7 hrs, 34 m in   | 7 hrs, 55 min         |
| Sleep Latency (min)                 | 6                | 5              | 20               | 10                    |
| REM Latency (min)                   | 226              | 261            | 53               | 180                   |
| pRDI                                | 9.3              | 9.8            | 12.8             | 10.6                  |
| PAHI                                | 0.7              | 1.3            | 0.7              | 0.9                   |
|                                     | U./<br>10-0 (6.5 | 1.3            | U./<br>24.2 (0.0 | U.9<br>21.4 (7.4      |
|                                     | 22/03            | 20.070.7       | 24.575.0         | 21.477.4              |
|                                     | 2.2/0.3          | 3.9/06         | 1.1/0.5          | 24/0.5                |
| nAHIC                               |                  |                |                  |                       |
| REM/NREM pAHIc                      |                  |                |                  |                       |
| % CSR                               |                  |                |                  |                       |
| Oxygen Saturation Statistics (%)    |                  |                |                  |                       |
| Mean                                | 97               | 97             | 97               | 97                    |
| Minimum /Maximum                    | 95 / 100         | 93/99          | 95/100           | 94 / 99               |
| Mean of Desaturations Nadirs        | 96               | 96             | 96               | 96                    |
| Oxygen Saturation Duration (minutes | s) / Sleep %     |                |                  |                       |
| <90                                 | 0.0/0.0          | 0.0/0.0        | 0.0/0.0          | 0.0/0.0               |
| <=88                                | 0.0/0.0          | 0.0/0.0        | 0.0/0.0          | 0.0/0.0               |
| <85                                 | 0.0/0.0          | 0.0/0.0        | 0.0/0.0          | 0.0/0.0               |
| <80                                 | 0.0/0.0          | 0.0/0.0        | 0.0/0.0          | 0.0/0.0               |
| <70                                 | 0.0/0.0          | 0.0/0.0        | 0.0/0.0          | 0.0/0.0               |
| Oxygen Desatur. Events Number / Sl  | leep %           |                |                  |                       |
| 3 4 - 9                             | 0/0.0            | 0/0.0          | 0/0.0            | 0/0.0                 |
| 10 - 20                             | 0/0.0            | 0/0.0          | 0/0.0            | 0/0.0                 |
| > 20                                | 070.0            | 070.0          | U / U.U          | U/U.U                 |
| PulseRate (BPM)                     |                  |                |                  |                       |
| Mean                                | 61               | 61             | 61               | 61                    |
| Minimum Maximum                     | 437107           | 417105         | 39799            | 417103                |
| Sleep Stages (%)                    |                  |                |                  |                       |
| REM                                 | 21.6             | 20.1           | 25.0             | 22.2                  |
| Light                               | 56.8             | 55.3           | 53.7             | 55.3                  |
| Deep                                | 21.6             | 24.7           | 21.3             | 22.5                  |
| Sleep %                             | 86.5             | /9./           | 87.4             | 84.5                  |
| SnoringDuration (minutes) / Sleep % |                  |                |                  |                       |
| > Threshold (0)                     |                  |                |                  |                       |
| Mean (dB)                           |                  |                |                  |                       |
| Body Position Statistics            |                  |                |                  |                       |
| Supine Duration (minutes) / %       |                  |                |                  |                       |
| Non-Supine Duration (minutes) / %   |                  |                |                  |                       |
| Prone Duration (minutes) / %        |                  |                |                  |                       |
| Right Duration (minutes) / %        |                  |                |                  |                       |
| Leit Duration (minutes)/ %          |                  |                |                  |                       |
| Supine pAnt / pRUL/ UDI             |                  |                |                  |                       |
| Brana pAHI (pBDI (ODI               |                  |                |                  |                       |
|                                     |                  |                |                  |                       |
|                                     |                  |                |                  |                       |
|                                     |                  |                |                  |                       |
| 11/03/2014,Test41_3n,23/03/1939,Fer | nale             | Summaryp.1/1   | Reu 56           | Printed on:25/01/2022 |

Figure 86 – Multi-night Summary Report

# 4.6.10 Printing

The study signals recorded by the WatchPAT<sup>™</sup> and the zzzPAT analysis can be printed by: Either clicking on the print icon on the toolbar or selecting **File>Print**. User has a number of options for printing (see Figure below):

- Printing the entire study
  - Printing the screen
  - Printing specific sections defined by time range
  - Printing specific channels

| Print                             | ? ×                                       |  |  |  |  |  |
|-----------------------------------|-------------------------------------------|--|--|--|--|--|
| Printer                           |                                           |  |  |  |  |  |
| Name: \\home-srv\P_Main_2         | <b>•</b>                                  |  |  |  |  |  |
| Status: Ready                     |                                           |  |  |  |  |  |
| Type: RICOH IM C3000 PCL 6        |                                           |  |  |  |  |  |
| Where: At Operation Area (IT,RnD) |                                           |  |  |  |  |  |
| Comment:                          |                                           |  |  |  |  |  |
| Print Range                       | Options                                   |  |  |  |  |  |
| O <u>A</u> I                      | ☐ Scale signals to fit <u>v</u> ertically |  |  |  |  |  |
|                                   | Print events                              |  |  |  |  |  |
| C Time from: : : :                | ✓ Print gridlines                         |  |  |  |  |  |
| to: : :                           |                                           |  |  |  |  |  |
| 🔽 Relative Time                   |                                           |  |  |  |  |  |
| Channels                          |                                           |  |  |  |  |  |
| PAT                               | PAT Amplitude                             |  |  |  |  |  |
| ✓ PulseRate                       | ▼ SpO2                                    |  |  |  |  |  |
| 🔽 Resp. Mov                       | 🔽 Actigraph                               |  |  |  |  |  |
| Shore                             | Body Position                             |  |  |  |  |  |
| VP Stages                         |                                           |  |  |  |  |  |
|                                   | OK Cancel                                 |  |  |  |  |  |

Figure 87 – Print dialog box

# 5 Exporting Data

# 5.1 File>Export Data

This option enables the user to export and save recorded signals data either in binary or EDF format.

The export data as "second by second CSV" creates a comma separated file with one line per each second of the study. The file contains information about the sleep stages, SpO2, pulse rate, snore level, body possition, PAT amplitude, different events type and the analysis excluded times in each second.

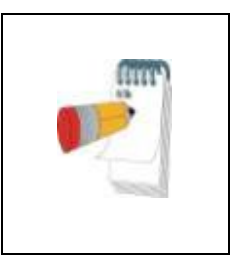

Note

The pulse rate in this format is multiplied by 100, so 6000 stands for 60 pulse per minutes.

SpO<sub>2</sub> level of 127 indicates a non read at that second.

# 5.2 File>Export Events - Creating \*.txt File

This option enables the user to export marked events into ACSII format. It creates an 'Event.txt' file that lists all events in a study by time of occurrence.

# 5.3 File>Export Manual Events

This function is used by sleep specialists working with CloudPAT web service. It enables the user to export manually modified events.

# 5.4 Tools>Export/Delete

See section 6.1.

# 5.5 Tools>Export General Settings

See section Tools>Export General Settings.

# 5.6 Transferring a Study to Itamar Medical

This option is used to save a study in a ZIP file, for transferring to Itamar Medical's support department. If zzzPAT has Internet access, this function allows the user to send the file directly, without saving first.

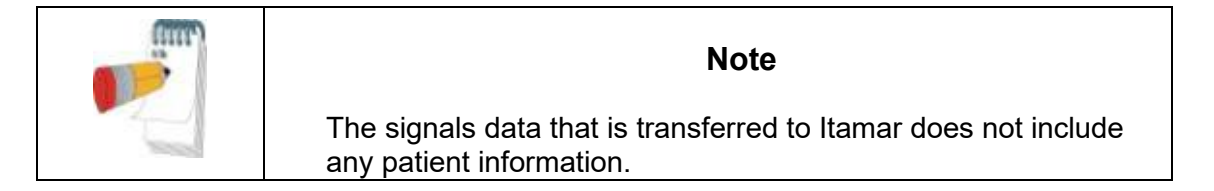

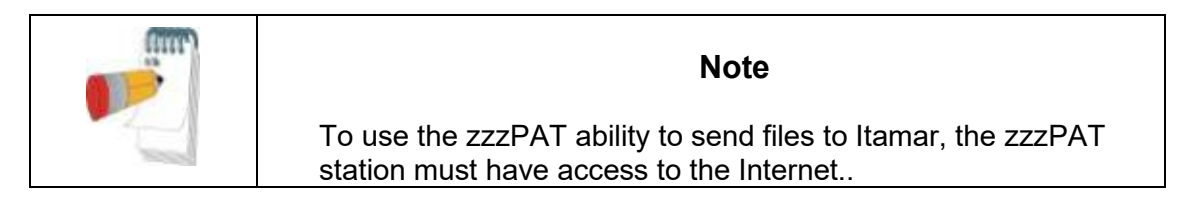

A study can be saved or transferred only if it is displayed in the 'Signals Display Window' or is stored on a device.

- Select a study:
  - o by displaying it in the 'Signals Display Window'; or
  - by connecting the device
- From zzzPAT click Help>Pack and Send Study to Itamar Medical...

| About zzzPAT                          |
|---------------------------------------|
| View zzzPAT Error Log                 |
| View New Patient Error Log            |
| Pack and Send Study to Itamar Medical |
| Device Information                    |
| WP300 device Upgrade                  |
| Visit our Web Page for Upgrading      |
| Check WatchPAT Connectivity           |

Figure 88 – Launching Transfer Files

The following dialog box appears:

|                                                                                                    |                                           | <u>S</u> end              |
|----------------------------------------------------------------------------------------------------|-------------------------------------------|---------------------------|
| Sybmitter Name:                                                                                          | Site <u>N</u> ame:                        |                           |
| E-mail:                                                                                                  | P <u>h</u> one:                           | Clear                     |
| Problem Type Other                                                                                       |                                           | <u>↓</u><br><u>C</u> lose |
| Problem I<br>Description:                                                                                |                                           | ~                         |
| Data Source                                                                                              |                                           |                           |
| C Courd Company Departed Ch                                                                              | udy (WP S/N:104446620(SBP=1800686v4.0.2)) |                           |
| <ul> <li>Send Current Upened Sti</li> <li>Send Study from Watch F</li> <li>With Watch PAT Dev</li> </ul> | PAT<br>vice Logs                          |                           |
| Send Current Uppend Sti<br>Send Study from WatchP<br>With WatchPAT Dev<br>Send WatchPAT Device           | PAT<br>vice Logs<br>• Logs                |                           |

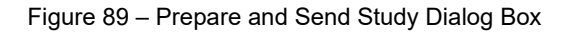

121

- The last entered information is shown by default. Select **Clear** to clear all fields
- Fill in the mandatory fields
- Select the relevant problem type from the dropdown list:

| Problem Type            | Other                                                                                                    | - |
|-------------------------|----------------------------------------------------------------------------------------------------|---|
| Problem<br>Description: | Other<br>Chest Sensor - Missing Snore/Body Position data<br>Chest Sensor - "Sensor might be faulty" warning<br>Study - No indices<br>Study - Short study<br>Study - Short technically valid sleep time<br>Study - Many exclusions in PAT signal<br>Study - Many exclusions in Oximetry signal<br>Study - No sleep stages |   |

Figure 90 – List of Problem Types

- Check the radio button to indicate the desired option:
  - Check **Send Current Opened Study** if the case study is currently displayed on the Signal Window.
  - WP200(U)/ WatchPAT<sup>™</sup> 300: Check Send Study From WatchPAT if the case study is stored in the WatchPAT<sup>™</sup>.
  - WP200(U)/ WatchPAT<sup>™</sup> 300: Check Send WatchPAT Device Logs in case the internal logs from the WatchPAT<sup>™</sup> device needs to be sent to Itamar for troubleshooting.
  - WatchPAT<sup>™</sup> ONE/WatchPAT<sup>™</sup> 400: Check Send WP-ONE Device Serial Number for any inquiry.
- To save the study click **Save...**. The following dialog box appears:

| Browse for Folder                    |
|--------------------------------------|
| Select folder for zzzPAT Packed Data |
| My Computer                          |
| Desktop 🔺                            |
| 🛛 🖓 Network                          |
| a 📜 Libraries 🗉                      |
| 🛛 🕞 Music                            |
| 🔺 📑 Videos                           |
| My Videos                            |
| Public Videos                        |
| ▲ Documents                          |
| My Documents                         |
| Public Documents                     |
| OK Cancel                            |

Figure 91 – Saving Case Study

Select the destination for the saved file. The file will have the following name:
 zzzPATPack\_DT.zzp

Where

- o D is the current date
- o T is the current time
- **To Send** a study to Itamar automatically
  - Click **Send...**. The following screen appears:

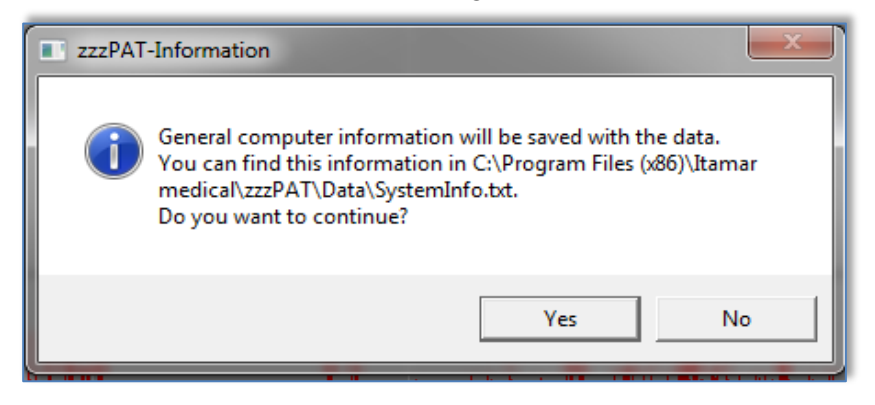

Figure 92 – Sending Study confirmation

• Click YES to continue.

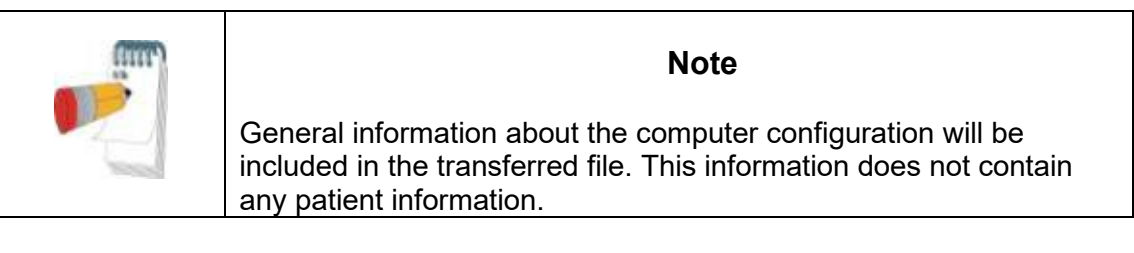

The progress of the file transfer will be reported on the following screen:

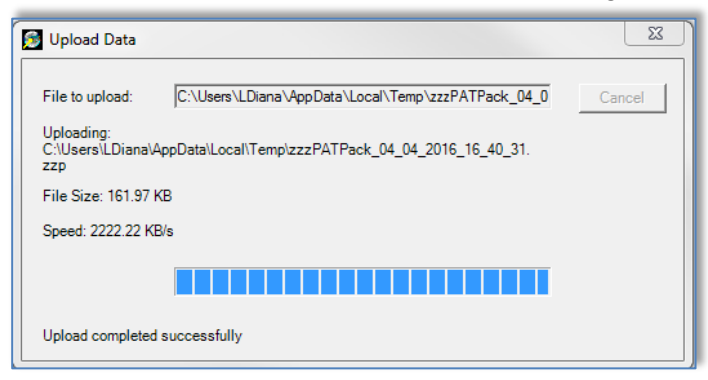

Figure 93 – Data Transfer Progress

Upon completion of the file transfer the following screen will appear:

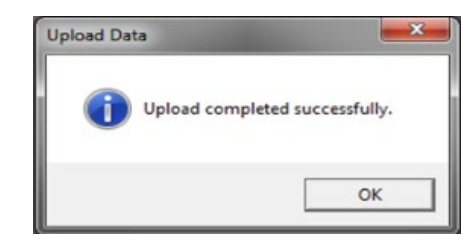

Figure 94 – Data Transfer Successfully Completed

- Click **OK** to continue.
- **To Send** a study to Itamar manually If the zzzPAT station does not have Internet access, or the automatic send failed to complete, the file can be sent manually using the following procedure:
- Save the file as described in Section 5.6
- Copy the file and transfer it manually by your preferred method.

#### 5.7 Displaying WatchPAT<sup>™</sup> Device Information (WP200(U)/ WatchPAT<sup>™</sup> 300)

From zzzPAT click **Help>Device Information** in order to display device information. A dialog box appears with the following information:

- Number of studies made with the connected device (supported from device firmware version >2.2191 or above)
- Probe S/N (supported from device firmware version >2.2191 or above)
- Device S/N

The information can be taken either from the opened study or from the connected WatchPAT<sup>™</sup> device. The information will be "N/A" in case of not supported firmware versions.

| D | evice Information                                                                                                    |
|---|----------------------------------------------------------------------------------------------------|
|   | © From Current Opened Study  © From Connected Device                                                                                       |
|   | Device Serial Number:       51596         Probe Serial Number(WP200):       650051113         Recorded Studies With Device(WP200):       7 |
|   | ОК                                                                                                    |

Figure 95 – Device Information Dialog Box

# 5.8 Upgrading WatchPAT<sup>™</sup> Device firmware (WatchPAT<sup>™</sup> 300)

Every time a study is loaded into zzzPAT, the software compares the current firmware version number on the device with the latest firmware version number which appears online. If they are not the same (i.e., the firmware on the device is outdated), the following pop-up message appears:

| Upgrade WP300 Device Notification                                                                                                    | × |
|----------------------------------------------------------------------------------------------------|---|
| There is a newer, improved firmware version available for device.<br>It is strongly recommended to use the latest firmware version.                               |   |
| You can upgrade now or upgrade later using:<br>'Help'->'WP300 device Upgrade'<br>or<br>'Help'->'Visit our Web Page for Upgrading' to download the upgrade utility |   |
| Upgrade Now Upgrade Later                                                                                                    |   |

Figure 96 – Device Information Dialog Box

You can either click the **Upgrade Now** button to upgrade the firmware at that moment, or the **Upgrade Later** button to upgrade the firmware at a later time.

Another option for upgrading WatchPAT<sup>™</sup> 300 firmware is to click **Help>Wp300 device upgrade**.

# 6 Tools

# 6.1 Tools>Export/Delete

This dialog allows the user to select the data of specific studies from the zzzPAT database and extract it to an archive database. This action enables freeing space on the PC hard disk, if needed, and archiving the data in other locations. Upon selection, the 'Export' dialog box opens:

| Exp | port                   |                   |               |                          |                          |                      |              |              | ×                            |
|-----|------------------------|-------------------|---------------|--------------------------|--------------------------|----------------------|--------------|--------------|------------------------------|
|     | Current Selecti        | on: All Studie    | s             |                          |                          |                      |              |              |                              |
|     | ID                     | First Name        | Last Name     | Study Date               | Load Date                | Status               | CHF          | Hypertensi N | Select All                   |
|     | 546546546<br>124325161 | John<br>Sara      | Snow<br>Rozen | 2014-03-22<br>2002-06-22 | 2016-03-14<br>2016-03-14 | Reviewed<br>Reviewed | In2312       | Itamar       | Unselect All                 |
|     |                        |                   |               |                          |                          |                      |              |              | Study Selection              |
|     |                        |                   |               |                          |                          |                      |              |              | Show All Studies             |
|     |                        |                   |               |                          |                          |                      |              |              | Start Export                 |
|     |                        |                   |               |                          |                          |                      |              |              | Start Archive                |
|     | •                      |                   |               |                          |                          |                      |              | ۰.           | Start Delete                 |
|     | 0 selected ou          | t of 2 total stud | ies.          |                          | 0 K                      | B out of 40960       | KB total (es | stimated).   | Export to CSV                |
|     | Name:                  |                   |               |                          |                          |                      |              |              | Export for<br>Interpretation |
|     | Comment:               |                   |               |                          |                          |                      |              |              |                              |
|     | DB Connectio           | n: Local          |               |                          |                          |                      |              |              | Exit                         |

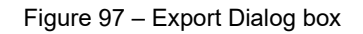

This dialog box allows to export, archive or delete study data:

- **Export** function: Creates a file containing a copy of the selected study data as well as User's information for users associated with the exported files. Original files are not removed from the database.
- **Archive** function: Creates an archive file of the selected study data as well as User's information for users associated with the exported files, and removes the original data from the database.
- **Delete** function: Deletes the selected files from the database.
- **Export to CSV** function: Creates a file named zzzPAT.csv, which contains in one line all the Patient, Study, Physician, and Analysis fields information. In case that a study has two different analysis, the data will be exported in two lines; one line for each entry.

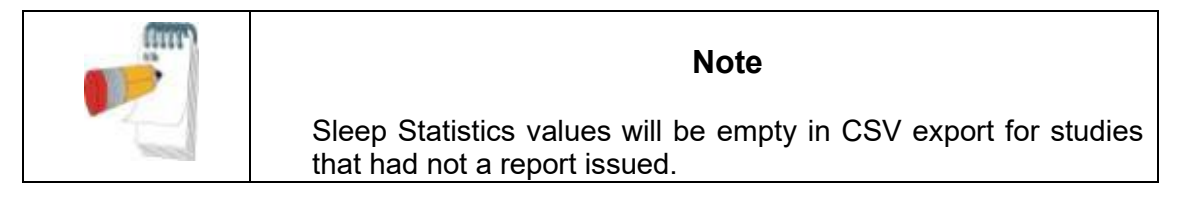

- The **Delete** function has two options, as seen in Figure 98.
- Delete files and save a temporary copy. The deleted files are saved to a temporary folder, overwriting the previously saved files from the last time the function was used and the option to save a temporary copy was chosen (this function always uses the directory ...\Itamar Medical\zzzPAT\Data\zzDELETE to save the deleted files).
- Delete studies permanently. The deleted files are deleted permanently.

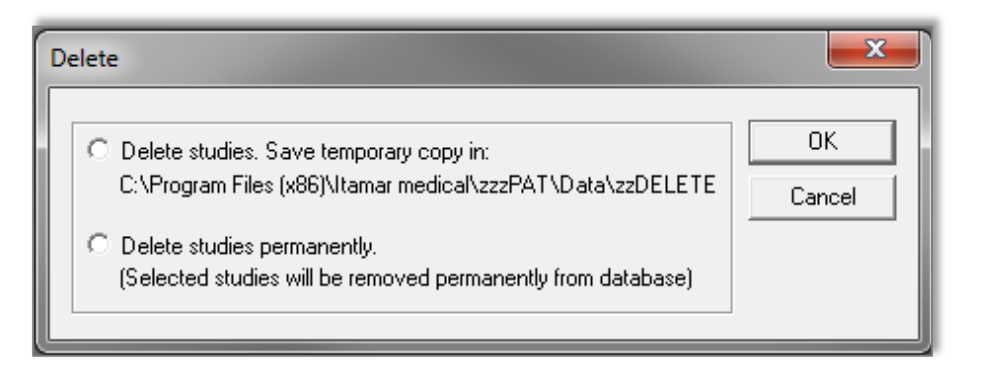

Figure 98 – Delete studies options Dialog box

- Temporarily saved deleted files can be restored by using the Import function of the Database Tools (see section 7.1.2).
- The temporarily saved file can be deleted from the hard disk (e.g. to free disk space) by following one of the below listed procedures:
- Delete one more study and select "Delete studies. Save temporary copy in:". By doing so the previously saved deleted studies will be replaced by the single study deleted now, thus reducing the size of the saved files to one study only.
- Using Windows Explorer navigate to the folder that contains the saved deleted files (\Program Files\Itamar Medical\zzzPAT\Data\zzDELETE) and delete its content in its entirety.

To commence Archive Export or Export to CSV operations proceed with the following:

- Name the archive (optional) in the 'Name' editing box (Name can consist of up to 8 characters).
- Add comments, if desired, in the 'comments' editing box.
- The exported/archived files will be saved in a folder named in accordance with the following convention:
- Exported files: 'zzExport\_name\_dd\_mm\_yy\_hh\_mm' with "name" being the optional data entered by the user

- Archived files: 'zzARCHIVE\_name\_dd\_mm\_yy\_hh\_mm' with "name" being the optional data entered by the user
- Export to CSV files: 'zzzCSVExport\_name\_dd\_mm\_yy\_hh\_mm' with "name" being the optional data entered by the user
- You can apply a filter to the files listed in the main field, by clicking **Study Selection...** The following dialog box opens:

| Select Studies By                                |               |            |            |          | X                    |
|--------------------------------------------------|---------------|------------|------------|----------|----------------------|
| By Loaded Time Between     By Study Time Between | 2016-03-14 👻  | and<br>and | 2016-03-14 | 4        | Apply<br>All Studies |
| 🔲 By Patient ID                                  |               |            |            |          | Close                |
| 🔲 By Patient Last Name                           |               |            |            |          |                      |
| Status                                           | Custom Fields |            |            |          |                      |
| ✓ Unreviewed                                     | CHF           |            |            | -        |                      |
| Reviewed                                         | Hypertension  |            |            | -        |                      |
| Reported                                         | MSLT          |            |            | <b>–</b> |                      |

Figure 99 – Study Selection Dialog box

• To select studies by a specific criterion, check the box to the left of the desired criterion. In addition user can select whether to export studies by status: Unreviewed, Reviewed and Reported and by user predefined **Custom Fields** (see section 3.3.3). It is possible to select several criteria by which to export a single group of studies.

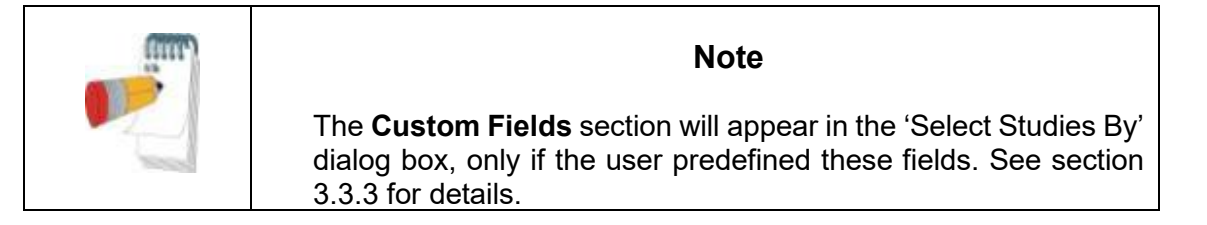

- Select the studies you wish to export/archive/delete from the main field in the Export dialog box. You can click **Select All** to select all files, or you can select individual files by shift or control clicking on them.
- Once ready, click:
- Start Export to export the selected studies, or,
- Start Archive to archive the selected studies, or,
- Start Delete... to delete the selected studies, or,
- Export to CSV to export the selected studies to CSV format.
- Click **Exit** to close the Export dialog box.
- **Export for Interpretation** function: Prepares and copies the raw data files as one zipped file for later ftp upload to a secure server for interpretation services.

# 6.2 Tools>Import

Use to import previously archived studies that were removed from the zzzPAT database, back into the database. Upon selection the 'Import' dialog box opens.

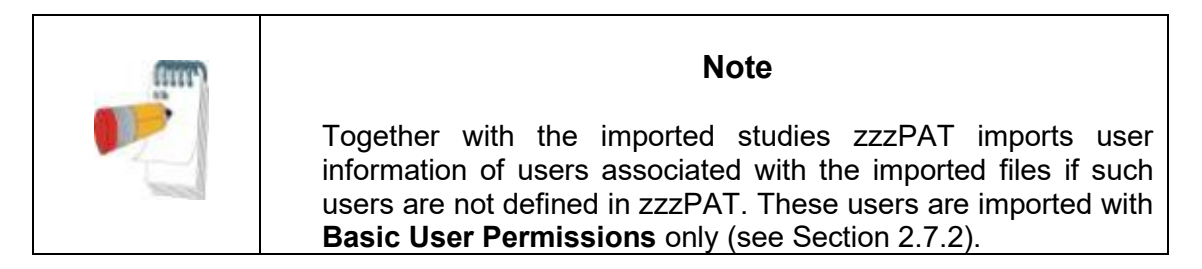

|              | 0                   |              |             |               |                                        |           | 32.22    | -    |                   |
|--------------|---------------------|--------------|-------------|---------------|----------------------------------------|-----------|----------|------|-------------------|
| Folder       | C:\Users\LL         | Diana\Deskto | p\zzEXPORT_ | 2016-03-14    | 07_22_03_PM                            | N.        | Browse   | e    |                   |
| C Last De    | eleted Studies      |              |             |               |                                        |           |          | _    |                   |
| C Old Arc    | thives Logged in    | Database     |             |               |                                        |           |          |      |                   |
| Archives Log | used in Distahase   | v (Calacted  | nativ 1     |               |                                        |           |          |      |                   |
| Name         | No Studie           | a Date       | Creat       | ed bu f       | omment                                 |           |          |      | Archive Selection |
| - saling     | 1                   | 2015-        | 12-23 Supe  | rUser         | sending n                              |           |          | -    |                   |
|              | 1                   | 2015-        | 12-23 Supe  | rUser         |                                        |           |          | 10   |                   |
|              | 1                   | 2015-        | 12-24 Supe  | rUser         |                                        |           |          |      |                   |
|              | 2                   | 2015         | 12-24 Supe  | r User        |                                        |           |          |      |                   |
| 1 ala        | 1                   | 2015-        | 12-24 Supe  | l - I         | Jaaaaaaaaaaaaaaaaaaaaaaaaaaaaaaaaaaaaa |           |          | *    |                   |
| •            |                     |              |             | II.           |                                        |           |          |      |                   |
| elected exp  | orted studies:      |              |             |               |                                        |           |          |      |                   |
| ID           | First Name          | Last Name    | Study Date  | Load Date     | Status                                 | CHF       | Hyperten | MSLT | Select All        |
| 546546546    | John                | Snow         | 2014-03-22  | 2016-03-14    | Reviewed                               | In2312    | Itamar   |      |                   |
|              |                     |              |             |               |                                        |           |          |      | Unselect All      |
|              |                     |              |             |               |                                        |           |          |      |                   |
|              |                     |              |             |               |                                        |           |          |      |                   |
|              |                     |              |             |               |                                        |           |          |      |                   |
|              |                     |              |             |               |                                        |           |          |      | Start Import      |
|              |                     |              |             |               |                                        |           | 12       | ,    |                   |
| •            |                     |              |             |               |                                        |           |          |      |                   |
| <            | it of 1 total studi | es.          | 20480 H     | (B out of 204 | 80 KB total (es                        | timated). |          |      |                   |

Figure 100 – Import Dialog Box

It is possible to locate the archived studies you wish to import by using the **Browse** option or by selecting them from a list of logged archives in the database. If previously deleted files were deleted using the "Save a temporary copy" option, selecting the Last Deleted Studies option will allow retrieval of these studies.

#### Locating an Archive by browsing:

- Select the 'Folder' radio button in the 'Import' dialog box. The **Browse** button will become enabled.
- Click on the Browse button and select the file you wish to import.

#### Locating an Archive from a list of logged Archives in the database:

By default all archives will be displayed in the 'Old Archives Logged in Database' list. The user can filter the archives displayed in this list by certain criteria.

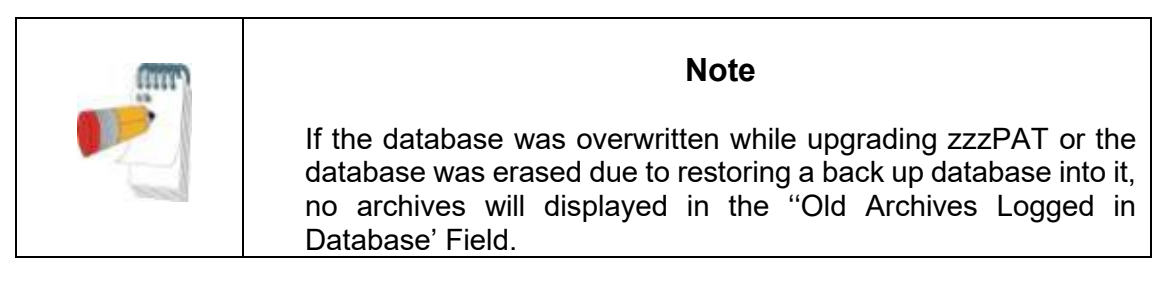

To filter the archives that will be displayed in the 'Old Archives Logged in Database' field:

- Select the "Old Archives Logged in Database' radio button.
- Click on the **Archive Selection** button. The following dialog box opens:

| Select Archives by                                                                      | ×                              |
|-----------------------------------------------------------------------------------------|--------------------------------|
| By Study Time Between       2016-03-14       and       2016-03-14         By Patient ID | Apply<br>All Archives<br>Close |
| D By Name                                                                               |                                |

Figure 101 – Select Archive Dialog box

- Check the criteria by which you want to select the Archive.
- Insert the appropriate parameters for selection.
- Click Apply.
- Click Close to return to the 'Import' dialog box.
- You can restore the default display of all archives by clicking the **All Archives** button.
- Select the Archive you wish to import.

Once an Archive has been selected, all its studies will be displayed in the 'Selected exported studies' fields of the 'Import' dialog box.

- You can select individual studies you wish to retrieve by clicking on them with the mouse while holding down the **Ctrl** key on the keyboard, or you can import them all by clicking on the **Select All** button.
- Click **Start Import** to begin the process.

| Note                                                                |
|---------------------------------------------------------------------|
| You cannot import a study that is already available in the database |

#### 6.3 Tools>Backup

Enables the user to copy the entire database to another location for back up. Upon selection the 'Backup' dialog box opens.

- Select the path for a backup directory by clicking on the **Browse** button, or by accepting the system default setting.
- Click **Start Backup** to begin the process.

#### **Automatic Backup**

A backup of the database for every day of the week will be automatically performed behind the scenes. Backing up this way will minimize loss of data in case of database corruption. The backup of the database will be saved as zzPATday1.bak for Sunday, zzPATday2.bak for Monday, etc. The zzPATday1.bak will be overwritten next Sunday. The files will be saved under backup folder, parallel to the Files folder (default C:\itamar medical\zzzpat\backup).

#### 6.4 Tools>Restore

Use this application for restoring a backed-up database by overwriting the current database. Use this application to recover a database following a major database failure. Upon selection the 'Restore' dialog box opens.

| Restore                              |                                                                  | ×             |
|--------------------------------------|------------------------------------------------------------------|---------------|
| Restore Folder:                      | C:\Itamar Medical\zzzpat\database_27_12_15_14_19_30\             | Browse        |
| Use Restore to o<br>The current data | verwrite the current database with an old copy.<br>will be LOST! | Start Restore |
| DB Connection: I                     | Local                                                            | Exit          |

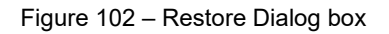

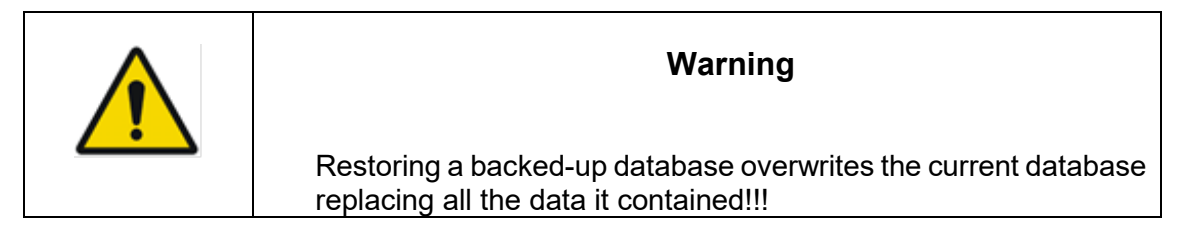

#### 6.5 Tools>Move Files to New Location...

Allows user (Administrator) to move all the data files to a new folder and work from now on with the new files folder.

| Note                                                                                                    |
|----------------------------------------------------------------------------------------------------|
| The zzzPAT software uses a Files folder where all raw data and<br>signal data files are kept. Each study needs around 50 MB disk<br>space.<br>The Files folder path used is kept inside the SQL Server<br>database that holds all patient, study and analysis information<br>and can only be modified using this function. |

| New Files Folder:                              |                                                                                     | Browse     |
|------------------------------------------------|-------------------------------------------------------------------------------------|------------|
| The files will be copie<br>to: C:\temp_14_03_1 | ed to new selected folder. The previous files folder will be renamed<br>16_19_24_48 | Start Move |
|                                                |                                                                                     |            |

Figure 103 – Move Files dialog box

"Current Files Folder" – Displays the current Files Folder. "New Files Folder" – Use the Browse button in order to select a new Files folder "Start Move" – Implements the move (relocating) of all data files to the new Files folder. The previous files folder name is changed to Files\_Date\_Time (Date-dd\_mm\_yy Timehh\_mm\_ss)

# 6.6 Tools>Export General Settings

| Export General Settings                                                      |              |  |  |  |  |  |  |
|------------------------------------------------------------------------------|--------------|--|--|--|--|--|--|
| Export Folder: C:\Itamar Medical\zzzpat\                                     | Browse       |  |  |  |  |  |  |
| Use Export General Settings in order to save a copy of the current settings. | Start Export |  |  |  |  |  |  |
| DB Connection: Local                                                         | Exit         |  |  |  |  |  |  |

Figure 104 – Export General Settings Dialog Box

- Type the directory path or click '**Browse**' button to select the directory, where the General Setting configuration file will be saved.
- Click 'Start Export'.

# 6.7 Tools>Import General Settings

| Impo | rt General Sett                     | tings                                                                   | ×            |
|------|-------------------------------------|-------------------------------------------------------------------------|--------------|
| Ir   | mport Folder:                       | C:\Itamar Medical\zzzpat\                                               | Browse       |
| U    | Use Import Gene<br>of the settings. | ral Settings to overwrite the current general settings with an old copy | Start Import |
| T    | The current gene                    | eral settings will be overwritten!                                      |              |
| D    | )B Connection: I                    | Local                                                                   | Exit         |

Figure 105 – Import General Settings Dialog Box

Click 'Browse' to select the directory of the General Setting configuration file.

Click 'Start Import' to continue.

#### 6.8 Tools>User Administration

Please refer to Section 2.7.2

### 6.9 Tools>Export Activity log

| Export Activity Log                                                                                                    | ×            |
|----------------------------------------------------------------------------------------------------|--------------|
| • Select by Date       from       6/29/2021       ▼         • Select by User Login Name       ▼         • Select by Action       ▼         • Select by Patient ID       ■ | OK<br>Cancel |
| C Select All                                                                                                    |              |

Figure 106 – Export Activity log window

**Export Activity log** option monitors actions performed by users and that can be exported in csv format based on filters such as: Date, User login Name , Action, Patient ID or All.

Note that only one of such filters can be chosen at a time.

Example: A user with proper permissions can export all the studies that were 'Set as Reported' or he can export all the audit data regarding a specific Patient ID.

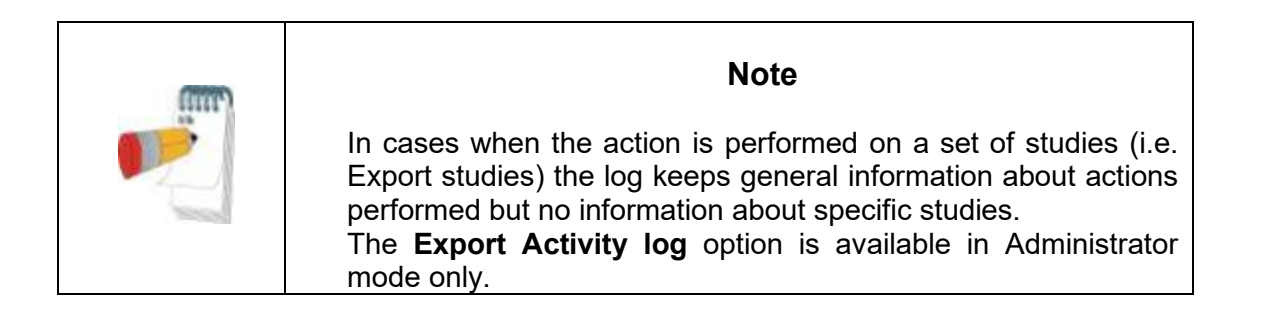

# 6.10 For WatchPAT<sup>™</sup> ONE/WatchPAT<sup>™</sup> 400: Tools>Manage WatchPAT One Registered Devices...

On selecting this option, a dialog will display all registered devices that were not yet uploaded to zzzPAT.

- The dialog will present a list of registered devices with Patient ID, First and Last names, Registration date, Pin number and device Serial number information (see Figure 107)
- "Reset Retries Counter" resets retries counter for any device in the list
- "Hide Registered Device" hides selected device in the registered devices list
- "Show Hidden Registered Devices" displays a list of all hidden devices from the list in order to select the one device to bring it back to the list (see Figure 108)

- "Unhide Registered Device" makes selected device visible in the registered devices list
- "Show Registered Devices" displays a list of all visible devices in the registered devices list
- "Unregister device" unregisters a WatchPAT™ ONE/WatchPAT™ 400 device that was registered but was not used for recording. An unregistered device can be registered again.
- "Send Request to Itamar Medical..." sends an information request to Itamar Medical support for this WatchPAT™ ONE/WatchPAT™ 400 device. Selecting this option opens up the "Pack and Send Study" dialog where the problem can be described before the inquiry is sent, see 5.6.

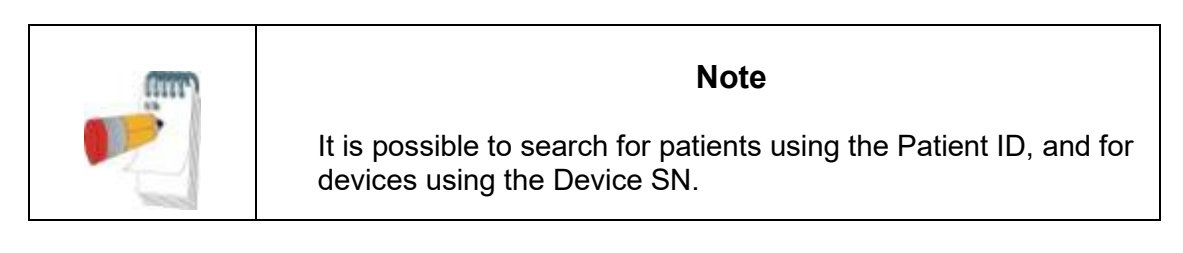

| Select WatchPA                  | T ONE/WP400 De | evice Serial Numb | er                                                       |                              |                                                                                              |                                  |        | ×                                |
|---------------------------------|----------------|-------------------|----------------------------------------------------------|------------------------------|----------------------------------------------------------------------------------------------|----------------------------------|--------|----------------------------------|
| Search by                       | Patient ID:    |                   | Device SN:                                               |                              | Find                                                                                         | Find Next                        |        | Check Status                     |
| Patient ID                      | Last Name      | First Name        | Registration D                                           | PIN                          | WP Device SN(ProbeSN)                                                                        | Device                           | Status | Reset Retries Counter            |
| 34334<br>112233<br>9876<br>1234 |                |                   | Oct-10-2024<br>Oct-10-2024<br>Oct-10-2024<br>Oct-10-2024 | 8865<br>8865<br>0987<br>1234 | 070000153(113298806)<br>070000153(113298806)<br>070000153(100121060)<br>070000153(100121060) | WP400<br>WP400<br>WP400<br>WP400 |        | Unhide <u>R</u> egistered Device |
|                                 |                |                   |                                                          |                              |                                                                                              |                                  |        | Unregister device                |
|                                 |                |                   |                                                          |                              |                                                                                              |                                  |        | Close                            |
|                                 |                |                   |                                                          |                              |                                                                                              |                                  |        | Send Request to Itamar Medical   |

Figure 107 – Manage WatchPAT™ ONE/WatchPAT™ 400 registered devices window – visible in the list

| Select WatchPA | T ONE/WP400 D | evice Serial Numb | per                 |                       |           |        | ×                              |
|----------------|---------------|-------------------|---------------------|-----------------------|-----------|--------|--------------------------------|
| Search by      | Patient ID:   |                   | Device SN:          | Find                  | Find Next |        | Check Status                   |
| Patient ID     | Last Name     | First Name        | Registration Da PIN | WP Device SN(ProbeSN) | Device    | Status | Reset Retries Counter          |
| 34334          |               |                   | 001-10-2024 8803    | 070000133(113298800)  | WF400     |        | Hide Registered Device         |
|                |               |                   |                     |                       |           |        | Show Hidden Registered Devices |
|                |               |                   |                     |                       |           |        | Unregister device              |
|                |               |                   |                     |                       |           |        | Close                          |
|                |               |                   |                     |                       |           |        |                                |
|                |               |                   |                     |                       |           |        |                                |
|                |               |                   |                     |                       |           |        | Send Request to Itamar Medical |
|                |               |                   |                     |                       |           |        |                                |

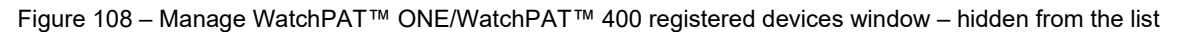

# 7 Database Wizard

The zzzPAT Database Wizard application can be opened by double clicking on Dbtool.exe in the BIN folder (under the Installation folder) and it contains three utilities:

**Database Tools** - Allows an authorized administrator to update and maintain the zzzPAT database.

**User Administration** - Allows an authorized administrator to add users to zzzPAT application and define the permissions attributed to them. (See chapter 6.8).

**Configuration Tools** - Allows an authorized administrator to Export and Import the General Settings.

| zzzPAT Database Wizard - Login                      |        |
|-----------------------------------------------------|--------|
| Login Type                                          | ОК     |
| Active Directory Service (ADSI)     zzzPAT Database | Cancel |
| Login 111<br>Password DB Connection: Local          | Change |

Figure 109 – Database Wizard Login

• Enter Login and Password, and select the desired database Connection. The Database Wizard opens.

# 7.1 Database Tools

Click on the 'Database Tools' icon . The following dialog box will appear:

| Database Tools Wizard                                                                                                    |               | <b>—X</b> —                 |
|----------------------------------------------------------------------------------------------------|---------------|-----------------------------|
|                                                                                                    |               |                             |
|                                                                                                    | 8             | Export/Delete from Database |
|                                                                                                    |               | Import to Database          |
|                                                                                                    | <b>■</b> ↑    | Backup                      |
| ן אריין אריין אריין אריין אריין אריין אריין אריין אריין אריין אריין אריין אריין אריין אריין אריין אריין אריין א<br>אריין אריין אריין אריין אריין אריין אריין אריין אריין אריין אריין אריין אריין אריין אריין אריין אריין אריין אריי | <b>□</b><br>↓ | Restore                     |
| ţ                                                                                                    | ↑<br>■        | Move Files                  |
| DB Connection: Local Home Exit                                                                                                    |               |                             |

Figure 110 – Database Tools Wizard dialog box

#### 7.1.1 Export From Database:

- Click the 'Export From Database' Icon
   in the 'Database Tool Wizard'
   window.
- Refer to Section 6.1 for a detailed explanation of the exporting procedure.

#### 7.1.2 Import to Database:

- Click on the 'Import to Database' icon in the 'Database Tools Wizard' window.
- Refer to Section 6.2 for a detailed explanation of the importing procedure.

#### 7.1.3 Backup

- Click on the 'Backup' icon in the 'Database Wizard Tools' window.
- Refer to Section 6.3 for a detailed explanation of the backup procedure.

# 7.1.4 Restore

- Click on the 'Restore' icon in the 'Database Wizard Tools' window.
- Refer to Section 6.4 for an explanation of the restoring procedure.

### 7.1.5 Move Files

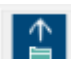

- Click on the 'Move Files' icon Lel in the 'Database Wizard Tools' window.
- Refer to Section 6.5 for a detailed explanation of the Move Files procedure.

# 7.2 User Administration

Please refer to Section 2.7

#### 7.3 Configuration Tools

Used to copy General Settings from one zzzPAT station to another.

Click the configuration tools Icon . The following screen appears:

| Configuration Tools Wizard |                         |      |
|----------------------------|-------------------------|------|
| tamar<br>medical           | Export General Settings |      |
| DB Connection: Local       | Home                    | Exit |

Figure 111 – Configuration Tool Wizard

• Click the 'Export General Settings' icon to save the current General Settings configuration.

• Click the 'Import General Settings' icon 🗾 to apply a saved General Settings configuration.

# 7.3.1 Export General Settings

- Click the 'Export General Settings' icon
   II.
- Refer to Section 0 for a detailed explanation of the general settings exporting procedure.

# 7.3.2 Import General Settings

- Click the 'Import General Settings' icon
   I
- Refer to Section 6.7 for a detailed explanation of the general settings importing procedure.

# 8 Troubleshooting

| Installation                                                                                                    |                                                                                                 |                                                                                                    |
|----------------------------------------------------------------------------------------------------|-------------------------------------------------------------------------------------------------|----------------------------------------------------------------------------------------------------|
| Trouble                                                                                                    | Possible Cause                                                                                  | Solution                                                                                                    |
| zzzPAT installer fails to run.                                                                                                    | Auto run function in<br>Windows is not<br>activated.                                            | Open My Computer>zzzPAT CD and double click 'Setup.exe'.                                                                                                    |
|                                                                                                    | Windows version not compatible with zzzPAT.                                                     | Use PC with appropriate Operation System.                                                                                                    |
|                                                                                                    | Hardware configuration<br>below minimum<br>required.                                            | Must have at least 128 MB RAM, and a Pentium processor for zzzPAT installer to run.                                                                                                    |
| zzzPAT fails to<br>recognize<br>WatchPAT<br>(WP200 only)                                                                                             | USB drive needs to be re-defined.                                                               | Select Setup->"Set WatchPAT Drive".<br>Insert WatchPAT™ device to USB Drive.<br>Click OK.<br>"The system is searching for WatchPAT<br>device" message should appear.<br>At the end, a list containing the WP200<br>drive should be displayed.<br>Select the WatchPAT™ drive.and click<br>Ok. |
| Under Windows XP,<br>user cannot load<br>study or operate<br>'Database Wizard'<br>utilities, despite<br>having proper<br>zzzPAT user<br>permissions. | User does not have<br>writing permission to the<br>drives these applications<br>are located on. | Check user's writing permissions per section, and redefine as necessary.                                                                                                    |

Table 2 – Troubleshooting, Installation

| zzzPAT                                                                   |                                                              |                                                                                        |
|--------------------------------------------------------------------------|--------------------------------------------------------------|----------------------------------------------------------------------------------------|
| Trouble                                                                  | Possible Cause                                               | Solution                                                                               |
| Analyze>Reload<br>Study and Analyze<br>option in the<br>zzzPAT window is | User does not have<br>permission to operate<br>this utility. | zzzPAT Administrator can modify user's<br>Extended Permissions. (See section<br>2.7.2) |
| disabled                                                                 | Insufficient free space on hard disk                         | Free enough disk space to exceed the minimum requirement of 100MB and try again        |
| Cannot <b>Load Study</b><br>(function is<br>disabled)                    | There is less than<br>200MB of free hard disk<br>space       | Free enough disk space to exceed the minimum requirement of 200MB and try again        |

| zzzPAT will not<br>start, or behaves<br>unpredictably    | Some zzzPAT files may<br>be damaged/overwritten                                                                                                    | Uninstall and reinstall zzzPAT.                                                                                                    |
|----------------------------------------------------------|----------------------------------------------------------------------------------------------------|----------------------------------------------------------------------------------------------------|
| The open file does<br>not show REM                       | File was saved with an<br>older version of zzzPAT<br>that did not have REM<br>capabilities or REM<br>could not be calculated<br>because of the algorithm<br>restrictions. | Run the analysis by selecting<br>Analyze>Reload Study and Analyze                                                                                                    |
| Cannot generate<br>Sleep Report -<br>Sleep Report button | Less than 100MB of free disk space                                                                                                    | Free enough disk space to exceed the minimum requirement of 100MB and try again                                                                                      |
| is grayed out                                            | No study is loaded or study is invalid                                                                                                    | Open the desired study. If the study is open, it may have invalid data and therefore is not usable                                                                   |
| User cannot log on<br>to zzzPAT                          | zzzPAT will not open if<br>another session is open<br>under a different user                                                                                              | Ensure no other user left an open<br>zzzPAT session on the PC. If you cannot<br>verify, restart PC                                                                   |
|                                                          | User is not defined in<br>zzzPAT                                                                                                    | Define user by zzzPAT administrator                                                                                                    |
| Send report by email fails                               | Microsoft Outlook was<br>not defined as the<br>default mail client.                                                                                                    | Define Microsoft Outlook (or Outlook<br>Express) as the default mail client                                                                                          |
| Changes to Events<br>Names do not show<br>up on screen   | Events names are saved<br>with the saved analysis.<br>Changes will become<br>visible only after running<br>analysis again                                                 | Run the analysis by selecting<br>Analyze>Reload Study and Analyze                                                                                                    |
| Errors while printing                                    | Non-compatible printer<br>driver                                                                                                    | A postscript printer driver provides the<br>most reliable operation with the zzzPAT.<br>Install a suitable postscript driver for the<br>printer in use and try again |

| After clicking <b>New</b><br><b>Study</b> in zzzPAT<br>the dialog box<br>disappears and<br>zzzPAT is frozen | Inadvertent double<br>clicking the <b>New Patient</b><br>button may cause the<br>dialog box to be hidden<br>in the background | Press <b>Alt-Tab</b> to bring the dialog box<br>back to the front                                                                                                    |
|----------------------------------------------------------------------------------------------------|----------------------------------------------------------------------------------------------------|----------------------------------------------------------------------------------------------------|
| "Enable multi-night<br>option" does not<br>show in New Study<br>dialog                                      | The WatchPAT™ has<br>S/W version lower than<br>2.2182                                                                         | Upgrade the WatchPAT™ S/W to the newest S/W (call Itamar Help Desk for the upgrade)                                                                                        |
| "Enable tamper-<br>proof testing option"<br>does not show in<br>New Study dialog                            | The WatchPAT™ has<br>S/W version lower than<br>2.2182                                                                         | Upgrade the WatchPAT™ S/W to the newest S/W (call Itamar Help Desk for the upgrade)                                                                                        |
| No data of snoring<br>and body position<br>presented                                                        | SBP/RESBP sensor was<br>not connected to<br>WatchPAT™                                                                         | Make sure to connect SBP to<br>WatchPAT™.<br>Make sure to connect RESBP to<br>WP200U or WatchPAT™ 300 or<br>WatchPAT™ 400 only                                             |
|                                                                                                    | RESBP sensor was<br>connected to WP200<br>instead of WP200U/<br>WatchPAT™ 300/<br>WatchPAT™ 400                               | Make sure to connect RESBP to<br>WP200U or WatchPAT™ 300 or<br>WatchPAT™ 400 only                                                                                          |
|                                                                                                    | Embedded SW not compatible                                                                                                    | RESBP for WP200U: Make sure to use embedded SW 3.3228 and above                                                                                                    |
| No data of Resp<br>movement<br>presented                                                                    | RESBP sensor was not<br>connected to WP200U<br>or WatchPAT™ 300 or<br>WatchPAT™ 400                                           | Make sure to connect RESBP to<br>WP200U ot WatchPAT™ 300 or<br>WatchPAT™ 400 only                                                                                          |
| Invalid Oximetry<br>reading (oximeter<br>values of 127%)                                                    | Signal inadequacy due<br>to Sensor fault / reading<br>during motion / poor<br>pulsatile signal strength                       | If the invalid oximetry reading is repeated<br>even at rest conditions then change<br>uPAT probe. If still invalid change uPAT<br>cable or contact Itamar Medical support. |

| NA/ : NA                                                                                                    |                                                                                                    |                                                                                                    |  |
|----------------------------------------------------------------------------------------------------|----------------------------------------------------------------------------------------------------|----------------------------------------------------------------------------------------------------|--|
| Warning Message:<br>Snore/Body Position<br>data may not be<br>properly presented                                                                   | <b>Option 1:</b><br>If a digital RESBP is used<br>with a device that is not<br>supporting digital RESBP                                            | Option 1:<br>Identifying digital vs analog RESBP<br>sensor (Digital RESBP does not have<br>white painting)                                                                                                    |  |
| in the study.<br>Please refer to<br>operation manual<br>for further<br>information                                                                 | such as WatchPAT™<br>200U, no valid signals<br>will be recorded by the<br>sensor and warning<br>message will appear.                               | Analog<br>RESBP<br>Digital RESBP                                                                                                    |  |
|                                                                                                    |                                                                                                    | Make sure that digital RESBP is only used with WatchPAT™ 300.                                                                                                    |  |
|                                                                                                    |                                                                                                    | Option 2:                                                                                                    |  |
| Study Date is                                                                                                    | Option 2:<br>Momentary<br>disconnections between<br>the chest sensor and the<br>WatchPAT <sup>™</sup> device are<br>identified during the<br>study | <ul> <li>Verify that the chest sensor is properly connected to the WatchPAT™ device.</li> <li>Verify that the chest sensor cable or connector does not have any physical damage.</li> <li>Verify that Snore/Body Position chart contains data.</li> <li>Verify Body Position does not contain various NA values after first 10 minutes.</li> <li>Verify Snore values are not high most of the study.</li> <li>If required contact Itamar Medical support</li> <li>See section 4.2.9: Edit&gt;Correct Study</li> </ul> |  |
| shown as                                                                                                    | inserted before                                                                                                    | Date                                                                                                    |  |
| SBP missing is<br>shown in Device<br>test from New Study<br>window even<br>though sensor is<br>working properly                                    | Old HW version                                                                                                    | Reconnect the device and perform the device test again. or perform the device test from the device itself                                                                                                    |  |
| Error message<br>when trying to<br>prepare a new<br>study: The Data<br>was not loaded,<br>please load from<br>zzzPAT and then<br>prepare new study | Either the study was not<br>loaded or device need to<br>be unlocked                                                                                | Make sure study was indeed loaded.<br>Run the <b>UnlockWP300.exe</b> file under<br>C:\Program Files (x86)\Itamar<br>medical\zzzPAT\BIN                                                                                                    |  |

Table 3 – Troubleshooting, zzzPAT

| Shared Access Mode zzzPAT        |                                                                                                    |                                                                                                    |
|----------------------------------|----------------------------------------------------------------------------------------------------|----------------------------------------------------------------------------------------------------|
| Trouble                          | Possible Cause                                                                                                    | Solution                                                                                                    |
| User cannot log on<br>to zzzPAT  | In Shared Access mode<br>user may be defined in<br>the shared database<br>and not in the local one,<br>or vice-versa | Define user in the second database, or,<br>Exit zzzPAT and log on to the other<br>zzzPAT database (either local or shared)                                                                                                    |
| Cannot find saved file           | File saved to the other<br>database (either the<br>local or shared<br>database)                                      | <ul> <li>Verify to which database zzzPAT<br/>is connected (the database<br/>connection appears in the zzzPAT<br/>status bar)</li> <li>Exit zzzPAT</li> <li>Start zzzPAT and select the other<br/>database to connect to</li> <li>Select File&gt;Open and search for<br/>the desired file</li> </ul> |
| Shared database is not available | Network is disconnected                                                                                              | <ul> <li>Make sure the zzzPAT station is<br/>properly connected to the network,<br/>and that network services are<br/>available to it. Consult your system<br/>administrator if necessary</li> </ul>                                                                                                |
| Cannot open                      | Study is in use by                                                                                                   | Wait until the other user closes the                                                                                                    |
| selected study                   | another zzzPAT user                                                                                                  | study and try again                                                                                                    |

Table 4 – Troubleshooting, Shared Access Mode zzzPAT
| Utilities                                                                                                    |                                                             |                                                                                                    |  |
|----------------------------------------------------------------------------------------------------|-------------------------------------------------------------|----------------------------------------------------------------------------------------------------|--|
| Trouble                                                                                                    | Possible Cause                                              | Solution                                                                                                    |  |
| Preparing for new study failed                                                                                        | The device was<br>disconnected from the<br>USB too soon.    | Do not remove the device before Figure 38 dialog box appears                                                                                                    |  |
| WP200(U) only:<br>New Study or<br>zzzPAT do not<br>recognize the<br>WP200(U)                                          | The volume name has been erased                             | Format drive with volume name "WP200"                                                                                                    |  |
| WatchPAT™ <b>300</b><br>only: New Study or<br>zzzPAT do not<br>recognize the<br>WatchPAT™ 300                         | The FTDI drivers were not properly installed                | Make sure the FT4222H Interfaces A, B,<br>C, D appear on the "Universal Serial Bus<br>controllers" section of Device Manager<br>when a WatchPAT™ 300 is connected to<br>USB. In case these interfaces do not<br>appear please try to install the FTDI<br>drivers (CDM212362_Setup.exe) located<br>in folder C:\Program Files (x86)\Itamar<br>medical\zzzPAT\Misc. |  |
| Database Tools<br>button in the<br>'Database Wizard'<br>window or Tools in<br>zzzPAT is disabled                      | User does not have<br>permission to operate<br>this utility | zzzPAT Administrator can modify user's<br>Extended Permissions (See section 2.7.2)                                                                                                    |  |
| User Administration<br>button in the<br>'Database Wizard'<br>window or<br>Tools>User<br>Administration is<br>disabled | User does not have<br>permission to operate<br>this utility | zzzPAT Administrator can modify user's<br>Extended Permissions (See section 2.7.2)                                                                                                    |  |
| Database Tools<br>does not open                                                                                       | zzzPAT or New Study is<br>running                           | Close zzzPAT or New Study and open<br>Database tools                                                                                                    |  |
| Super User forgot<br>his password                                                                                     | -                                                           | Contact Itamar Medical Representative                                                                                                    |  |

Table 5 – Troubleshooting, Utilities

# Appendix A: LICENSE AGREEMENT

This License Agreement represents the complete and exclusive understanding between you and Itamar Medical. The document can be viewed at <a href="https://www.itamar-medical.com/lmages/licensewp.pdf">https://www.itamar-medical.com/lmages/licensewp.pdf</a>

Should you have any questions concerning this License Agreement, or if you desire to contact Itamar Medical for any reason, please write to:

USA: Itamar Medical Inc. 3290 Cumberland Club Drive, Suite 100 Atlanta, Georgia 30339, USA Tel: 1 888 748 2627

Worldwide: Itamar Medical Ltd. 9 Halamish Street, PO 3579 Caesarea 3088900, Israel Tel: +972 4 617 7000

# **Appendix B: TECHNICAL SUPPLEMENT**

The zzzPAT uses a set of algorithms and provides automatically the following indices and events:

- Sleep-wake events using the Automatic Sleep-Wake Algorithm (ASWA)
- Oximetry algorithms to calculate saturation level (WP200U/ WatchPAT™ 300 only).
- Respiratory events index which includes Apnea Hypopnea and RERA: pRDI (PAT Respiratory Disorders Index).
- Apnea and Hypopnea Index: pAHI (PAT Apnea and Hypopnea Index).
- Central Apnea and Hypopnea Index: pAHIc (PAT Central Apnea and Hypopnea Index).
- Cheyne-Stokes Respiration detection algorithm to calculate %CSR during sleep
- Oxygen Desaturation Index ODI.
- REM (REM) events using the Automatic REM Detection Algorithm (ARDA).
- Deep and Light Sleep (s1,s2 is light) and s3-s4 is Deep sleep.

#### Sleep-Wake

The sleep-wake output, obtained in 30 seconds epochs, is used by the other three algorithms to apply calculations in sleep sections only, while skipping over the wake sections.

#### pRDI and pAHI

**pRDI** expresses the number of PAT respiratory events per hour of sleep, the index includes the following events: Apnea and Hypopnea and RERA (respiratory effort related arousal). **pAHI** expresses the number of Apnea and Hypopnea per hour of sleep.

These events are derived from the following physiological parameters measured by the WatchPAT

- PAT signal amplitude acquired by a pneumo-optical finger probe that measures the vasomotor changes of the arterial blood vessels in the finger. This reflects changes in sympathetic activity.
- Pulse rate derived from the above PAT signal.
- Blood Oxygen saturation level determined by an embedded pulse Oximeter.

The first two parameters are associated with sympathetic activity related to respiratory episodes. The third parameter, oxygen saturation level decreases (desaturation) during a respiratory event. Actigraphy movement is often associated with respiratory episodes. These four physiological parameters are incorporated into two different decision- making processes that define, for each epoch identified as a sleep epoch and breathing disorders. These processes are described in the attached flow diagram.

#### pAHIc and CSR%

**pAHIc** expresses the number of Central Apnea and Hypopnea events per hour of sleep. These events are classified as central out of all apnea/hypopnea events.

• These events are identified based on the RESBP sensor, snoring, oximetry, PAT waveform and using actigraphy analysis.

**%CSR** expresses the relative time in which periodic breathing was detected based on RESBP sensor, oximetry, PAT waveform and using actigraphy analysis.

Note: The calculation of pAHIc and %CSR is subject to regulatory approval in the country

#### ODI

This index expresses the number of Oxygen desaturation events during an hour of sleep. Desaturation event is determined when there is a reduction of 4% or 3% (based on user configuration) of the oxygen saturation baseline. The index includes the events that occurred during sleep time, and it does not includes events occurred during wake periods.

#### REM

REM events are determined for sleep epochs only, based on information extracted from local windows applied to the amplitude and pulse-rate time-series of the PAT signal. For each epoch four parameters are extracted:

- Mean PAT amplitude time-series
- Scaling-exponent of the amplitude time-series using Detrended Fluctuation Analysis (DFA).
- Ratio of peak low-frequency-band to high-frequency-band in the PAT amplitude timeseries spectrum.
- Ratio of peak low-frequency-band to high-frequency-band in the PAT pulse-rate timeseries spectrum.

These algorithms were optimized in clinical studies using simultaneous study of Watch-PAT with automated zzzPAT analysis, and in-lab standard polysomnography (PSG) recordings, which were scored manually according to the American Academy of Sleep Medicine (AASM) criteria. This set of sleep studies was defined, according to correct practice, as a training set. Once finalized, a separate set of studies was used to validate the algorithms.

#### DEEP and Light sleep

Epoch of Deep and light sleep are identified using the very same transformation of PAT amplitude and Pulse rate than for REM. This Provides the full PAT Hypnogram.

#### Cardiac Rhythm Analysis

**Suspected Atrial Fibrillation**: time in AFib during sleep with pattern typical to atrial fibrillation (irregular-irregular heart rhythm), and the longest event duration (during sleep) with atrial fibrillation.

**Note:** The WP may not detect short AFib episodes (<60 seconds).

**Premature Beats**: number of events detected per minute of sleep.

**Note:** In some patients, in particular those with a high density of premature beats or AFib, the device may under-detect arrhythmic events (both premature beats and AFib) and/or misclassify between premature beats and AFib.

### **ZZZPAT** analysis flow diagram

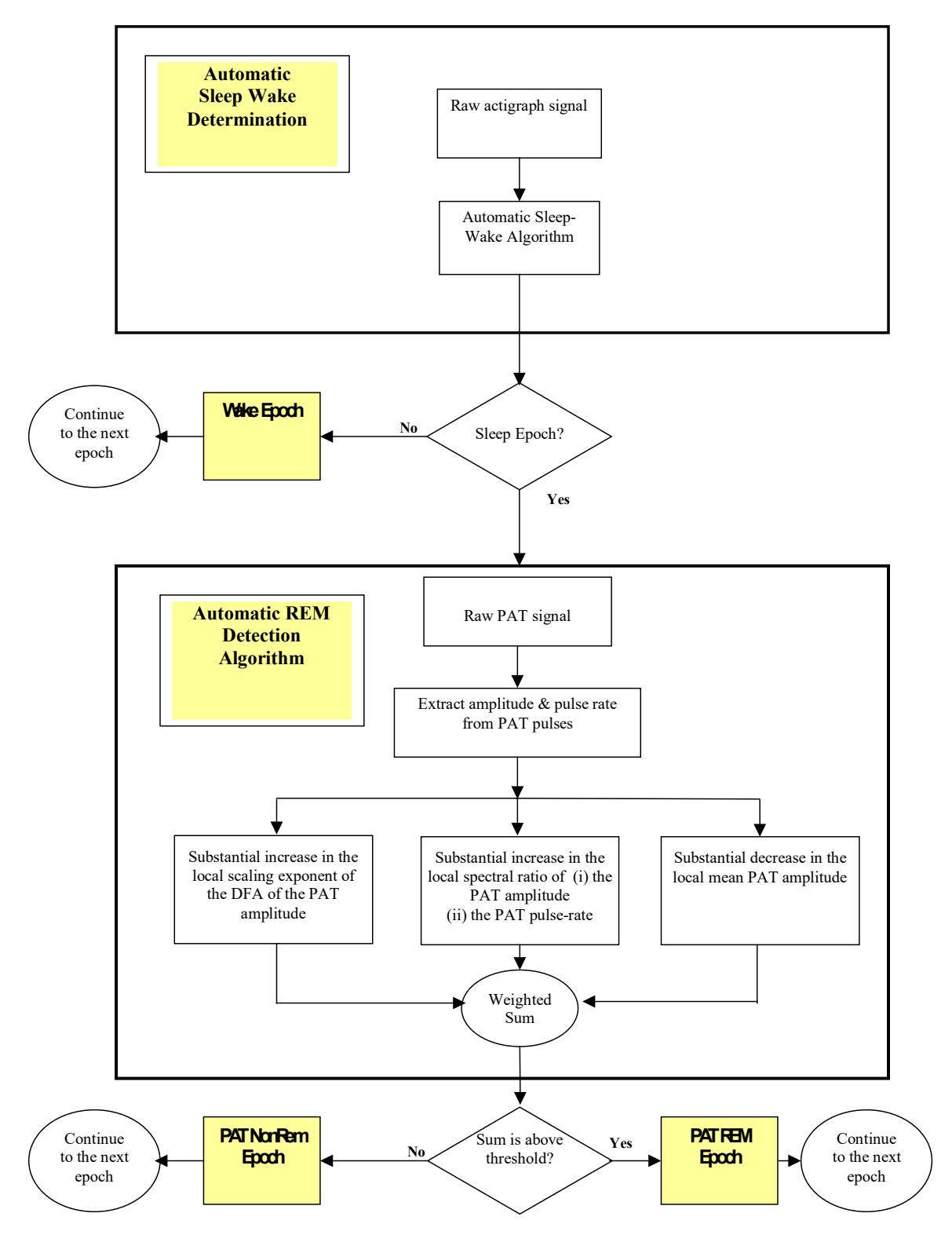

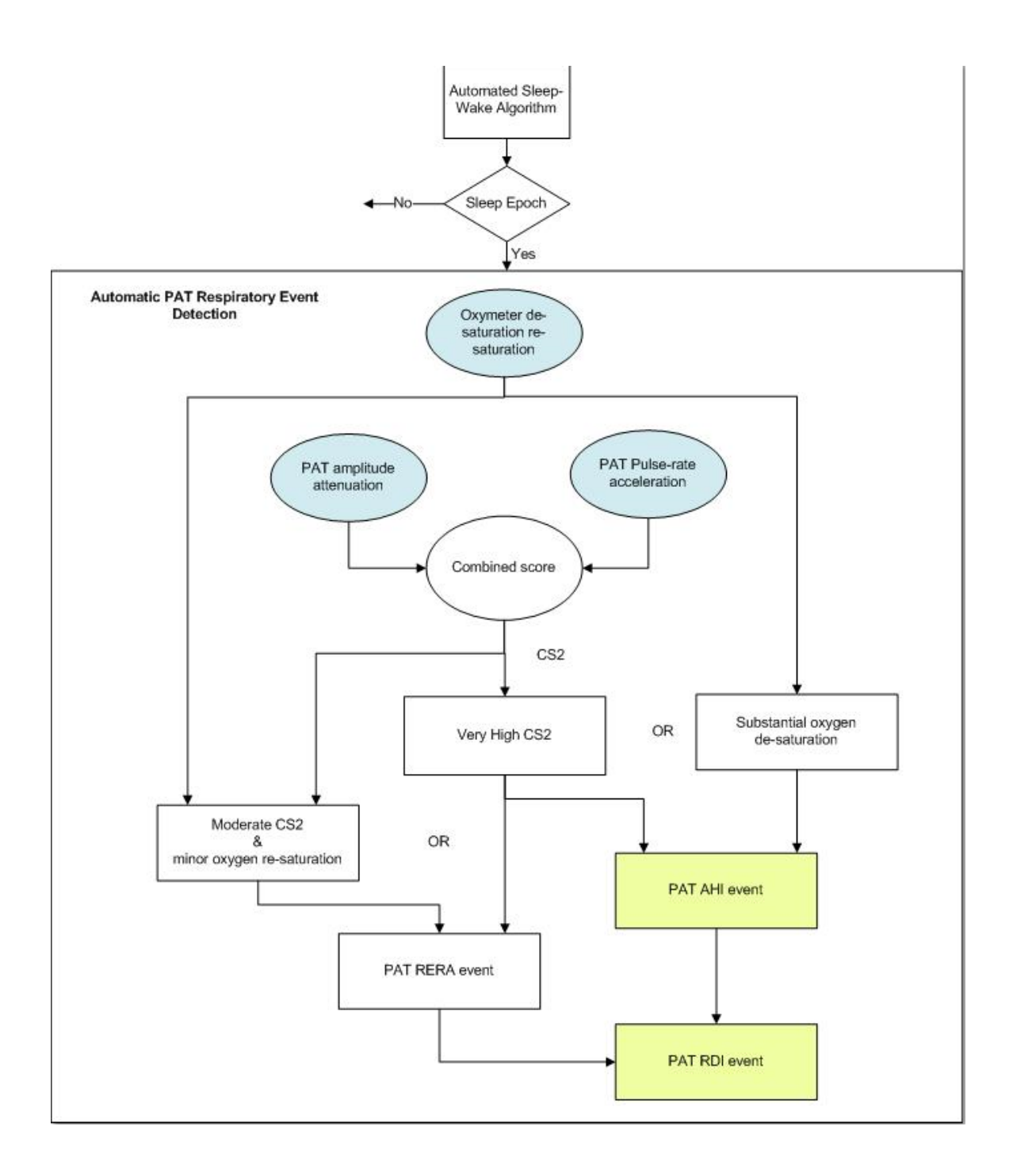

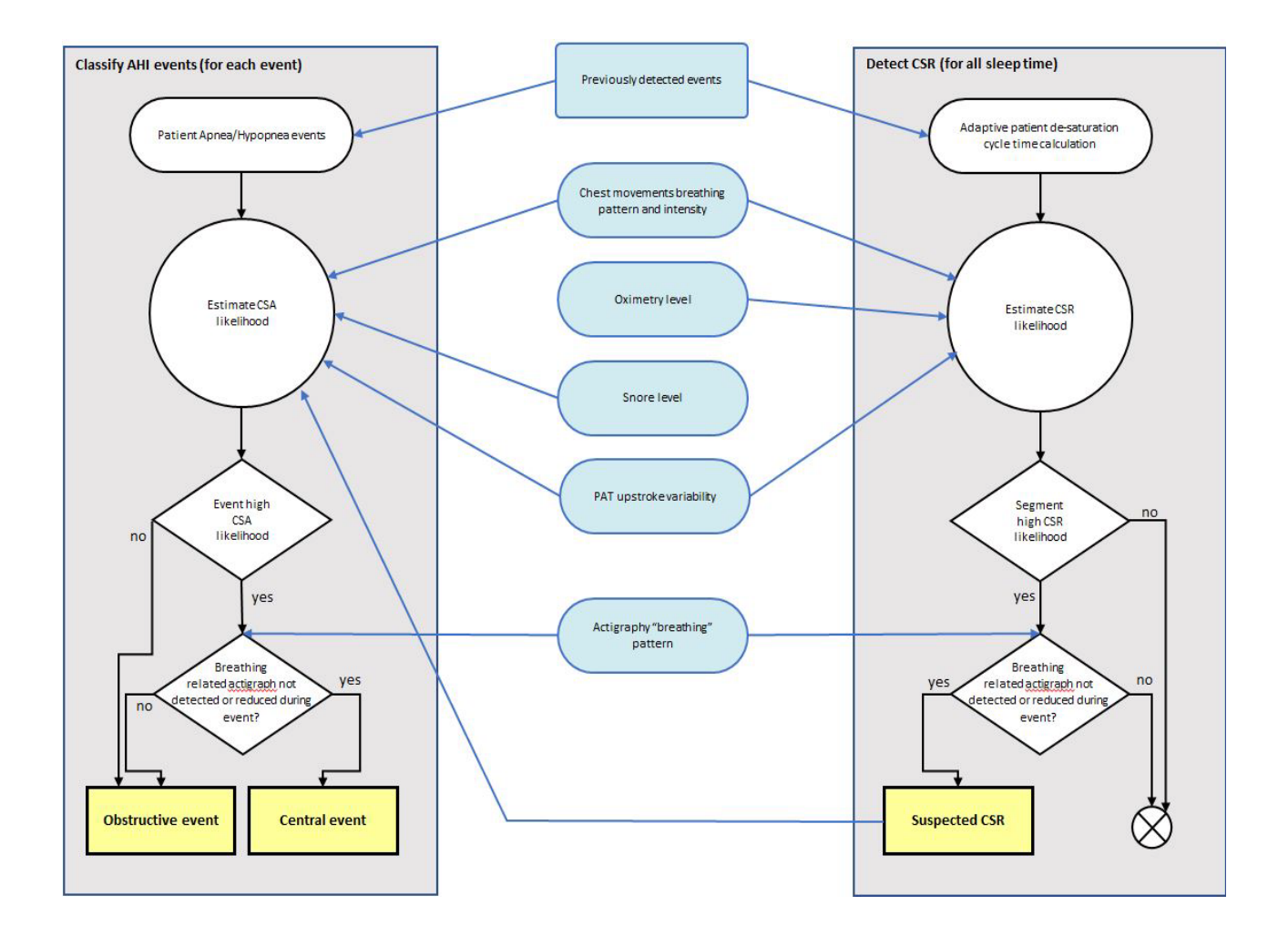

## **Appendix C: Keyboard Shortcuts**

#### General:

In all dialogs or menus:

Press Alt +X (X is the character in the word that has underscore)

### Special Keys:

| F1                                                              | – Help                                                                                     |                                                       |  |
|-----------------------------------------------------------------|--------------------------------------------------------------------------------------------|-------------------------------------------------------|--|
| Ctrl+N                                                          | – New                                                                                      | study                                                 |  |
| Ctrl+O                                                          | – Open study                                                                               |                                                       |  |
| Ctrl+F4                                                         | – Close study                                                                              |                                                       |  |
| Ctrl+L                                                          | – Load from flash and analyze                                                              |                                                       |  |
| Ctrl+P                                                          | – Print                                                                                    |                                                       |  |
| Ctrl+C                                                          | – Сору                                                                                     |                                                       |  |
| Ctrl+F                                                          | <ul> <li>Active channel fit to window</li> </ul>                                           |                                                       |  |
| Shft+F                                                          | – Fit to window all signals                                                                |                                                       |  |
| Shift+O                                                         | <ul> <li>Insert an A/H obstructive event on the highlighted section of a signal</li> </ul> |                                                       |  |
| Shift+C                                                         | <ul> <li>Insert an A/H central event on the highlighted section of a signal</li> </ul>     |                                                       |  |
| Shift+U                                                         | – Insert an A/H unclassified event tag on the highlighted section of a signal              |                                                       |  |
|                                                                 | – For Desat                                                                                |                                                       |  |
| Shift B                                                         | - For C                                                                                    |                                                       |  |
| Shift D                                                         | - FOLA                                                                                     |                                                       |  |
| I                                                               | -700                                                                                       | n in                                                  |  |
| 0                                                               | -700r                                                                                      | nout                                                  |  |
| C                                                               | 2001                                                                                       |                                                       |  |
| Ctrl+Left a                                                     | row                                                                                        | – Previous Event                                      |  |
| Ctrl+Right                                                      | arrow                                                                                      | – Next Event                                          |  |
| Ctrl+Home                                                       |                                                                                            | <ul> <li>First Event for channel</li> </ul>           |  |
| Ctrl+End                                                        |                                                                                            | <ul> <li>Last Event for channel</li> </ul>            |  |
| Ctrl+R                                                          |                                                                                            | – Sleep Report                                        |  |
| Ctrl+I                                                          |                                                                                            | – Sleep Indices                                       |  |
| Alt+Plus                                                        |                                                                                            | <ul> <li>Increment active signal amplitude</li> </ul> |  |
| Alt+Minus                                                       |                                                                                            | <ul> <li>Decrement active signal amplitude</li> </ul> |  |
| Alt+ Right a                                                    | arrow                                                                                      | <ul> <li>Zoom In to next timebase</li> </ul>          |  |
| Alt+ Left ar                                                    | row                                                                                        | <ul> <li>Zoom out to next timebase</li> </ul>         |  |
| Home                                                            |                                                                                            | – Go to First Page                                    |  |
| End                                                             |                                                                                            | – Go to Last Page                                     |  |
| Page Dowr                                                       | า                                                                                          | – Go to Next Page                                     |  |
| Page Up                                                         |                                                                                            | – Go to Previous Page                                 |  |
| Left arrow                                                      | ~ .                                                                                        | - Scroll left                                         |  |
| Note: Can also move the mouse scroll wheel up to scroll left.   |                                                                                            |                                                       |  |
| Note: Can also move the mouse scroll wheel down to scroll right |                                                                                            |                                                       |  |
| Nole: (                                                         |                                                                                            | <ul> <li>Delete selected event</li> </ul>             |  |
| Delete                                                          |                                                                                            |                                                       |  |

## **Appendix D: Regulatory representative**

Itamar Medical's authorized regulatory representative:

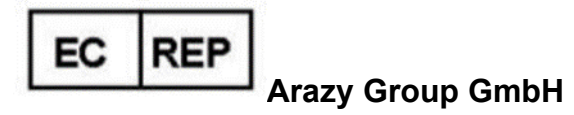

The Squaire 12, Am Flughafen, 60549 Frankfurt am Main, Germany

## **Appendix E: Index**

#### A

Analyze>Reload study and analyze · 91 Archive · 126, 127, 128, 130, 131, 132

#### B

Backup · 131, 137, 138

#### C

Compact Flash Defining drive · 24

#### D

Database Tools · 127, 136, 137, 145 Database Wizard · 23, 24, 57, 136, 137, 138, 140, 145

#### E

Edit>Copy · 79, 80 Error! Hyperlink reference not valid.>Add Event · 92 Event Management · 91 Events Deleting · 94 Events>GoTo Event · 95 Events>Select Event · 96, 97 Export · 29, 40, 120, 126, 127, 128, 130, 131, 132, 137 Export a report · 98 Export From Database · 137

## F

File>Close Study · 77, 78 File>Exit · 78 File>Export Data · 120 File>Export Events · 120 File>Load Study and Analyze · 73 File>New Study Details · 58, 62, 73 File>Open Study · 74 File>Print · 119

#### Η

Hardware Requirements · 16, 17 Help Prepare and Send Study to Itamar Medical · 121

#### Ι

Import to Database · 129, 137

#### 0

ODI · 100, 101, 109, 112, 148

#### P

pAHI · 100, 101, 109, 111 pRDI · 100, 101, 109, 112, 147 pREM · 102, 147, 148 Printing · 119 Print a report · 98

#### R

Report · 98 Clinical Diagnosis · 98 Event Report · 109, 110, 111 Patient Follow-up Report · 112 Restore · 131, 132, 138

## S

Setup>Directories · 30 Setup>Settings · 30, 37 Colors · 32 Events · 38 History · 39 Montage · 31 Report Appearance · 47, 50 Report Translation · 53 Status Bar · 86 Study Adding clinical information · 68 Adding Demographic information · 67

## T

Transferring a Study to Itamar Medical · 120

### U

User Add User · 27 Deactivate · 29 User Administration · 26, 29, 136, 145

## V

View>All Night Channel Fit to Window · 90 View>Activate Channel Fit to Window · 89 View>All Night Window · 81, 91 View>Channels · 81, 88 View>Fit To Window Mode · 90 View>Grid On/Off · 90 View>Grid On/Off · 90 View>Relative Time · 90 View>Set y-Scale · 88 View>Study Details · 78 View>Time Base · 89 View>Zoom In · 90 View>Zoom Original · 91 View>Zoom Out · 90

## Ζ

zzzPAT Installation · 17 Upgrading · 23 Using · 57